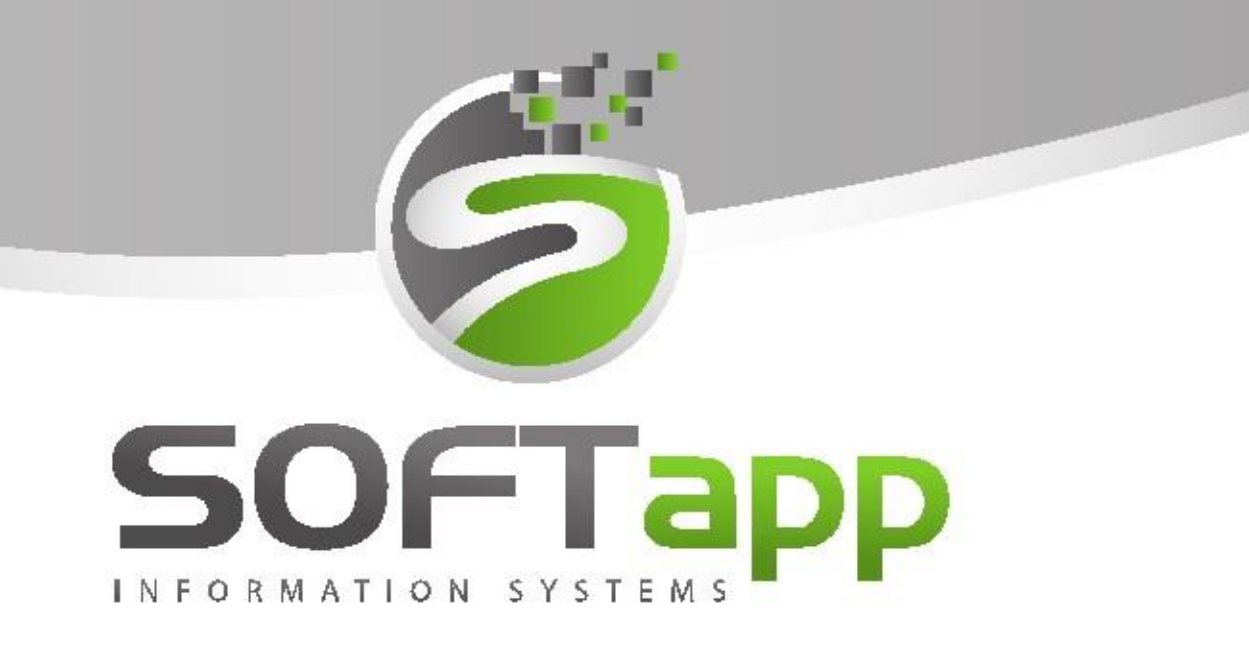

# MANUÁL

Bazar – ojeté vozy

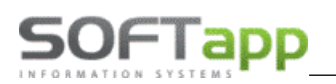

the way and the state of

## Obsah

| 1 | Spu  | štění  | a přihlášení do modulu                               | 4  |
|---|------|--------|------------------------------------------------------|----|
|   | 1.1  | Spu    | štění programu                                       | 4  |
|   | 1.2  | Přih   | lášení do programu                                   | 4  |
| 2 | Prác | ce s n | nodulem                                              | 5  |
|   | 2.1  | Příj€  | em vozidla                                           | 6  |
|   | 2.1. | 1      | Web                                                  | 6  |
|   | 2.1. | 2      | Technické parametry                                  | 6  |
|   | 2.1. | 3      | Majitel                                              | 7  |
|   | 2.1. | 4      | Doplňky a výbava                                     | 8  |
|   | 2.1. | 5      | Kalkulace ceny                                       | 8  |
|   | 2.1. | 6      | Kupující                                             | 16 |
|   | 2.2  | Edit   | ace vozidla                                          | 17 |
|   | 2.3  | Zruš   | šení záznamu o vozidle                               | 17 |
|   | 2.4  | Nas    | kladnění vozidla                                     | 17 |
|   | 2.5  | Evid   | lence nákladů a výnosů                               |    |
|   | 2.5. | 1      | Nastavení zakázky do dokladů                         | 19 |
|   | 2.5. | 2      | Zakázky v dokladech                                  | 20 |
|   | 2.5. | 3      | Evidence dalších nákladů a výnosů – rentabilita vozu | 20 |
|   | 2.5. | 4      | Korekce nákladů                                      | 22 |
|   | 2.6  | Rez    | ervace vozidla                                       | 24 |
|   | 2.7  | Pro    | dej vozidla                                          | 24 |
|   | 2.7. | 1      | Tisk smluv a jiných sestav                           | 24 |
|   | 2.7. | 2      | Zálohová faktura                                     | 26 |
|   | 2.7. | 3      | Konečná faktura                                      | 27 |
|   | 2.7. | 4      | Vystavení další vydané faktury                       | 28 |
|   | 2.8  | Vys    | kladnění vozu                                        |    |
|   | 2.9  | Vrá    | cení nebo vyřazení vozidla                           |    |
|   | 2.10 | Hist   | orie oprav                                           | 31 |
|   | 2.11 | Roz    | bory a vyhodnocení                                   | 31 |
|   | 2.12 | Stor   | rna dokladů                                          | 31 |
|   | 2.13 | Ruč    | ní oprava odkazů                                     | 31 |
|   | 2.14 | Foto   | ografie                                              | 32 |
|   | 2.15 | ТірС   | Cars                                                 |    |
|   | 2.16 | Ceb    | ia                                                   | 35 |
|   |      |        |                                                      |    |

with and the first of the second second seco

| 2.16.1 Nastavení                   |    |
|------------------------------------|----|
| 2.16.2 Autotracer – historie oprav |    |
| 2.16.3 Cebicat – ocenění vozu      |    |
| 2.17 RPZV                          |    |
| 2.17.1 Nastavení komunikace        |    |
| 2.17.2 Odesílání dat               |    |
| 2.18 Práce se zákazníkem           | 41 |
| 2.18.1 Nový zákazník               | 41 |
| 2.18.2 Editace zákazníka           |    |
| 3 Nastavení programu               |    |
| 3.1 Uživatelské nastavení          | 47 |
| 3.2 Přístupová práva               |    |

SOFTapp

# 1 Spuštění a přihlášení do modulu

# 1.1 Spuštění programu

Program Bazar lze jednoduše spustit pomocí zástupce na ploše dvojklikem myši.

V případě, že zástupce modulu Bazar z nějakého důvodu chybí, lze se k zástupci dostat v příslušné složce, kde je program nainstalován. Dle standartní instalace je složku možné nalézt v C:\KLIENT\AUTO\bazar\bazar.exe.

V případě, že program v této složce není, je vhodné kontaktovat správce vaší firemní sítě nebo jinou osobu odpovědnou za instalaci nových verzí.

Když je program nainstalován v dané složce, ale na ploše zástupce chybí, lze zástupce vytvořit standartní způsobem:

- a) Nalézt bazar.exe
- b) Pravý klik myší
- c) Odeslat
- d) Plocha (vytvořit zástupce)

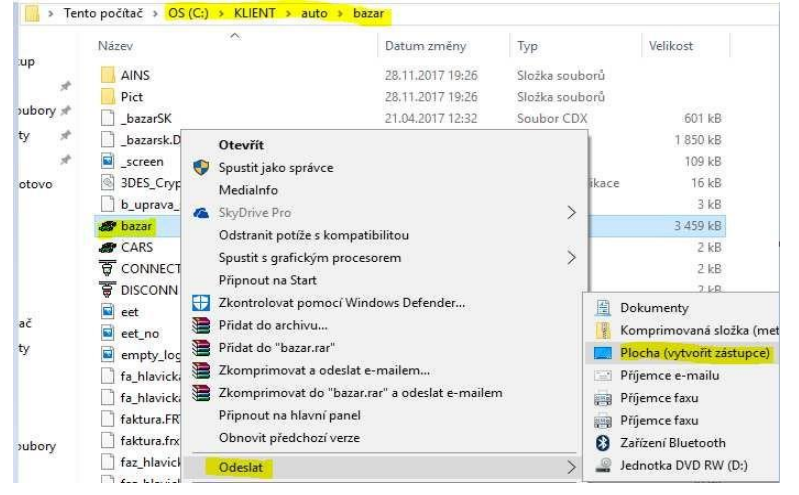

# 1.2 Přihlášení do programu

Po dvojkliku na zástupce programu se zobrazí přihlašovací tabulka, kde je nutné zadat přihlašovací jméno a heslo.

| Uživatel                                     | uzivatel                | verz | e 17.03.e      |
|----------------------------------------------|-------------------------|------|----------------|
| Hesio                                        |                         |      |                |
| Rok                                          | 2017 🤤                  |      |                |
|                                              |                         |      |                |
| Nastavení připo                              | ojení                   |      |                |
| Nastavení připo<br>Server / ODBC             | ojení                   |      | Jazyk          |
| Nastavení připo<br>Server / ODBC<br>Databáze | ojení<br>local<br>ltest |      | Jazyk<br>Česky |

Dále je vhodné zkontrolovat aktuální rok a přihlásit se.

V případě nezdárného přihlášení je doporučeno zkontrolovat nastavení připojení (pokud je skryté, pomocí šipky v levém dolním rohu rozkrýt).

Server/ODBC je propojení lokálního počítače se serverem.

Pole Databáze obsahuje název databáze, do které se modul přihlašuje.

Pokud se opětovně nelze přihlásit do modulu, je vhodné kontaktovat správce vaší sítě nebo jinou pověřenou osobu a provést kontrolu přihlášení či přihlašovacích údajů. V případě že ani potom se do modulu nedostanete, neváhejte kontaktovat hotline.

Po přihlášení do modulu Bazar se může (po instalaci nové verze) nebo nemusí (dle nastavení modulu) objevit informační okno s novinkami. Toto okno lze bez problému zavřít nebo nastavit, aby se již po dalším spuštění nezobrazovalo (pomocí zaškrtávacího pole v levém dolním rohu).

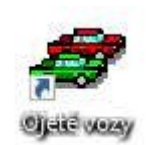

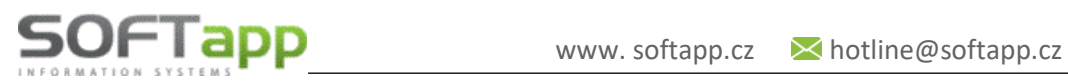

#### Práce s modulem 7

Pro celý modul Bazar platí používání klávesových zkratek levý alt + podtržené písmeno na tlačítku.

Po načtení bazaru se zobrazí hlavní obrazovka, která obsahuje seznam vozidel v horní části formuláře. V prostřední části formuláře je filtr a ve spodní části jsou funkční tlačítka, informace o voze a jiné funkce pro práci s bazarovými vozidly.

| <b>P</b> Oje     | té vozy - na  | bazaru                  |                           |                         |            |                         |                        |                     | 2 23     |
|------------------|---------------|-------------------------|---------------------------|-------------------------|------------|-------------------------|------------------------|---------------------|----------|
| ID               | RZ            | Тур                     | Č.karoserie               | Výkup.cena              | Prodej.cen | aDat.přijetí            | Př Zak ZF VF V         | ý Majitel           | Te 🔨     |
| 1                | 8P93385       | PEUGEOT 5008            | VF30E9HR8AS317            | 8 180000,0              | 250000,00  | 26.11.201               |                        | SOFTAPP s.r.o.      | +        |
| 2                | 1L86150       | CITROEN JUMPE           | VF7ZAAMFA17519            | 0,00                    | 150000,00  | 26.11.201               |                        | SOFTAPP s.r.o.      | +        |
| 3                | 1P6 7683      | RENAULT CAPT            | VF12R401E51710            | 0,00                    | 190000,00  | 26.11.201               |                        | SOFTAPP s.r.o.      | +        |
| • 4              | 8P95479       | FORD Mondeo             | WF05XXGBB56R3             | 89 100000,0             | 156000,00  | 26.11.201               |                        | SOFTAPP s.r.o.      | +        |
| -                |               |                         |                           | _                       |            |                         |                        |                     |          |
|                  |               |                         |                           | _                       |            |                         |                        |                     | _        |
| -                |               |                         |                           |                         |            |                         |                        |                     | _        |
| <del>.</del>     |               |                         |                           | -                       |            | -                       |                        |                     | _        |
| -                |               |                         |                           |                         |            |                         |                        |                     |          |
| <del>d</del> ő – |               |                         |                           | -                       |            |                         |                        | -                   |          |
|                  |               |                         |                           |                         |            |                         |                        |                     |          |
| 0                |               |                         |                           | - k - 2                 |            | 13                      |                        |                     | >        |
| [ID]             | [RZ]          | [Тур]                   | [VIN]                     | [ Cena od-do]           | [[Faktura] | [Majitel]               | [Kupec]                | [Zakázka]           | 1        |
| 0                |               |                         |                           | 0                       | 0          |                         |                        |                     | Y        |
|                  |               |                         |                           | 0                       | 0          | ]                       |                        | ~                   | <b>1</b> |
| Majite           | I: SOFTAPP    | <sup>9</sup> s.r.o.     |                           | Obsah sezna             | amu        | Zobraz                  | it Sestavy k vozi      | llu                 |          |
| 1                | Kouty, 7      | 57.01. Valašské Mezi    | iä 1                      | Vozy na baz             | aru a      |                         | Doplňkové ses          | tavy pomocí MS Word | ^        |
| Talafa           | 420 57        | 1616501                 |                           | Prodané vo              | zy Ind e   |                         | Evidenční kart         | a vozidla           |          |
| releit           | MI: [++120 J/ | 1010301,                |                           | Understand              | lend       |                         | Plná moc pro p         | iřihlášení          |          |
|                  |               | Dat.pro                 | odeje: : :                | vracene vo              | ZY S       |                         | Plná moc pro c         | odhlášení           |          |
| Pozna            | m.:           |                         |                           | <neuvedeno></neuvedeno> | <u> </u>   |                         | Zadost o prov          | edeni zmeny         | v        |
| Đř               | íjem vozu     | Příjem na <u>s</u> klad | d <u>Z</u> akázka do serv | isu <u>D</u> alší nákl  | ./výnosy   | Zálo <u>h</u> ová faktu | ira Konečná <u>f</u> a | aktura Výdej ze s   | kladu    |
|                  |               |                         |                           |                         |            |                         |                        |                     |          |

Ve spodní části s funkčními tlačítky lze vidět na levé straně informace o majiteli vozu, který je označen v tabulce v horní části. Na pravé straně formuláře je umístěn seznam dokumentů, které lze k danému vozidlu vytisknout. Při příjmu vozidla se zobrazí jen základní seznam dokumentů. Po příjmu vozidla a další práci se seznam rozrůstá o příjemku, různé faktury a výdejku.

Uprostřed spodní části formuláře, kde je umístěný filtr pro Obsah seznamu, je možné blíže specifikovat výběr vozidel (zda chce uživatel vidět vozy na bazaru, prodané vozy, vrácené vozy nebo jejich kombinace). Je zde také filtr pro výběr způsobu výkupu vozu. Vedle této specifikace je barevná legenda.

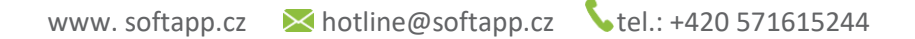

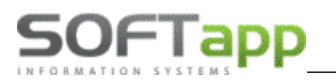

# 2.1 Příjem vozidla

Pro vytvoření nového vozidla na bazaru slouží tlačítko **Příjem vozu** na hlavní obrazovce. Po kliknutí na tlačítko se zobrazí formulář pro nové bazarové vozidlo s několika záložkami.

- 1) Web pro bližší specifikaci kódu pro export na TipCars.
- 2) Technické údaje pro specifikaci parametrů vozidla.
- 3) Majitel pro specifikaci prodávajícího a majitele vozidla.
- 4) Doplňky a výbava pro upřesnění vybavení vozidla nebo případné záruky a evidenci poškození vozu.
- 5) Kalkulace ceny pro specifikaci typu výkupu a ceny vozidla.
- 6) Kupující pro specifikaci kupujícího.

| 🛷 Vozidlo             |                 |              |                       |                         | - • ×                |
|-----------------------|-----------------|--------------|-----------------------|-------------------------|----------------------|
| RZ :                  |                 | Typ: PEUGEOT |                       | Datum přije             | tí: 22.07.2024 00:0( |
| Web                   | Technické údaje | Majitel      | Doplňky a výbava      | Kalkulace ceny          | Kupující             |
| Demo vozidlo          |                 | C            | Cebia - Historie      |                         |                      |
|                       | Vozidlo na web  |              | Vozidlo fyzicky přija | ato 🗌 Ověřený vůz 🗌     |                      |
| Č.karoserie (VIN) :   |                 |              | Stav km Tachomet      | r : 0 Stav odpovídá s   | skutečnost 🗸         |
| Tovární značka :      | PEUGEOT         | $\sim$       | Skut.(odhad) :        | 0                       |                      |
| Výr.štítek : Typ :    | Výr.číslo:      |              | Stav vozu :           | <neuvedeno></neuvedeno> | $\sim$               |
| Model :               | ~               |              | Rok výroby :          | Modelový rok:           |                      |
| Stupeň výbavy :       |                 |              | Uvedeno do provo      | zu / první registrace : | 1.1.11               |
| Typ / číslo motoru :  |                 |              | Typ karoserie :       |                         | $\sim$               |
| Objem/výkon mot.:     |                 |              | Počet míst celk.:     | 0 📥 Počet dveří :       | 0                    |
| Emise CO2/spotřeba :  |                 |              | Barva :               |                         |                      |
| Palivo :              |                 | ~            | Užitkové vozidlo      | Hmotnost :              | 0                    |
| Typ / číslo převod. : |                 |              | Typ vozidla :         | osobní                  | ~                    |
|                       | ×               |              |                       | Uložit 📊                | Zpět 💫               |

#### 2.1.1 Web

Webová karta je při vytvoření nového bazarového vozidla zašedlá. Tato karta se zpřístupní, až po uložení karty a to jen v případě, že je zatržený parametr **Používat exporty na web (TipCars)** v parametrech programu.

## 2.1.2 Technické parametry

U technických parametrů se začíná vytvářet nové vozidlo. Nové vozidlo lze vytvořit třemi způsoby.

1) Vozidlo je v číselníku vozidel systému – do pole RZ se zadá registrační značka a vozidlo načte VIN a některé

další informace do karty. Nebo přes tlačítko wedle pole pro registrační značku se načte číselník vozidel a v něm uživatel potřebné vozidlo nalezne pomocí filtrovacích oken.

| ø | Výběr záznam   | u z databáze                                                                                                    |                   |             |              |      | × |
|---|----------------|----------------------------------------------------------------------------------------------------|-------------------|-------------|--------------|------|---|
|   | SPZ            | Název                                                                                                    | VIN               | Majitel     |              | Info | ^ |
|   | ZRH 7702       | Od roku výroby 89                                                                                                    | VF320CA9201277215 | firma3734   |              |      |   |
|   | ZRJ 11-95      | Peugeot 306 1.9D                                                                                                    | VF37ALFZ430195268 | firma2997   |              |      |   |
|   | ZRJ 25-03      | Citroën Xsara                                                                                                    | VF7CHRHYB3892275  | firma7863   |              |      |   |
|   | ZRJ 32-16      | Škoda Fabia                                                                                                    | TMBJB16Y21324341  | firma10208  |              |      |   |
|   | ZRJ 59-12      | Peugeot 307 2,0HDIBK                                                                                                    | VF33ERHYB8256793  | firma7863   |              |      |   |
|   | ZRJ 67-77      | Peugeot 405 1.9D                                                                                                    | VF34BD9B27139220  | firma8035   |              |      |   |
|   | ZRJ 75-09      | Peugeot Partner                                                                                                    | VF35FRHYF6037566  | firma3674   |              |      |   |
|   | ZZ16302        | Peugeot 508 Hybrid                                                                                                    | VF38URHC8CL0403   | firma22423  |              |      |   |
|   |                |                                                                                                    |                   |             |              |      |   |
|   |                |                                                                                                    |                   |             |              |      |   |
|   |                |                                                                                                    |                   |             |              |      |   |
| Г |                |                                                                                                    |                   |             |              |      |   |
| Г |                |                                                                                                    |                   |             |              |      |   |
| I | <              |                                                                                                    |                   |             | 1            | >    |   |
| [ | [ SPZ ]        | [Název]                                                                                                    | [ VIN ]           | [ Majitel ] |              | 7    | × |
|   | <u>V</u> ybrat | <ul> <li>Image: A start of the start of the start of</li></ul> |                   |             | <u>Z</u> pět | 4    | > |

 Vozidlo je v číselníku Demo vozidel – rozklikne se tlačítko Demo vozidlo… a některé technické údaje se načtou do karty.

| # Vozidlo    |                 |              |                         |                |                       |  |  |  |  |  |  |
|--------------|-----------------|--------------|-------------------------|----------------|-----------------------|--|--|--|--|--|--|
| RZ:          |                 | Typ: PEUGEOT |                         | Datum přijet   | tí : 22.07.2024 00:00 |  |  |  |  |  |  |
| Web          | Technické údaje | Majitel      | Doplňky a výbava        | Kalkulace ceny | Kupující              |  |  |  |  |  |  |
| Demo vozidlo |                 | Ce           | ebia - Historie         |                |                       |  |  |  |  |  |  |
|              | Vozidlo na web  |              | Vozidlo fyzicky přijato | Ověřený vůz    |                       |  |  |  |  |  |  |

 Vozidlo je potřeba navolit ručně – uživatel zadá RZ a dále pokračuje ve vyplňování technických parametrů vozidla ručně.

Ve všech případech je vhodné, aby uživatel v této kartě vyplnil co nejvíce technických údajů. Některé údaje se vyplňují ručně a některé pomocí rozbalovacího menu. Minimální technické údaje o voze jsou: Registrační značka, značka a model vozidla, číslo karoserie (VIN), stav km, rok výroby, datum uvedení do provozu.

## 2.1.3 Majitel

Na kartu majitele vozu se uživatel dostane klikem na danou záložku. Pokud je vozidlo pořízeno z číselníku vozidel, majitel bude automaticky vypěněný. V jiném případě se musí majitel načíst z číselníku obchodních partnerů nebo založit nový.

Majitele je možné vybrat z databáze pomocí napsání části jména (např. příjmení nebo název firmy) do kolonky **IČO/RČ.** Po odenterování se zobrazí zúžený výběr obchodních partnerů, kteří jsou uvedeni v databázi a obsahují hledanou část jména. Dále se majitel vybere klikem na řádek a stiskem tlačítka **OK** se potvrdí výběr. Výběr z číselníku

obchodních partnerů lze provést přes tlačítko .... u kolonky **IČO/RČ** nebo klávesou F2. Zde uživatel vybere z číselníku, nebo vytvoří nového obchodního partnera (viz kapitola *Práce se zákazníkem*).

Kartu majitele je možné doplnit o další informace dle nabídky volných polí.

V pravé části formuláře majitel je možnost vyplnit další údaje o vozidle. Pole Umístění vozu je provozovna, na které se vůz nachází.

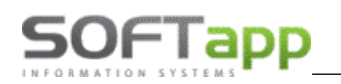

| 🛷 Vozidlo                               |                                                          |                                 |                                                               |                                  |
|-----------------------------------------|----------------------------------------------------------|---------------------------------|---------------------------------------------------------------|----------------------------------|
| RZ :                                    |                                                          | Typ: PEUGEOT                    |                                                               | Datum přijetí : 23.07.2024 00:00 |
| Web                                     | Technické údaje                                          | e Majitel                       | Doplňky a výbava                                              | Kalkulace ceny Kupující          |
| IČO/RČ :<br>Firma/jméno :<br>Adresa :   | 45194921b<br>SOFTAPP, s. r. o.<br>Kouty<br>757 01 Valaše | ··· 🖉 💽<br>1419<br>ské Meziříčí | TP číslo :<br>OTP číslo :<br>Registrace :<br>STK / Emise do : |                                  |
| Zastoupená :<br>Funkce :<br>Telefon :   | Sulakova Zuzana                                          |                                 | Původ vozu :<br>Způs.používání :<br>Uložení klíčů :           |                                  |
| Fax :<br>Email :                        | hotline@softapp.c                                        | z                               | Umístění vozu :<br>Poznámka :                                 | ~                                |
| Vydal :<br>Datum nar.:<br>Počet předcho | <br>                                                     | Uat.vydani:                     | Zprostředkovatel nákup<br>Firma/jméno :<br>Datum výkupu:      | u:                               |
|                                         | ×                                                        |                                 |                                                               | Ujožit 🕞 Zpět ⊋                  |

## 2.1.4 Doplňky a výbava

V levé části formuláře se vyplňují doplňky a výbava vozidla pomocí zaškrtávátka ve sloupci **A/N**. Pokud je pole zaškrtnuté, celý řádek se probarví zeleně.

V pravé části formuláře je možné zaznamenat, zda má vozidlo servisní knížku, jeho bezpečnostní kódy nebo poškození vozidla. Také lze stanovit typ a délka záruky na vozidlo.

| 🕼 Vozidlo                                                                                                    |              |                                                                         |                                                                        | - • •                 |
|----------------------------------------------------------------------------------------------------|--------------|-------------------------------------------------------------------------|------------------------------------------------------------------------|-----------------------|
| RZ :                                                                                                    | Typ: PEUGEOT |                                                                         | Datum přije                                                            | tí : 23.07.2024 00:00 |
| Web Technické údaje                                                                                                    | Majitel      | Doplňky a výbava                                                        | Kalkulace ceny                                                         | Kupující              |
| Filtrace doplňků Zdroje : 🗹 Vše 🗌 Vlastní<br>: Popis :                                                                                                    | TipCars      | Vozidlo n<br>Vozidlo je za                                              | ná servisní knížku<br>ahrnuto v záručním programu :                    |                       |
| Popis                                                                                                    | Zdroj A/N    |                                                                         |                                                                        | ~                     |
| ABS<br>Aerodynamické doplňky<br>Arbag řidiče<br>Arbag spolujezdce<br>Arbagy boční<br>Alarm<br>Automatická klimatizace<br>CD měnič<br>CD Přehrávač<br>Centrální zamykání<br>Dálkově ovládané centr.zamyk.<br>Disky kol z lehké slitiny<br>EL ovládaná okna předních dv. |              | Záruka v rá<br>[Bezpečr<br>Security<br>CD Chan.<br>Rádio<br>Poškození v | mci programu : měsíců<br>nostní kódy ]<br>Key [<br><br>Typ [<br>rozu : |                       |
| El. ovládaná okna zadních dv.                                                                                                    | U            | >                                                                       |                                                                        | ~                     |
|                                                                                                    |              |                                                                         | Ujožit 📄                                                               | Zpět 💫                |

#### 2.1.5 Kalkulace ceny

V první řadě musí uživatel určit **způsob výkupu**. Způsoby jsou pevně stanovené a uživatel je může navolit pomocí rozbalovacího menu. Dále je možné navést faktury dodavatele, které lze načíst ze systému pomocí tlačítek ....

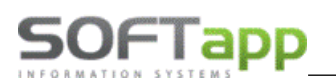

vedle příslušného řádku v pravé horní části. Při výkupu na protiúčet je možné propojit bazarové vozidlo se zakázkou (objednávkou) vozidla, které je bráno protiúčtem.

Dále je zapotřebí zadat prodejní cenu s DPH ve spodní levé části formuláře. Pokud je nutné zadat cenu bez DPH, po zadání a odenterování prodejní ceny s DPH se tato cena automaticky dopočítá dle sazby DPH v nastavení programu. Pro evidenci je vhodné i zaevidovat nákupní cenu vozidla (pro vyhodnocení bazaru) a prodejní cenu nového vozidla. Na této záložce je možné zadat i poznámku k ceně nebo evidovat marži dealera.

| 🔊 Vozidlo                              |                               |                     |                     |                |         |                |                 |                  |
|----------------------------------------|-------------------------------|---------------------|---------------------|----------------|---------|----------------|-----------------|------------------|
| RZ :                                   |                               | Typ: PEUGEOT        |                     |                |         |                | Datum přijetí : | 23.07.2024 00:00 |
| Web                                    | Technické údaje               | Majitel             | Doplňky a           | ýbava          |         | Kalkulace c    | eny             | Kupující         |
| Tip : pokud jde o užitko<br>prodejce)" | ové vozidlo, nebo jiný způsob | výkupu, ve kterém : | se kalkuluje s DPH, | použijte volbu | "Nákup  | s DPH (od jin  | ého             |                  |
| Způsob výkupu :                        |                               |                     |                     | Faktury doda   | vatele  |                |                 |                  |
| Výkup                                  | ×                             | Číslo               | VS                  | Základ         |         | DPH            | Mimo DPH        | Zaplatit         |
| тукар                                  |                               |                     |                     | 0,             | 00      | 0,00           | 0,00            | 0,00             |
| Zakázka (objednávka                    | i) ke které je                |                     |                     | 0,             | 00      | 0,00           | 0,00            | 0,00             |
| vozidlo protiúčtem :                   |                               |                     |                     | 0              | ,00     | 0,00           | 0,00            | 0,00             |
|                                        |                               |                     | Suma :              |                |         |                | 0,00            | -                |
|                                        | s DPH (21%)                   | bez DPI             | H Cena nového       | vozu Před      | pokláda | ná prodejní o  | ena:            |                  |
| Prodejní cena                          | 250 000,00                    | 237 851,24          | 500                 | 00,00          |         |                |                 |                  |
| Výkupní cena                           | 180 000,00                    | Zobrazovat 🗌        |                     |                |         |                | Ceł             | pia - Kalkulace  |
| Poznámka k ceně                        |                               |                     |                     |                |         |                |                 |                  |
| Marže dealera                          | ○% 0,00 🛓                     | ○Částka             |                     |                |         |                | Majet           | cový vůz 🗌       |
| Rozdíl                                 | 70 000,00                     | 57 851,24           |                     |                |         | Hrubá marž     | e               | <b>28,00</b> %   |
|                                        | ~                             |                     |                     |                |         | <u>U</u> ložit |                 | Zpět 💫           |

V modulu Bazar je možné použít 6 způsobů výkupu:

- protiúčet,
- výkup,
- zprostředkovatelský prodej (komise),
- nákup s DPH od jiného prodejce,
- komise pro Leasingovou spol.,
- zprostředkovatelský prodej s DPH.

#### Po uložení příjmu vozu již není možné způsob výkupu změnit!

#### 1. Protiúčet

V případě, že se jedná o vozidlo vykoupené protiúčtem (nákup nového vozu za staré), je možné zadat číslo zakázky z objednávky vozu v modulu Salon, ke které se toto vozidlo váže.

Zadání čísla zakázky slouží pro evidenční účel (zobrazení na sestavě **Seznam vozidel protiúčtem** ve volbě *Sestavy* – *Přehled vozidel*). Vliv na objednávku tento krok nemá.

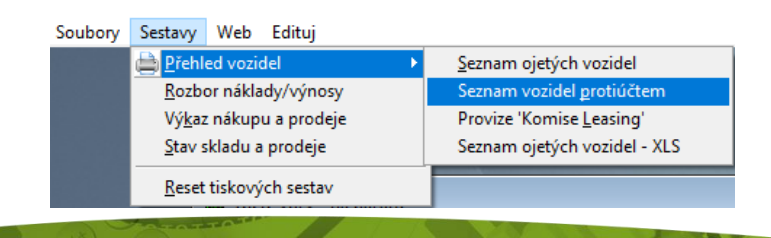

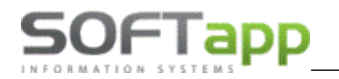

Zakázka se vybírá pomocí tlačítka . , které vyvolá k výběru číselník zakázek ze Salonu. Způsob zadání cen u protiúčtu je stejný, jako je tomu u výkupu, viz níže.

| • Vozidlo                                   |                              |                    |                       |                         | i i i               |                         | 23       |              |   |
|---------------------------------------------|------------------------------|--------------------|-----------------------|-------------------------|---------------------|-------------------------|----------|--------------|---|
| RZ :                                        |                              | Тур: .             |                       |                         | Datum p             | ořijetí : 01.08.2024 00 | :00      |              |   |
| Web                                         | Technické údaje              | Majitel            | Doplňky a v           | ýbava Ka                | alkulace ceny       | Kupující                |          |              |   |
| Tip : pokud jde o užitk<br>prodejce)"       | kové vozidlo, nebo jiný způs | ob výkupu, ve kter | ém se kalkuluje s DPH | H, použijte volbu "Náku | ip s DPH (od jiného | )                       |          |              |   |
| Způsob výkupu :                             |                              | Čícle              | VS                    | Faktury dodavatele      | DPH Mim             |                         |          |              |   |
| Protiúčet                                   | ~                            |                    | 🛷 Vozidla pro zák     | azníky na salónu        |                     |                         |          |              |   |
| Zakázka (objednávka<br>vozidlo protiúčtem : | a) ke které je               |                    | Zakázka               | Vinkod                  | Dat_objednání       |                         | Objednal |              |   |
|                                             |                              |                    | ▶¤V20170341           | VEAHHWJZ051645          | 05.12.2017          | firma č.03660346        |          |              |   |
|                                             | V20180090                    |                    | ×V20180124            | VFAHHWJZ066343          | 09.04.2018          | firma č.06993311        |          |              |   |
|                                             |                              |                    | ×V20180108            | MCYHZRJL052034          | 03.04.2018          | firma č.12212750        |          |              |   |
|                                             | s DPH (21%)                  | bez                | ×V20180155            | CUHNV6JY098975          | 27.04.2018          | firma č.14676257        |          |              |   |
| Prodejní cena                               | 0,00                         | (                  | ×V20180090            | YB2MFA12H51324          | 16.03.2018          | firma č.15528618        |          |              |   |
| Výkupní cena                                | 0.00                         | Zobrazovat         | ×V20180103            | 7B5FK6JJ749521          | 27.03.2018          | firma č.25315897        |          |              | _ |
|                                             |                              | 2001820781         | ×V20180197            |                         | 13.06.2018          | firma č.25339222        |          |              |   |
| Poznámka k cené                             |                              |                    | ×V20180006            | VFAHKHJZ044537          | 11.01.2018          | firma č.25544390        |          |              | _ |
|                                             |                              | 0 ×                | ×V20180136            | M45GYWJS266277          | 17.04.2018          | firma č.25803387        |          |              |   |
| Marže dealera                               | ○% 0,00 ÷                    | () Cástka          | ₩\/20170196<br>≮      | VEAHYH17058314          | 01 08 2017          | firma č 42638011        |          |              | > |
| Rozdíl                                      | 0,00                         | C                  | Uložit                |                         |                     |                         |          | <u>Z</u> pět | P |
|                                             | ~                            | L                  |                       |                         | <u>U</u> ložit      | Zpět _                  |          |              |   |

#### 2. Výkup

Tento způsob výkupu se obvykle používá u zákazníků, kteří nejsou plátci DPH. Výše DPH se počítá z rozdílu prodejní a výkupní ceny.

<u> Příklad:</u>

Prodejní cena vozu s DPH je: 121 000 Kč

Výkupní cena vozu : 100 000 Kč

Prodejní cena - výkupní cena = částka s DPH.

 $121\ 000 - 100\ 000 = 21\ 000$ 

Z této částky se vypočítá výše DPH a ta je poté odečtena od prodejní ceny s DPH.

21 % z 21 000 = 3 644.63

121 000 - 3 644.63 = 17 355.37

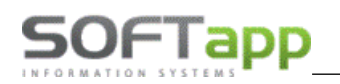

| 🛷 Vozidlo                     |                                   |                                  |                           |              |                  |                |                 |                  |
|-------------------------------|-----------------------------------|----------------------------------|---------------------------|--------------|------------------|----------------|-----------------|------------------|
| RZ: 1B0 56-55                 |                                   | Typ: PEUGEOT 605                 | 5                         |              |                  |                | Datum přijetí : | 29.07.2024 00:00 |
| Web                           | Technické údaje                   | Majitel                          | Doplňky a vý              | ibava        | Kalku            | lace c         | eny             | Kupující         |
| Tip : pokud jde o užitko      | vé vozidlo, nebo jiný způsob výku | ıpu, ve kterém se kalkulu        | ije s DPH, použijte volbu | "Nákup s DPH | (od jiného prode | jce)"          |                 |                  |
| Způsob výkupu :               |                                   | ~                                |                           | Faktury doda | vatele           |                |                 |                  |
| Výkup                         | `                                 | Císlo                            | VS                        | Základ       | DPI              | 1              | Mimo DPH        | Zaplatit         |
|                               | Loss                              |                                  |                           | 0            | ,00              | 0,00           | 0,00            | 0,00             |
| Zakázka (objednávka)          | ) ke které je vozidlo             |                                  |                           | 0            | ,00              | 0,00           | 0,00            | 0,00             |
| productern                    |                                   |                                  |                           | 0            | ,00              | 0,00           | 0,00            | 0,00             |
|                               |                                   |                                  | Suma :                    |              |                  |                | 0,00            |                  |
| Prodejní cena<br>Výkupní cena | s DPH (21%) 121 000,00 100000,00  | bez D<br>117 355,:<br>Zobrazovat | PH Cena nového v<br>37    | rozu Před;   | ookládaná prode  | jní cena       | a:<br>Cei       | bia - Kalkulace  |
| Poznámka k ceně               |                                   |                                  |                           |              |                  |                |                 |                  |
| Marže dealera                 | ○% 0,00 🔹                         | ○ Částka                         |                           |              |                  |                | Maje            | tkový vůz 🗌      |
| Rozdíl                        | 21 000,00                         | 17 355,3                         | 37                        |              | Hrub             | á marže        |                 | <b>17,36</b> %   |
|                               | ~                                 |                                  |                           |              |                  | <u>U</u> ložit |                 | Zpět 💫           |

#### 3. Zprostředkovatelský prodej (komise)

Jedná se o prodej vozu, které není ve vlastnictví firmy. Vůz je prodáván za zákazníka, který jej přiveze, a domluví se na určité ceně a období, kdy bude vůz nabízený k prodeji.

Při tomto způsobu se vystavují dvě faktury. Jedna faktura je **Vyúčtování provize**, kterou vystavujeme na původního majitele. Ten dostane peníze okamžitě (není závislé na prodeji). Druhá faktura je **faktura konečná** na zákazníka, kde se fakturuje pouze ojetý vůz. Zde je ojetý vůz ve výkupní ceně mínusem a sjednaná (smluvní) provize.

V případě komisního prodeje je možné zadat pouze prodejní cenu (ne výkupní). Dále je nutné zadat provizi (marži dealera) procentem nebo částkou, a na základě toho se vyčísluje DPH.

| 🖉 Vozi                                                                                                    | dlo                 |                     |                  |          |               |             |                     |                  |                  |  |  |  |
|----------------------------------------------------------------------------------------------------|---------------------|---------------------|------------------|----------|---------------|-------------|---------------------|------------------|------------------|--|--|--|
| RZ :                                                                                                    | 1AR 03-29           |                     | Typ: PEUGEOT 203 | 7        |               |             |                     | 29.07.2024 00:00 |                  |  |  |  |
|                                                                                                    | Web                 | Technické údaje     | Majitel          | Dop      | lňky a výbava | 1           | Kalkulace o         | eny              | Kupující         |  |  |  |
| Tip : pokud jde o užitkové vozidlo, nebo jiný způsob výkupu, ve kterém se kalkuluje s DPH, použijte volbu "Nákup s DPH (od jiného prodejce)" |                     |                     |                  |          |               |             |                     |                  |                  |  |  |  |
| Způs                                                                                                    | ob výkupu :         |                     | ×                |          | Fak           | tury dodava | tele                | Nr. 000          |                  |  |  |  |
| Zpro                                                                                                    | středkovatelský pr  | rodej (komise) 🗸 🗸  | , Cislo          |          | VS            | Zaklad      | DPH                 | Mimo DPH         | Zaplatit         |  |  |  |
| 7-1-4                                                                                                    | المرابية والمتعام ( | المراجع المراجع     |                  |          |               | 0,0         | 0,00                | 0,00             | 0,00             |  |  |  |
| proti                                                                                                    | účtem :             | ke ktere je vozidio |                  |          |               | 0,0         | 0,00                | 0,00             | 0,00             |  |  |  |
|                                                                                                    |                     |                     |                  |          |               | 0,0         | 0 0,00              | 0,00             | 0,00             |  |  |  |
|                                                                                                    |                     |                     |                  | 5        | Suma :        |             |                     | 0,00             |                  |  |  |  |
|                                                                                                    |                     | s DPH (21%)         | bez D            | OPH Cena | nového vozu   | Předpol     | dádaná prodejní cen | a:               |                  |  |  |  |
| Pro                                                                                                    | dejní cena          | 100 000,00          | 99 305,          | 79       |               |             |                     |                  |                  |  |  |  |
| Výk                                                                                                    | upní cena           | 0,00                | Zobrazovat       | ]        |               |             |                     | Ce               | ebia - Kalkulace |  |  |  |
| Pozn                                                                                                    | iámka k ceně        |                     |                  |          |               |             |                     |                  |                  |  |  |  |
| Mar                                                                                                    | že dealera          | ●% 4,00 ▲           | ○Částka          |          | 4 000,0       | 00          |                     | Maje             | etkový vůz 🗌     |  |  |  |
| Roz                                                                                                    | zdíl                | 0,00                | 0,0              | 00       |               |             | Hrubá marže         |                  | <b>3,33</b> %    |  |  |  |
|                                                                                                    |                     | ~                   |                  |          |               |             | Uložit              |                  | Zpět 💫           |  |  |  |

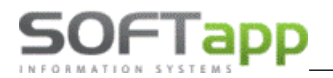

Příjem vozu na sklad se při tomto typu kalkulace neprovádí. Prodej se uzavírá klikem na tlačítko Vrátit/Vyřadit výběrem důvodu – Vrácení majiteli.

|     | 🖉 Vrácei                | ní voz          | u (vyřazení z evidence)            |                                                       |   |
|-----|-------------------------|-----------------|------------------------------------|-------------------------------------------------------|---|
|     | Datum<br>Důvod          | :               | 29.07.2024<br>Vrácení majiteli     |                                                       |   |
|     | Poznan                  | nka:            |                                    |                                                       | ^ |
|     |                         | Ulož            |                                    | Zpět P                                                |   |
| l   | Pina moc<br>Žádost o    | - odni<br>prove | aseni/prodej vozidia<br>dení změny | · · · · · · · · · · · · · · · · · · ·                 | ~ |
| ra  | Konečná <u>f</u> aktura |                 | Konečná <u>f</u> aktura            | Další <u>v</u> ydaná faktura V <u>ý</u> dej ze skladu |   |
| ize | ze Vypořádání zálohy    |                 | Vypořádání zálohy                  | Vrátit / Vyřadit                                      |   |

#### 4. Nákup s DPH od jiného prodejce

DPH se u tohoto výkupu počítá z celé částky vozu. Zatržítkem *Zobrazovat* určíme, zda se má zobrazovat cena bez DPH (např. na Informačním listě).

Nákup s DPH lze evidovat dvěma způsoby

a) Na základě dodavatelské faktury – faktura se vybere přes tlačítko w v poli *Číslo,* částky se dotáhnou z faktury.

b) Ručně - je-li výkupní cena s DPH, je nutné rozepsat částky v řádku Suma, do sloupců Základ a DPH zvlášť.

| 🛷 Vozidlo                 |                                       |                            |                         |                  |                       |                    | - • •                  |
|---------------------------|---------------------------------------|----------------------------|-------------------------|------------------|-----------------------|--------------------|------------------------|
| RZ: 1AH 57-95             |                                       | Typ: PEUGEOT 307           |                         |                  |                       | Datum přijetí :    | 29.07.2024 00:00       |
| Web                       | Technické údaje                       | Majitel                    | Doplňky a vý            | bava             | Kalkulace             | ceny               | Kupující               |
| Tip : pokud jde o užitkov | vé vozidlo, nebo jiný způsob výkup    | pu, ve kterém se kalkuluji | e s DPH, použijte volbu | "Nákup s DPH     | (od jiného prodejce)" |                    |                        |
| Způsob výkupu :           |                                       | - ×                        |                         | Faktury doda     | vatele                |                    |                        |
| Nákup s DPH (od jiného    | prodejce) 🗸                           | Cislo a) 11801663          | vs                      | Zaklad<br>82 644 | ,62 17 355,37         | Mimo DPH<br>7 0,01 | Zaplatit<br>100 000,00 |
| Zakázka (objednávka)      | ázka (objednávka) ke které je vozidlo |                            |                         | 0                | ,00 0,00              | 0,00               | 0,00                   |
| protiúčtem :              |                                       | 0                          |                         |                  | 0,00                  | 0,00               | 0,00                   |
|                           |                                       |                            | b) Suma :               | 82 644           | ,62 17 355,33         | 7 0,01             |                        |
|                           | s DPH (21%)                           | bez DP                     | H Cena nového v         | ozu Před         | pokládaná prodejní ce | na:                | 0,00                   |
| Prodejní cena             | 121 000,00                            | 100 000,00                 | D                       | 0,00             |                       |                    |                        |
| Výkupní cena              | 100 000,00                            | Zobrazovat 🗌               | Zobrazovat 🗌            |                  |                       | Ce                 | bia - Kalkulace        |
| Poznámka k ceně           |                                       |                            |                         |                  |                       |                    |                        |
| Marže dealera             | 0,00 🛓                                | ○ Částka                   |                         | 0,00             |                       | Maje               | tkový vůz 🗌            |
| Rozdíl                    | 21 000,00                             | 17 355,38                  | B                       |                  | Hrubá mar             | že                 | <b>17,36</b> %         |
|                           |                                       |                            |                         |                  |                       |                    |                        |
| ·                         | ~                                     |                            |                         |                  | Ulož                  | it 🗖               | Zpět 💫                 |

Výpočet je stejný jako u výkupu, pouze se k vypočítanému DPH připočte DPH uvedené na faktuře, a tato suma se odečte od prodejní ceny bez DPH.

Pokud je potřeba vůz přijmout na sklad bez daně, je potřeba vyplnit částky v sumě dodavatelských faktur nebo zvolit dodavatelskou fakturu. Poté bude na příjemce částka rovnající se základu daně.

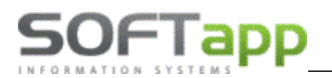

#### 5. Komise pro Leasingovou spol.

Způsob výkupu komise pro leasingovou společnost použijeme pro komisní prodej vozidel v majetku leasingové společnosti. Vozidla nelze přijímat na sklad ani nelze vystavit zálohovou nebo vydanou fakturu, faktury vystavuje majitel.

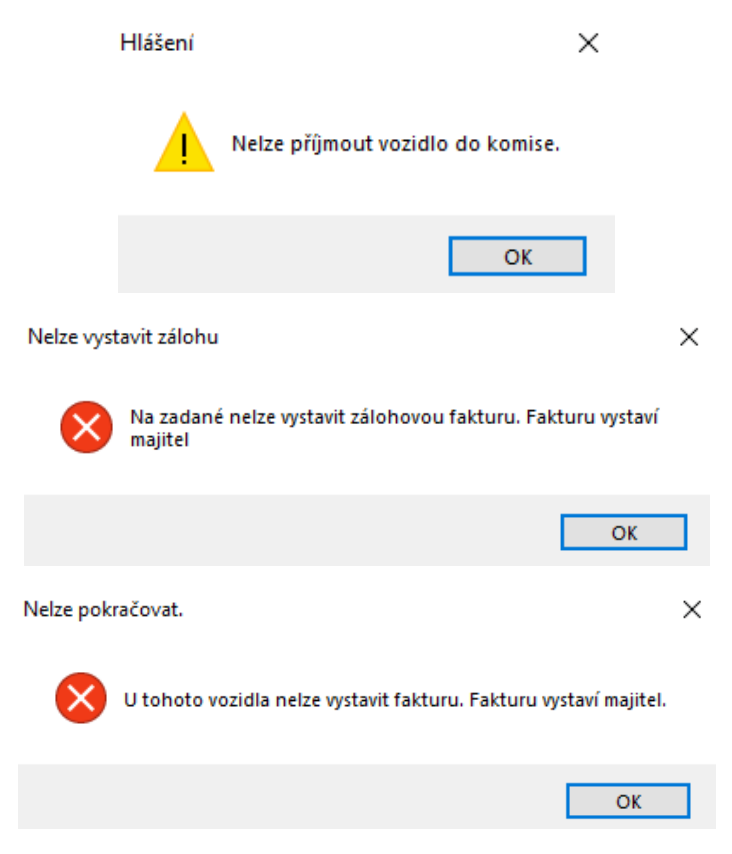

Vyúčtování provize z prodeje se provádí hromadně na základě sestavy provizí za zvolené období dle data prodeje. Jako podklad pro **vyúčtování provize** leasingové společnosti slouží sestava **Provize 'Komise-Leasing'**, v záložce Sestavy – volba Přehled vozidel.

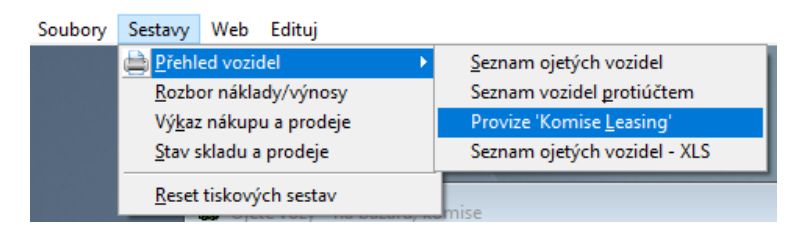

Vozidla do seznamu vybíráme podle data prodeje. Seznam obsahuje prodaná vozidla za zvolené datum s vyčíslenou prodejní cenou bez DPH a s DPH, procentem a částkou provize.

Při příjmu vozu na komisní prodej vyplníme na záložce *Majitel* původního majitele vozu – leasingovou společnost. Na záložce *Kupující* zadáme kupce vozu až ve chvíli, kdy je znám.

Do kalkulace ceny se zadává

- prodejní cena s DPH (prodejní cena bez DPH se automaticky dopočítá),
- marže dealera provize za zprostředkování prodeje v % nebo částkou bez DPH.

#### Příklad: PC s DPH (21%): 121 000 PC bez DPH: 100 000

#### Marže dealera: 5% = 5 000 bez DPH, 6 050 s DPH

| Z: BVE 19-09             |                                 | Typ: PEUGEOT 40         | 5        |                      |              | Datum přijetí : 29.07.2024 00:00 |                   |          |               |  |
|--------------------------|---------------------------------|-------------------------|----------|----------------------|--------------|----------------------------------|-------------------|----------|---------------|--|
| Web                      | Technické údaje                 | Majitel                 |          | Doplňky a výt        | oava         |                                  | Kalkulace ce      | ny       | Kupující      |  |
| p : pokud jde o užitkové | vozidlo, nebo jiný způsob výku; | ou, ve kterém se kalkul | uje s DP | °H, použijte volbu ' | Nákup s DPH  | (od jinéł                        | no prodejce)"     |          |               |  |
| Způsob výkupu :          |                                 |                         |          |                      | Faktury doda | avatele                          | _                 |          |               |  |
| Komise pro Leasingovou   | spol.                           | Číslo                   |          | VS                   | Základ       | I                                | DPH               | Mimo DPH | Zaplatit      |  |
| gerea                    |                                 |                         |          |                      | (            | 0,00                             | 0,00              | 0,00     | 0,00          |  |
| Zakázka (objednávka) ke  | e které je vozidlo              |                         |          |                      | (            | ),00                             | 0,00              | 0,00     | 0,00          |  |
| protiúčtem :             |                                 |                         |          |                      | (            | 0,00                             | 0,00              | 0,00     | 0,00          |  |
|                          |                                 |                         |          | Suma :               |              |                                  |                   | 0,00     |               |  |
|                          | s DPH (21%)                     | bezi                    | DPH      | Cena nového vo       | zu Před      | pokládar                         | ná prodejní cena: |          |               |  |
| Prodejní cena            | 121 000,00                      | 100000,                 | ,00      |                      |              |                                  |                   |          |               |  |
| Výkupní cena             | 0,00                            | Zobrazovat              |          |                      |              |                                  |                   | Cebi     | a - Kalkulace |  |
| Poznámka k ceně          |                                 |                         |          |                      |              |                                  |                   |          |               |  |
| Marže dealera            |                                 | ○ Částka                |          | 5 0                  | 00,00        |                                  |                   | Majet    | cový vůz 🗌    |  |
| Marže                    | 6 050,00                        | 5 000,                  | 00       |                      |              |                                  | Hrubá marže       |          | 4,13          |  |
|                          |                                 |                         |          |                      |              |                                  |                   |          |               |  |

Volbou **Předání vozu** se uzavírá prodej vozu a vytváří se předávací protokol novému majiteli. Nový majitel se načte z karty vozidla ze záložky *Kupující*.

| 🛷 Předán                      | í vozu n        | ovému maj                                                | iteli          | <br>[               |              | × |          |               |     |
|-------------------------------|-----------------|----------------------------------------------------------|----------------|---------------------|--------------|---|----------|---------------|-----|
| Nový ma<br>Datum :<br>Poznami | ajitel :<br>ka: | 00000033<br>firma č.000<br>Ulice<br>000 00<br>29.07.2024 | 00033<br>Město | 1439                | ]            |   | Jmístění |               | > ~ |
| Uložit                        |                 |                                                          |                |                     | <u>Z</u> pět | 2 |          |               |     |
| tura                          |                 | Konečná <u>f</u> a                                       | aktura         | Další <u>v</u> ydar | ná faktura   |   |          | Předání voz   | u   |
| ovize                         |                 | Vypořádání                                               | zálohy         |                     |              |   |          | /rátit / Vyřa | dit |

Po vytištění předávacího protokolu se vozidlo přesune do seznamu prodaných vozidel.

Prodaný vůz na komisi leasing je možné po prodeji vrátit zpět do stavu "vozidlo na bazaru", opětovným kliknutím na tlačítko **Předání vozu** v seznamu prodaných vozidel.

| pec]                                          | [ Zakázki                                                                           | a] [D           | Dat.prodeje]        | [ Dní od-do ] | [Umístění] |                |
|-----------------------------------------------|-------------------------------------------------------------------------------------|-----------------|---------------------|---------------|------------|----------------|
|                                               |                                                                                     | Potvrzení oper  | race                | ×             |            |                |
| Sestavy I<br>Evidenčr<br>Přejímac<br>Plná mod | k vozidlu<br>ní karta vozidla<br>í protokol<br>c - přihlášení/výkup                 | ? Sku           | utečně vrátit vůz d | o evidence.   |            | <u> </u>       |
| Plná moo<br>Žádost o<br>Smlouva<br>Záznam     | c - odhlášení/prodej<br>provedení změny<br>o prodeji - komise<br>o technickém stavu | (XI S)          | Ano                 | Ne            |            | v              |
| ura                                           | Konečná                                                                             | <u>f</u> aktura | Další <u>v</u> yc   | laná faktura  | Př         | edání vozu     |
| vize                                          | Vypořádá                                                                            | ní zálohy       |                     |               | Vrá        | átit / Vyřadit |

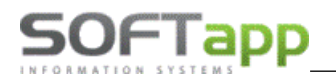

Volbou **Vrácení vozu** lze vrátit komisní vozidlo původnímu majiteli. Provádí se stiskem tlačítka **Vrátit majiteli** na hlavní obrazovce, kdy musí být ukazatel v tabulce nastaven na příslušný záznam o vozidle. Po stisku tlačítka program přesune záznam o vozidle z evidence vozidel na bazaru mezi vrácené vozy (řádek podbarvený modře).

| 🛷 Vrácení voz      | u (vyřazení z evidence)        | - • ×  |
|--------------------|--------------------------------|--------|
| Datum :<br>Důvod : | 29.07.2024<br>Vrácení majiteli |        |
| Poznamka:          |                                |        |
| Ulož               | it 📻                           | Zpět 💫 |

#### 6. Zprostředkovatelský prodej s DPH

Jedná se o komisní způsob výkupu.

| Web                               | Technické údaje                |      | Majitel          |        | Doplňky a v   | výbava            | Kalkulace ceny  |            |  |
|-----------------------------------|--------------------------------|------|------------------|--------|---------------|-------------------|-----------------|------------|--|
| Tip : pokud jde o u<br>prodejce)" | žitkové vozidlo, nebo jiný zpi | ůsol | b výkupu, ve kte | rém se | kalkuluje s D | PH, použijte volb | u "Nákup s DPH  | (od jiného |  |
| Způsob výkupu -                   |                                | 1    |                  |        |               | Faktury dodavat   | ele             |            |  |
| Zpacco Tynapa :                   |                                |      | Číslo            |        | VS            | Základ            | DPH             | Mimo DPH   |  |
|                                   | ~                              |      |                  |        |               | 0.00              | 0.00            | 0.00       |  |
| Protiúčet                         |                                | Ы    |                  |        |               |                   | -1              |            |  |
| Výkup                             |                                |      |                  |        |               | 0,00              | 0,00            | 0,00       |  |
| Zprostředkovatel                  | ský prodej (komise)            |      |                  |        |               | 0.00              | 0.00            | 0.00       |  |
| Nákup s DPH (od                   | jiného prodejce)               |      |                  |        |               | 0,00              | 0,00            | 0,00       |  |
| Komise pro Leasi                  | ingovou spol.                  |      |                  |        | Suma :        |                   |                 |            |  |
| Zprostředkovatel                  | ský prodej s DPH               |      |                  |        |               |                   |                 |            |  |
|                                   |                                |      | bez D            | PH (   | Cena nového   | vozu Předpok      | ládaná prodejní | cena:      |  |

S tím rozdílem, že na tiskové sestavě faktury je uveden rozpis DPH, ale do dat faktury se DPH neukládá.

| Barva:<br>Typ karoserie:<br>TP číslo:<br>Stav tachometru:<br>Datum 1.registra | : 110 000 km<br>ce: 01.01.1900                                       |                                             |                                                                      |                                                             |
|-------------------------------------------------------------------------------|----------------------------------------------------------------------|---------------------------------------------|----------------------------------------------------------------------|-------------------------------------------------------------|
|                                                                               |                                                                      |                                             | K úhradě:                                                            | 200 000,00 Kč                                               |
| Rozpis DPH vozu:                                                              | Základ DPH:                                                          | 165289,26                                   |                                                                      |                                                             |
|                                                                               | Daň 21%:                                                             | 34710,74                                    |                                                                      |                                                             |
|                                                                               | Celkem sDPH:                                                         | 200000,00                                   |                                                                      |                                                             |
| Pouze pro plátce (<br>235/2004 Sb. na z<br>odvedu příslušnér                  | DPH, který má prodáva<br>ákladě zplnomocnění<br>nu finančnímu úřadu. | aný vůz v obchodním<br>zprostředkovatele. P | i majetku: Daňový doklad vystave<br>rodávající plátce DPH prohlašuje | n dle §28 odst.5 zákona o DPH<br>DPH z prodeje ojetého vozu |

V závěrečném textu faktury se uvede příklad textu:

Pouze pro plátce DPH, který má prodávaný vůz v obchodním majetku: Daňový doklad vystaven dle §28 odst.5 zákona o DPH 235/2004 Sb. na základě zplnomocnění zprostředkovatele.

Prodávající plátce DPH prohlašuje: DPH z prodeje ojetého vozu odvedu příslušnému finančnímu úřadu....

Text lze přednastavit v Konfiguraci programu. Pokud zatrhneme parametr *Používat různé texty pro různé zp. výkupu*, tak u kódu textu na konci faktury dojde k zobrazení tlačítka *Nastavení textů*.

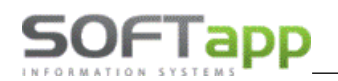

| Konfigurace programu je pro kaž       | dé středisko jiná  |    | Středisko ojetých vozů :     | Vedení s  | společnosti      | ~    |
|---------------------------------------|--------------------|----|------------------------------|-----------|------------------|------|
| Firma která nám fakturuje ojeté vozy  | :                  |    | Čís.řada zálohových faktur:  | Zálohov   | á faktura - budo | ~~   |
| Prefix účetní zakázky : 88            | Doplňovat na 10 zn |    | Čís.řada vydaných faktur:    | Odběrat   | elé OV - ostatni | i: ~ |
| Tvp zakázky servisu :                 | Ojeté vozv         |    | Čís.řada V faktur:           | Odběrat   | elé OV - provizi | e 🗸  |
| Uzavírat zakázku při prodeji vozu :   | 0,010 1025         |    | Pokladna :                   | Pokladna  | a CZK            | ~    |
| Do vydané faktury přenášet :          | Servisní zakázku   | 1~ | Používat různé texty pro růz | né zp.výk | upu :            | Ľ    |
| Sklad vozů vybírat dle nastavení mo   | dulu SKLAD :       |    | Kód textu na konci faktury : |           | Nastavení te:    | xtů  |
| Sklad ojetých vozů :                  | Ojete vozy         |    | Kód textu na konci vyúčt. ko | mise :    |                  |      |
| Druh mat, načítat z číselníku předkov | ataci              | П  | Kód textu na konci zálohové  | faktury : |                  |      |

Zde lze u způsobu výkupu Komise nastavit text z číselníku textů, který se bude tisknout na konci faktury.

| Způsob výkupu  | Kód textu  | Tisknout položky na<br>vydané faktuře | Tisknout daňovou<br>rekapitulaci |  |  |
|----------------|------------|---------------------------------------|----------------------------------|--|--|
| Protiúčet      |            |                                       |                                  |  |  |
| Výkup          |            |                                       |                                  |  |  |
| Komise         | B_FA_KOM_D |                                       |                                  |  |  |
| Nákup s DPH    |            |                                       |                                  |  |  |
| Komise leasing |            | _                                     |                                  |  |  |

## 2.1.6 Kupující

Karta kupujícího je při vytvoření nového bazarového vozidla zašedlá. Tato karta se zpřístupní až po uložení karty nového bazarového vozidla. V této kartě se do levé části formuláře navede kupující podobně jako je tomu u nového majitele.

Kupujícího je možné vybrat z databáze pomocí napsání části jména (např. příjmení nebo název firmy) do kolonky **IČO/RČ.** Po odenterování se zobrazí zúžený výběr obchodních partnerů, kteří jsou uvedeni v databázi a obsahují hledanou část jména. Dále se kupující vybere klikem na řádek a stiskem tlačítka **OK** se potvrdí výběr. Výběr z číselníku

obchodních partnerů lze provést přes tlačítko u kolonky **IČO/RČ** nebo klávesou F2. Zde uživatel vybere z číselníku, nebo vytvoří nového obchodního partnera (viz kapitola *Práce se zákazníkem*).

V pravé části formuláře uživatel blíže specifikuje způsob financování vozidla.

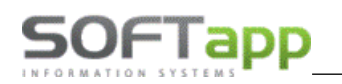

| 🛷 Vozidlo                                                          |                                                         |             |      |                |                                                        |                                                     |              |                  | ×     |
|--------------------------------------------------------------------|---------------------------------------------------------|-------------|------|----------------|--------------------------------------------------------|-----------------------------------------------------|--------------|------------------|-------|
| RZ: 1Z1 58-96                                                      |                                                         | Typ: 308 II |      |                |                                                        |                                                     | Datum přije  | etí : 23.07.2024 | 00:00 |
| Web                                                                | Technické údaje                                         | Majitel     | Do   | oplňky a výbav | va                                                     | Kalkula                                             | ce ceny      | Kupující         |       |
| IČ / RČ :<br>Firma/jméno :<br>Adresa :<br>Zastoupená :<br>Funkce : | 45194921b<br>SOFTAPP, s. r. o.<br>Kouty<br>757 01 Valaš | ··· 🖉 👔     | 1419 |                | Financo<br>společno<br>Číslo sm<br>Akontac<br>Výše spl | vání vozu :<br>ostř :<br>louvy :<br>.e :<br>látky : | Kupujícím    | ✓ 0 ÷ % 0,00 Kč  |       |
| Telefon :<br>Fax :                                                 |                                                         |             |      |                | Počet sp                                               | olátek :                                            |              | 0                |       |
| Email :<br>Číslo OP :<br>Datum nar.:                               | hotline@softapp.c                                       | Z           |      |                | Datum                                                  | předání vozu :                                      | 01.01.1900 0 | 0:00             |       |
|                                                                    |                                                         |             |      |                |                                                        |                                                     |              |                  |       |
|                                                                    |                                                         |             |      |                |                                                        | U                                                   | ožit 🕞       | <u>Z</u> pět     | 2     |

Pro uložení všech záložek platí tlačítko **Uložit**. Pokud se jedná o novou, ještě neuloženou kartu, tlačítkem **Zpět** se karta vymaže. Pokud je karta již uložená tak tlačítkem **Zpět** se neuloží editace vozidla.

## 2.2 Editace vozidla

Pro editaci karet bazarových vozidel slouží tlačítko *Editace vozu* nebo funkce *Editace záznamu* přes pravý klik na vybraném vozidle. Po provedení příjmu vozu na sklad už nelze některé údaje měnit např.: způsob výkupu, kalkulace ceny.

# 2.3 Zrušení záznamu o vozidle

Zrušení záznamu je možné jen tehdy, když na vozidle není vytvořený žádný doklad. Zrušení záznamu je možné provést přes pravý klik myši na záznamu volbou **Zrušit záznam**.

# 2.4 Naskladnění vozidla

Pro naskladnění vozidla slouží tlačítko **Příjem na sklad** na hlavní obrazovce. Po odkliknutí se zobrazí následující tabulka, kde se zadá nebo zkontroluje datum příjmu a stiskne se tlačítko **Uložit**. Parametry pro naskladnění vozidla se nastavují v parametrech programu.

!!! Na vozidla v komisi nelze vytvořit příjemku!!!

| 💣 Zadejte potředné úda | je 🗖 🖻 🕱          |
|------------------------|-------------------|
| Sklad ojetých vozů :   | Ojetá vozidla 🖂   |
| Typ předkontace :      | bazarové vozy 🗸 🗸 |
| Datum příjmu :         | 26.11.2017        |
| Číslo příjemky         |                   |
| Uložit 🕞               | Zpět 💫            |

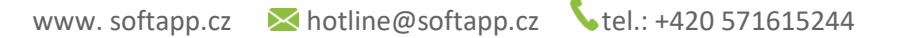

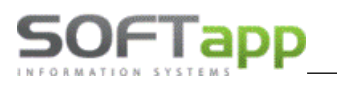

## Vytvoření zakázky na vozidlo

Pro vytvoření bazarové zakázky slouží tlačítko **Zakázka do servisu**. Typ zakázky je nastavený v parametrech programu i v modulu servis jako bazarová zakázka. Typ zakázky se automaticky přednabízí a automaticky se také doplní pořadové číslo zakázky.

| 🛷 Údaje zakázky                                              |                                              |
|--------------------------------------------------------------|----------------------------------------------|
| Zakázka č.: AB 475                                           | Datum zakázky : 26.11.2017 22:20             |
| Požadované úkony :                                           | Požadované datum ukončení : 26.11.2017 00:00 |
|                                                              |                                              |
| Zakázku převzal :                                            | Objednává : Správce systému                  |
| Datum převzetí : 26.11.2017 22:20                            | Typ předkontace : bazarové vozy              |
| Cenová hladina materiálu : 0 🗼<br>Cenová hladina práce : 0 🖕 | Uložit 📊 Zpět 🥥                              |

Uživatel zkontroluje data a popíše požadované úkony na vozidle. Následně odešle zakázku do servisu pomocí tlačítka **Uložit**. Tlačítko **Zpět** zakázku neodešle a ani neuloží.

V praxi se na tuto zakázku připisují práce a materiály na údržbu bazarového vozidla. Tyto zakázky se následně mohou vyhodnotit v rámci nákladů.

!!! Na vozidla v komisi nelze vytvořit zakázku!!!

# 2.5 Evidence nákladů a výnosů

Pro možnost evidování nákladů a výnosů nově vznikla tzv. účetní zakázka. Dříve pořízená vozidla do evidence bazaru neměla žádný spojovací prvek s ostatními prvotními a účetními doklady. Jediný identifikační znak bylo ID vozidla.

Systém při založení nového vozu automaticky provede založení účetní zakázky. Číslo zakázky je složeno z tzv. prefixu a jedinečného čísla (ID) vozu v databázi. Z tohoto důvodu je potřeba do konfigurace systému zadat prefix účetní zakázky (*Soubory* – *Konfigurace*).

Jedná se o max. tříznakové označení zakázky. Například existuje v systému vozidlo s ID číslo 128. V konfiguraci je zadán prefix "BB", zakázka, která na toto vozidlo vznikne, bude mít číslo "BB128". V konfiguraci u prefixu je možno nastavit, zda se má číslo zakázky doplňovat nulami do celkové délky 10 znaků. Při tomto nastavení by číslo zakázky vypadalo následovně: "BB00000128". V tomto případě se zakázky třídí v seznamu dle čísel, nevýhodou je však větší počet znaků při zadávání.

V první variantě se zakázky v seznamu řadí znakově (tzn. BB1, BB11, BB12, BB2, atd.), při ručním zadání se však vypisuje méně znaků.

| 🛷 Konfigurace                       |                      |
|-------------------------------------|----------------------|
| Konfigurace programu je pro ka      | aždé středisko jiná  |
| Firma která nám fakturuje ojeté ve  | ozy:                 |
| Prefix účetní zakázky : BB          | Doplňovat na 10 zn.: |
| Typ zakázky servisu :               | Ojeté vozy 🗸 🗸       |
| Uzavírat zakázku při prodeji vozu : |                      |

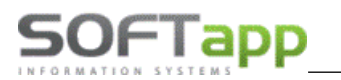

Jakmile je formát účetní zakázky nastaven, lze vygenerovat účetní zakázky k doposud evidovaným vozům v modulu Bazar. U vozidel, která jsou již prodána, se účetní zakázka ihned označí jako uzavřená. Generace účetních zakázek se provádí v menu *Soubory – Založení úč. zakázek*.

Následně po zvolení této volby zobrazí program informační hlášku, kde se uvádí, že bude založena účetní zakázka u všech vozů Bazaru. Pokud u již vytvořených dokladů není uvedena žádná zakázka a doklad není zaúčtován, dojde k doplnění účetní zakázky zpětně i do těchto dokladů. Zakázka se doplní do vydaných faktur, zálohových faktur, pokladních dokladů a jejich účtování k výnosovým př. k nákladovým účtům. Uvedením této zakázky při vytváření dokladů, dojde k jejich automatickému připočítání do nákladů a výnosů konkrétního vozidla.

| 2 | Tato funkce provede   | založení účetních zakázek p  | ro všechny   |
|---|-----------------------|------------------------------|--------------|
| Ð | vozy na Bazaru.       | azku zapíše i do pezaúčtovar | wich dokladů |
|   | k příslušnému vozidl  | lu                           | iyen dokiadu |
|   | Přejete si pokračovat | t ?                          |              |

V hlavním formuláři je sloupec **Zakázka**, kde je uvedena automaticky generovaná účetní zakázka. Formát účetní zakázky po jejím vygenerování, již nelze editovat.

| Jmístění | Zakázka | Příjem na skla |
|----------|---------|----------------|
|          | BB428   |                |
|          | BB429   |                |
|          | BB431   |                |

V případě Konfigurace na střediska (provozovny) lze nastavit prefix pro každé středisko odlišně.

Funkce **Založení úč. zakázek** v menu Soubory provede hromadnou generaci účetních zakázek k doposud evidovaným vozům v modulu Bazar. U Konfigurace na střediska, kdy lze nastavit prefix účetní zakázky pro různá střediska odlišný, se generace provádí dle přiřazené provozovny u vozidla. Podmínkou pro správnou generaci účetních zakázek na střediska je:

- mít vozidlo v modulu Bazar přiřazené k provozovně,
- střediska používané pro Bazar mít přiřazené k provozovně.

Na základě těchto nastavení program dokáže určit, do jakého střediska vozidlo spadá a tím při generaci použít správné nastavení prefixu zakázky. Vozidlům, která nejsou zařazena do provozovny, se účetní zakázka zpětně nevygeneruje. U nově pořízených vozidel se účetní zakázka generuje automaticky dle nastavení střediska, do kterého je přihlášený uživatel zařazen. Konfigurace programu nerozdělená na střediska neřeší výše uvedené podmínky a generace probíhá na základě jednotného nastavení.

## 2.5.1 Nastavení zakázky do dokladů

V Konfiguraci programu lze přednastavit, jaká zakázka se bude přenášet do dokladů (zálohová faktura, vydaná faktura, příjemka a výdejka). Možnosti nastavení:

- Účetní zakázka při vystavení výše uvedených dokladů program přednabídne účetní zakázku a následně uloží do dat.
- Servisní zakázka při vystavení dokladů program přednabídne servisní zakázku a následně uloží do dat.

| _ |                                                                          |      |
|---|--------------------------------------------------------------------------|------|
| • | 🕼 Konfigurace                                                            |      |
|   | Konfigurace programu je pro každé středisko jiná                         | Stře |
|   | Firma která nám fakturuje ojeté vozy :                                   | Čís. |
|   | Prefix účetní zakázky : BV Doplňovat na 10 zn.:                          | Čís. |
|   | Typ zakázky servisu : Ojeté vozy 🗸                                       | Čís. |
|   | Uzavírat zakázku při prodeji vozu :                                      | РОК  |
|   | Do vydané faktury přenášet : Servisní zakázku 🗸                          |      |
| ľ | Účetní zakázku<br>Sklad vozů vybírat dle nastavení modu Servisní zakázku | Fou  |
|   | Přednabízet sklad : Ojete vozy                                           | Hód  |
|   |                                                                          | Kóc  |

#### 2.5.2 Zakázky v dokladech

Při vystavení zálohové nebo vydané faktury je umožněno měnit přednastavenou zakázku. Dle nastavení Konfigurace programu systém přednabídne vybranou zakázku, ale před samotným uložením dokladu, lze zakázku ještě změnit.

| 😰 Fakturace   |                  |             |                      |        |            |              |        |         |     |
|---------------|------------------|-------------|----------------------|--------|------------|--------------|--------|---------|-----|
| Čís.řada :    | 25 🗸             | Středisko : | 141 🗸                | Dat    | t.vystav.: | 11.07.2019   | Účet : | 311200  |     |
| Čís.faktury : | 114720006        | KS:         | 0308                 | Dat    | t.splat. : | 25.07.2019   |        |         |     |
| Objednávka :  | 1060             | Zakázka :   | OV20140319           | V Dat  | tum UZP :  | 11.07.2019   |        |         |     |
| [0            | dběratel ]       |             | OV20140319<br>BV1060 |        | DPH        | Základní :   | 21     | % Kód : | 801 |
| IČO (kód) :   | 45194921         | Ту          | p:                   | $\sim$ | в          | Snížená :    | 15     | % Kód : | 802 |
| Název :       | SOFTAPP, s. r. o |             |                      |        |            | 2.Snížená :  | 10     | % Kód : | 0   |
| Adresa :      | Kouty 1419       |             |                      |        |            | Osvobozeno : |        | Kód :   | 0   |
|               | 75701 Valašské   | Meziříčí    |                      | CZ     |            | Mimo DPH :   |        | Kód :   | 0   |

## 2.5.3 Evidence dalších nákladů a výnosů – rentabilita vozu

Formulář pro evidenci nákladů a výnosů se na hlavní obrazovce vyvolá tlačítkem **Další nákl./výnosy**. Tato funkce slouží pro ruční evidenci dalších nákladů a výnosů bazaristy na daném vozidle. Záznamy lze přidávat, editovat nebo mazat.

| 8   | Nákla              | dy / výnosy                |              |                |            |                |          |                      |                   |                           | 3      |
|-----|--------------------|----------------------------|--------------|----------------|------------|----------------|----------|----------------------|-------------------|---------------------------|--------|
| R   | z e                | 5H9 54-32                  | Značka       | VOLVO          |            | Rok výroby     | 2014     | Zakázka              | BB3               | 3541                      | 1      |
| V   | IN N               | (V1DZ8256E2513994          | Model        | XC60           |            |                | 0        | Servisní zal         | kázka <b>OV</b> Z | 20180639; 0V2018064       |        |
| Π   | +/-                | Agenda                     | Doklad       | Zakázka        | Datum      |                |          | Popis                |                   | Částka (bez DPH) 🕢        | ~      |
| F   | Nákla              | d Pořízení vozu            | 3541         | BB3541         | 30.01.2019 | 00: XC60       |          |                      |                   | 280000,00                 |        |
|     | Nákla              | d Přijatá faktura          | 118400076    | BB3541         | 30.01.2019 | 00: Volvo C    | ar Czec  | h Republic s.r.o-N   | ákup OV           | 20661,14                  |        |
|     | Nákla              | d Přijatá faktura          | 118400076    | BB3541         | 30.01.2019 | 00: Volvo C    | ar Czec  | n Republic s.r.o-N   | ákup OV           | 0,02                      |        |
|     | Nákla              | d Přijatá faktura          | 118400077    | OV20180639     | 30.01.2019 | 00: Volvo C    | ar Czec  | n Republic s.r.o-N   | ákup na OV        | 1 733,90                  |        |
|     | Nákla              | d Přijatá faktura          | 118400077    | OV20180639     | 30.01.2019 | 00: Volvo C    | ar Czec  | n Republic s.r.o-N   | ákup na OV        | 1 -0,02                   |        |
|     | Nákla              | d Přijatá faktura          | 118400079    | BB3541         | 17.02.2019 | 00: Volvo C    | ar Czecl | n Republic s.r.o-Pr  | rovize za poj     | i -20000,00               |        |
|     | Nákla              | d Práce                    | 0            | OV20180640     | 30.01.2019 | 00: Kontrola   | a světel |                      |                   | 126,00                    |        |
|     | Nákla              | d Práce                    | 1            | OV20180639     | 30.01.2019 | 00: Test tlu   | mičů     |                      |                   | 315,00                    |        |
|     | Nákla              | d Práce                    | 1            | OV20180639     | 30.01.2019 | 00: Oprava     | brzd     |                      |                   | 94,50                     |        |
|     | Nákla              | d Materiál                 | 131079       | ov20180639     | 30.01.2019 | 00: Spona      |          |                      |                   | 15,83                     |        |
|     | Nákla              | d Materiál                 | 131079       | ov20180639     | 30.01.2019 | 00: Těsněn     | í        |                      |                   | 20,00                     |        |
|     | Nákla              | d Materiál                 | 131080       | ov20180640     | 30.01.2019 | 00: Šroub      |          |                      |                   | 99,44                     |        |
|     | Nákla              | d Materiál                 | 131080       | ov20180640     | 28.01.2019 | 00: Brusný     | pás 10x  | 330 P80              |                   | 16,80                     |        |
|     | Nákla              | d Materiál                 | 131080       | ov20180640     | 31.01.2019 | 00: Brusný     | pás 10x  | 330 P40              |                   | 16,80                     |        |
| E   |                    | 101111                     |              | 01/00/00000    | 00.01.0010 |                |          |                      |                   | 200.00                    | 1      |
| Sou | učet ag<br>učet ce | endy Pořízení vozu<br>lkem |              | +<br>+         | 313        | 0,00<br>583,54 | -        | 280 000,<br>287 431, | ,00 -><br>,72 ->  | - 280 000,00<br>26 151,82 | )<br>2 |
|     | Přida              | it náklad / výnos 🛛 🕂      | Vymazat nákl | ad / výnos 🛛 🗱 | Tisk ro:   | zboru          | 8        | Korekce nákladů      | 8                 | 9,10 %                    | D      |

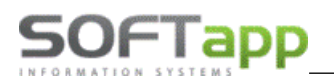

V tomto formuláři je zobrazen celkový přehled přiřazených nákladů a výnosů k danému vozidlu. V záhlaví formuláře jsou zobrazeny základní technické informace o vozidle s označením Zakázky (účetní zakázka) a Servisní zakázky. V případě, že bylo na vozidlo vystaveno více servisních zakázek, budou zde zobrazeny všechny tyto zakázky.

Obsah jednotlivých sloupců:

- +/- tento sloupec udává, jestli se jedná o náklad nebo výnos. U nákladu se hodnota odčítá, u výnosu přičítá.
- Agenda ze které agendy je doklad načítán (Přijatá faktura Dodavatelé, Vydaná faktura Odběratelé,
   Pokladna, Účetnictví, Vydaná zál. faktura Odběratelské zálohové faktury, Práce a Materiál ze servisních
   zakázek, Ostatní náklady a výnosy pořízené ručně z tohoto formuláře).
- Doklad číslo prvotního dokladu nebo číslo výdejky u materiálu.
- Zakázka typ a číslo zakázky účetní i servisní.
- Datum datum prvotního dokladu.
- Popis popis položek dokladu.
- Částka (bez DPH) částka položek dokladu bez DPH.

#### Doklady jsou načítány:

- 1. Z pořízených dokladů faktury, pokladní doklady, účetní doklady, výdejky, ostatní práce, dílenské práce.
- 2. Z likvidace dokladů jakmile je u dokladů provedena likvidace (zaúčtování), jsou náklady a výnosy načítány z jejich účtování. V potaz jsou brány pouze nákladové (5xx) a výnosové účty (6xx).

#### Ostatní náklady a výnosy

Záznamy do dalších nákladů / výnosů se zadávají přímo z formuláře rozboru. Tlačítky **Přidat** (**Vymazat**) náklad / výnos lze dopsat ručně zadané informace, které nemohou nebo ještě nejsou zadány do účetnictví.

| 🏦 Náklad / výno  | os k vozu                  |               |        |            |
|------------------|----------------------------|---------------|--------|------------|
| Vozidlo:         | 6H9 54-32 [YV1DZ8256E2513  | 994] VOLVO    |        |            |
| Popis :          | Provize za zprostředkování |               |        |            |
| Náklad / výnos : | Výnos 🗸                    |               | Datum: | 12.02.2019 |
| Částka bez DPH:  | 2000,00                    | Částka s DPH: |        | 2420,00    |
| <u>U</u> ložit   |                            |               | Zr     | pět 🤁      |

Zadávání dalších nákladů / výnosů k vozidlu bylo rozšířeno o možnost definovat jednotlivé typy nákladů / výnosů

v číselníku. Číselník se vyvolá tlačítkem ... vedle pole s popisem. Číselník zrychluje a zjednodušuje zadávání těchto dat do systému. Je možno si přednastavit nejčastěji používané záznamy a ty následně aplikovat u jednotlivých vozidel.

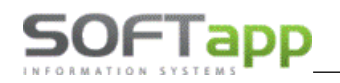

| Kód Popis | Typy nákladů / výnosů                                                                                                    |  |
|-----------|----------------------------------------------------------------------------------------------------|--|
| <         | Kód :     1       Náklad / výnos :     Náklad /       Popis :     STK       Částka bez DPH:     500,00       Částka s DPH:     650,00 |  |

Tento číselník lze používat dvěma způsoby. Buď jako nabídku pro zrychlení zadávání, nebo jako fixní číselník následně používaný pro vyhodnocování. To, zda bude možno editovat záznamy vybrané z číselníku, se nastavuje v přístupových právech uživatelů (Soubory – Přístupová práva – Náklady a výnosy pouze výběrem z číselníku).

| Přístupová práva                   |             |     |
|------------------------------------|-------------|-----|
| Uživatel : Lenka                   |             | ~   |
| Přístup do programu :              |             |     |
| Pořízení vozidla :                 |             |     |
| Editace vozidla :                  |             |     |
| Zrušení záznamu :                  |             |     |
| Změna ID záznamu :                 |             |     |
| Zobrazovat / editovat kódy :       |             |     |
| Zobrazovat / editovat nákupní cenu |             |     |
| Náklady a výnosy pouze výběrem z ö | číselníku : |     |
| Příjem na sklad :                  |             |     |
| Výdej ze skladu :                  |             |     |
| Konfigurace :                      |             |     |
| Rušení dokladů :                   |             |     |
| Doplňující údaje k vozu :          |             |     |
| Ruční oprava odkazů :              |             |     |
| Uložit 📊                           | Zpět        | . 2 |

## 2.5.4 Korekce nákladů

V případě, že jsou pro potřeby vyhodnocení zadány náklady / výnosy tzv. "dopředu", je zde umožněno po jejich zaúčtování do nákladů jejich hromadné vymazání.

*Příklad:* částka participace za prodaný vůz je již známa dopředu, ale fyzicky přijde doklad souhrnně až za určité období. V případě, že jsme fakturu / dobropis ještě neobdrželi, můžeme si očekávané náklady / výnosy zaevidovat k jednotlivým vozidlům s předstihem. U takto zadaných záznamů, je potřeba dbát na zvolený typ nákladu / výnosu. Vždy by měl být u stejných dokladů vybrán stejný typ nákladů / výnosů.

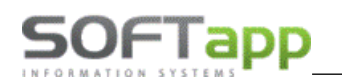

Po obdržení a zaevidování dobropisu, provedeme jeho rozúčtování. Tyto dobropisy bývají zpravidla na více vozidel, takže je nutné výnosy rozúčtovat na jednotlivé vozy. Každý vůz musí být rozepsán na jednotlivý řádek, kde pro jeho identifikací sloučí bazarová účetní zakázka (BB3541).

Po rozúčtování na jednotlivé zakázky, dojde k jejich automatickému načtení do rozboru nákladů a výnosů v modulu Bazar. V takovémto případě budou výnosy v rozborech načteny dvakrát. Jednou z ručního zadání a podruhé z rozúčtovaného dokladu. Aby se nemusely jednotlivé vozy procházet a ručně mazat zadané záznamy, byla za tímto účelem přidána nová funkce *Korekce nákladů*. Po zvolení tohoto tlačítka dojde k zobrazení formuláře, kde se nejprve zadá faktura, na které jsou náklady / výnosy zaúčtovány.

V případě, že systém zadané číslo došlé faktury najde v evidenci, vypíše název dodavatele, VS a celkovou částkou. V opačném případě vypíše nenalezeno.

Dalším krokem je vybrání typu nákladu / výnosu, pod kterým byly k jednotlivým vozidlům tyto záznamy zadány. Po stisku tlačítka **Vyhledat**, si systém načte likvidaci zadané faktury a dle uvedených účetních zakázek identifikuje vozidla, kde byl záznam s tímto typem ručně zadán. Nalezené záznamy se zobrazí v tabulce a pomocí výběru ve sloupci *A/N*, je možno ručně upravit, které záznamy budou vymazány.

Samotné mazání se provede potvrzením tlačítka Provést.

| Číslo došlé faktury :      | 1184000   | 79 Volvo (             | Car Czech Republic s.r.o, 17.02        | .2019, VS:5649, -5000 | 0,00         |                  |   |
|----------------------------|-----------|------------------------|----------------------------------------|-----------------------|--------------|------------------|---|
| Náklad :                   | pojišťovn | ia (Výnos)             |                                        | ~                     |              | <u>V</u> yhledat | ् |
| Název vozio                | lla       | SPZ                    | VIN                                    | Zakázka               | Částka       | ZAN              | ^ |
| OLVO XC60<br>OLVO V40 YOUR |           | 6H9 54-32<br>6AL 79-04 | YV1DZ8256E2513994<br>YV1MV2051F2172524 | BB3541<br>BB3542      | 1000,00      | 1 🗹              |   |
|                            |           |                        |                                        |                       |              |                  |   |
|                            |           |                        |                                        |                       |              |                  |   |
|                            |           |                        |                                        |                       |              |                  |   |
|                            |           |                        |                                        |                       |              |                  |   |
| Provést                    | <b>V</b>  |                        |                                        |                       |              | <u>Z</u> pět     | Ş |
|                            | Potvr     | zení opera             | ice<br>tečně vymazat zobraz            | ené zánamy z d        | imeslatabáze |                  |   |

Po zvolení volby **ANO**, dojde k trvalému vymazání záznamů z databáze. Operace je nevratná.

V menu Sestavy ve volbě **Rozbor náklady/výnosy** je taktéž zohledněn nový výpočet nákladů a výnosů. Vozidla, která nemají založenou účetní zakázku, se do této sestavy nenačítají.

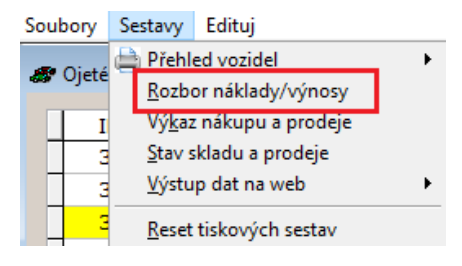

www.softapp.cz 🔀 hotline@softapp.cz 💊 tel.: +420 571615244

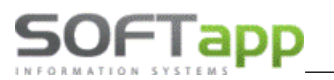

## 2.6 Rezervace vozidla

Pro rezervaci vozidla slouží tlačítko *Rezervace* ve spodní části hlavního formuláře. Po odkliknuti se zobrazí následující formulář, kde v horní části jsou informace o voze, kterého se rezervace týká. Pod těmito informacemi se nachází seznam rezervací na dané vozidlo a pod tímto seznamem je náhled uložené rezervace, nebo formulář pro nový záznam. Nový záznam se pořídí pomocí tlačítka *Nový záznam*.

U nového záznamu se vyplní:

- Datum rezervace od do
  - Kdo vozidlo rezervuje to lze provést dvěma způsoby:
    - o Ručně zadat informace pro IČ/RČ, jméno, adresa, telefon, e-mail
    - Rezervujícího je možné vybrat z databáze pomocí napsání části jména (např. příjmení nebo název firmy) do kolonky *IČO/RČ*. Po odenterování se zobrazí zúžený výběr obchodních partnerů, kteří jsou uvedeni v databázi a obsahují hledanou část jména. Dále se rezervující vybere klikem na řádek a stiskem tlačítka *OK* se potvrdí výběr. Výběr z číselníku obchodních partnerů lze provést klávesou F2. Zde uživatel vybere z číselníku, nebo vytvoří nového obchodního partnera (viz kapitola *Práce se zákazníkem*).
- Následně se záznam uloží pomocí Uložit změny

Záznam o rezervaci je možné smazat označením potřebného záznamu a klikem na tlačítko **Smazat záznam**. Rezervované vozidlo se v hlavním formuláři přes celý řádek propíše zelenou barvou.

| 8 | 🛷 Ojeté vozy - na bazaru |          |               |                 |            |             |             |          |       |    |    |                |  |
|---|--------------------------|----------|---------------|-----------------|------------|-------------|-------------|----------|-------|----|----|----------------|--|
|   | ID                       | RZ       | Тур           | Č.karoserie     | Výkup.cena | Prodej.cena | Dat.přijetí | Př Z     | ak ZF | VF | Vý | Majitel        |  |
|   | 1                        | 8P93385  | PEUGEOT 5008  | VF30E9HR8AS3178 | 180000,00  | 250000,00   | 26.11.201   | V .      | <     |    |    | SOFTAPP s.r.o. |  |
|   | 2                        | 1L86150  | CITROEN JUMPE | VF7ZAAMFA175196 | 0,00       | 150000,00   | 26.11.201   |          |       |    |    | SOFTAPP s.r.o. |  |
| I | 3                        | 1P6 7683 | RENAULT CAPT  | VF12R401E517106 | 0,00       | 190000,00   | 26.11.201   |          |       |    |    | SOFTAPP s.r.o. |  |
|   | 4                        | 8P95479  | FORD Mondeo   | WF05XXGBB56R389 | 100000,00  | 156000,00   | 26.11.201   | V        |       |    |    | SOFTAPP s.r.o. |  |
|   | 5                        | 4P21669  | BMW 530D      | WBADP81030GS87  | 0,00       | 160000,00   | 26.11.201   |          |       |    |    | firma14791     |  |
|   | 6                        | 8T26644  | MERCEDES-BEN  | WDB2033071F8781 | 500000,00  | 782000,00   | 26.11.201   | <b>V</b> |       |    |    | SOFTAPP s.r.o. |  |
|   |                          |          |               |                 |            |             |             |          |       |    |    |                |  |

# 2.7 Prodej vozidla

Prodej samotného vozidla zahrnuje tisk smluv a jiných sestav, vytvoření zálohové faktury a vystavení konečné faktury. Všechny tyto úkony se provádějí z hlavní obrazovky modulu Bazar.

## 2.7.1 Tisk smluv a jiných sestav

K vytištění smluv a jiných sestav slouží seznam dokumentů na hlavní obrazovce v pravé spodní části. Před výběrem sestavy je potřeba označit vozidlo, ke kterému chce uživatel vytvářet sestavy, aby se načetla do sestav správná data. Sestava se spustí pomocí dvojkliku na daný řádek. Následně se zobrazí příslušný formulář.

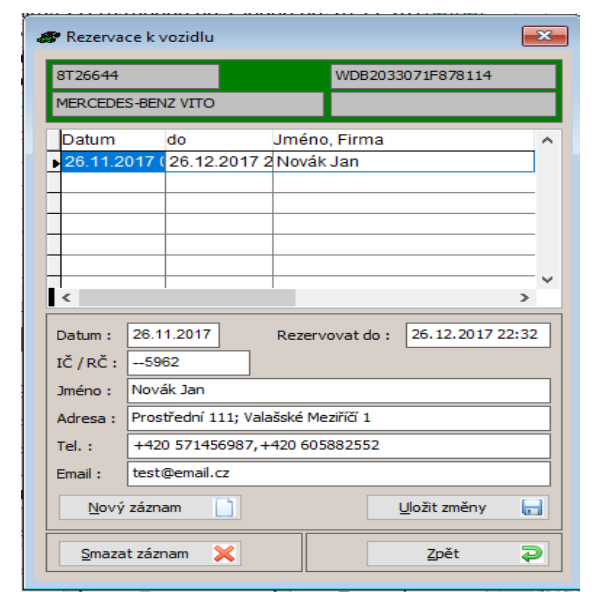

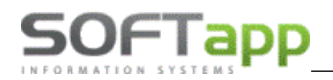

| Sestavy k vozidlu                |   |
|----------------------------------|---|
| Doplňkové sestavy pomocí MS Word | ~ |
| Evidenční karta vozidla          |   |
| Přejímací protokol               |   |
| Příjemka                         |   |
| Zakázkový list                   |   |
| Plná moc pro přihlášení          |   |
| Plná moc pro odblášení           | × |

Jsou dva typy sestav.

- a) <u>Pevná sestava</u> sestavu nelze měnit. Mění se jen data načítaná ze systému.
- b) <u>S volitelným textem</u> u sestavy je možné měnit hlavní text např.: Smlouva o prodeji. Před tiskem se zobrazí okno, ve kterém má uživatel možnost editace jen pro danou sestavu nebo má možnost vybrat z uložených textů. Uložený text lze vložit přes pravý klik myši do editovatelného pole nebo pomocí klávesy F2 v editovatelném poli. Před vložením nového textu je vhodné vymazat starý text, pokud jej má nahradit, jinak se vytiskne více textů (pokud je vkládáno více textů současně pozor na umístění dalšího textu. Vložení proběhne na místo, kde se nachází kurzor na obrazovce.)

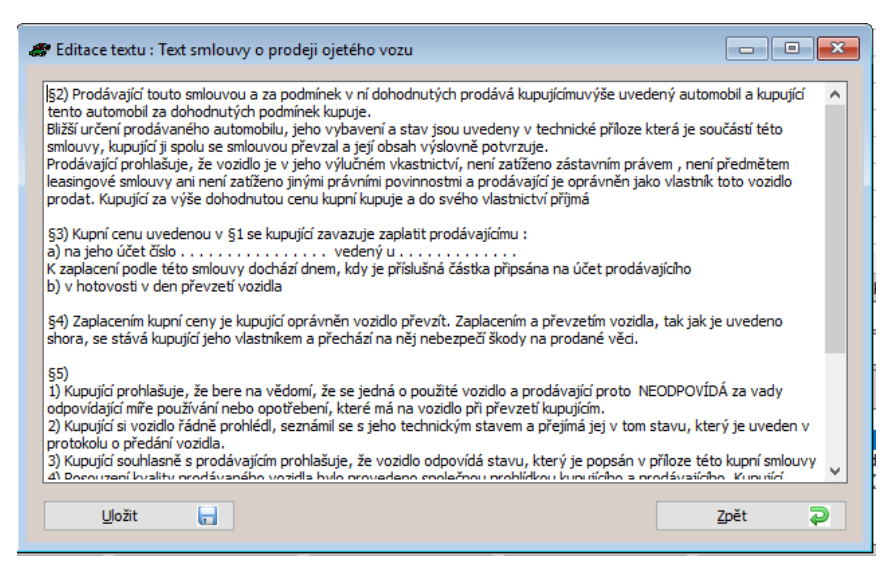

Po vyvolání uložených textů se zobrazí číselník textů, který je viditelný v horním menu ve volbě Soubory - Texty.

| LALY |                               |   | S TEXU | y                                                                                                    |
|------|-------------------------------|---|--------|----------------------------------------------------------------------------------------------------|
| Kód  | Popis                         | ^ | Kód :  | B SM VYK                                                                                                    |
| 001  | Doporučení budoucí údržby     |   | Bania  |                                                                                                    |
| 01   | Mezikontrola bez výměny oleje |   | ropis  | Iext smlouvy o vykupu ojeteho vozu                                                                                                    |
| 02   | Kontrola osvětlení vozu       |   | Text : | I. Smluvní strany uzavírají ve smyslu občanského zákoníku tuto smlouvu.                                                                                                    |
| 03   | Kontrola přední nápravy       |   |        | II. Kupující problašuje, že byl před uzavřením této smlouvy řádně seznámen se záznamy technického                                                                                             |
| 04   | Pravidelná údržba 10w40       |   |        | stavu výše uvedeného vozidla, seznámil se s obsahem technického průkazu a bylo mu umožněno,                                                                                                   |
| 05   | Pravidelná údržba 5w40        |   |        | aby se osobně přesvědčil o jeho technickém stavu, zejména zkušební jízdou. Současně tímto stvrzuje<br>převzetí záznamu o technického stavu vozidla, kterú je podľanu součástí téte ordanov, a |
| 06   | Pravidelná údržba 5w30        |   |        | prohlašuje, že zjištěný technický stav a vlastnosti předmětného vozidla jsou v souladu s údaji v                                                                                              |
| 07   | Výměna pal. filtru            |   | 1      | záznamu.                                                                                                    |
| 08   | Výměna vzduch. filtru         |   |        | III. Platba bude provedena v plné výši kupní cenv a v hotovosti při podpisu této smlouvy.                                                                                                    |
| 09   | Výměna svíček                 |   |        |                                                                                                    |
| 10   | Výměna pyl. filtru            |   | -      | IV. Prodávající je povinen zajistit přepis vozidla do 10 prac. dnů od data převzeti vozidla novým majitelem                                                                                   |
| 22   | Výměna brzd. kapaliny         |   | -      | indjecen.                                                                                                    |
| 24   | Provedení STK + EMISÍ         |   |        | V. Odpovědnost za případné vady se řídí příslušným ustanovením občanského(obchodního) zákoníku.                                                                                               |
| 26   | Geometrie                     | * | -      | VI. Kupující současně s vozidlem uvedeným v čl. I. přebírá tyto doklady: technický průkaz k vozidlu-                                                                                          |
| ٤    |                               | > | _      | kopie a klíče od vozidla v počtu 1 x ks. ( sada). 🗸 🗸 🗸 🗸 🗸 v                                                                                                    |

V číselníku textů je možné vybrat daný text a stiskem tlačítka **OK** ho vložit do sestavy. Také je možné editovat stávající text (tlačítko **Editovat**) nebo vytvořit nový (tlačítko **Přidat**). V tom případě je nutné ve formuláři zadání nového textu vyplnit kód textu (může být vymyšlený nebo je možné použít číslo, nesmí být však duplicitní), popis textu a samotný text. Texty pro daný modul je možné i mazat (tlačítko **Smazat**).

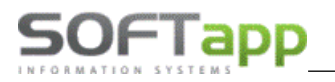

## 2.7.2 Zálohová faktura

Pro vytvoření zálohové faktury slouží tlačítko **Zálohová faktura** v pravé spodní části hlavní obrazovky. Po odkliknutí tlačítka se zobrazí formulář pro vytvoření zálohové faktury, ve kterém se postupuje následovně.

| 🛷 Zálohová               | faktura                                 |                |           |            |             |                 | ×  |  |  |
|--------------------------|-----------------------------------------|----------------|-----------|------------|-------------|-----------------|----|--|--|
| IČO (kód) :              | 5962                                    | Čís.řada :     | 151       | ~          | Dat.vystav  | ení : 27.11.201 | 7  |  |  |
| Název :                  | Novák Jan                               | Čís.faktury :  | 1         | 5400       | Dat.splatno | sti : 11.12.201 | 7  |  |  |
|                          |                                         | Objednávka :   | 1         |            | KS :        | 0308            | _  |  |  |
| Adresa :                 | Prostřední 111                          | Forma úhr.:    | Převodnín | n příkaze  | em 🗸        | 5               |    |  |  |
|                          | 757 01 Valašské Meziříčí 1              | Zaokrouhlení : | Na koruny | r          | $\sim$      |                 |    |  |  |
| Fakturujem               | Fakturujeme Vám zálohu na ojeté vozidlo |                |           |            |             |                 |    |  |  |
| PEUGEOT 5<br>SPZ : 8P933 | 008<br>385                              |                |           |            |             |                 |    |  |  |
| Typ karoser<br>Verze :   | rie : Kombi                             |                |           |            |             |                 |    |  |  |
| Č karosoria<br>Čís mate  | . VESSEGUD 0 ACO 17040                  |                |           | mi         | Počet       | Conalmi         | ×  |  |  |
| Cis.mate                 | Záloba                                  |                |           | 1119       | 1 000       | 80000 000       |    |  |  |
|                          | 20010                                   |                |           |            | 1,000       | 00000,000       |    |  |  |
| -                        |                                         |                |           |            |             |                 |    |  |  |
|                          |                                         |                |           |            |             |                 |    |  |  |
| <                        | 1                                       |                |           | 1          | 1           | >               | 1. |  |  |
|                          |                                         |                |           |            |             |                 | ^  |  |  |
|                          |                                         |                |           |            |             |                 |    |  |  |
|                          |                                         |                |           |            |             |                 | Ŧ  |  |  |
| Celkem :                 | 80 000,00                               |                | Ulo       | žit (Tisk) |             | Zpět            |    |  |  |

- Pokud je vyplněn v kartě vozidla kupující, je v zálohové faktuře předvyplněný v levém horním rohu. Pokud není vyplněný, je nutné ho doplnit. Kupujícího je možné vybrat z databáze pomocí napsání části jména (např. příjmení nebo název firmy) do kolonky *IČO (kód).* Po odenterování se zobrazí zúžený výběr obchodních partnerů, kteří jsou uvedeni v databázi a obsahují hledanou část jména. Dále se kupující vybere klikem na řádek a stiskem tlačítka *OK* se potvrdí výběr. Výběr z číselníku obchodních partnerů lze provést klávesou F2. Zde uživatel vybere z číselníku, nebo vytvoří nového obchodního partnera (viz kapitola *Práce se zákazníkem*).
- 2) Je potřeba řádně zkontrolovat číselnou řadu faktury (je přednastavena v parametrech programu), datum vystavení a splatnosti, konstantní symbol a formu úhrady v pravém horním rohu.
- 3) Pod výše uvedenými údaji se nachází text k zálohové faktuře, který se načítá automaticky. Tento text je možné ručně editovat, ale nelze do něj vkládat uložené texty.
- 4) Pod textem faktury je umístěna tabulka s položkami, kterou je možné ručně editovat. Stačí do sloupce *Cena/mj* zapsat výši zálohy.
- 5) Ve spodní části formuláře je umístěn konečný text na zálohové faktuře, kde lze text napsat ručně, nebo vložit uložené texty přes pravý klik myši do pole nebo pomocí klávesy F2 v daném poli.
- 6) Nakonec je zapotřebí fakturu uložit a vytisknout pomocí tlačítka Uložit (Tisk).

## Vypořádací faktura

Po uložení zálohové faktury lze v modulu Bazar vytvořit i vypořádací fakturu. V seznamu sestav k danému vozu se klikem označí zálohová faktura, ke které má být V faktura vytvořená, a tím se zpřístupní tlačítko **Vypořádání zálohy**.

| Zobrazit                    | Sestav           | vy k vozidlu                                             |                              | 8               |   |  |  |
|-----------------------------|------------------|----------------------------------------------------------|------------------------------|-----------------|---|--|--|
| l li                        | Evide            | nční karta vozidla<br>nací protokol                      |                              |                 | ^ |  |  |
| Příjenka<br>Zakázkový list  |                  |                                                          |                              |                 |   |  |  |
|                             | Záloh            | ová faktura (1056)                                       |                              |                 |   |  |  |
|                             | Pina n<br>Piná n | noc - prihlaseni/vykup voz<br>noc - odblášení/prodei vo: | idla<br>zidla                |                 | ¥ |  |  |
| Zál <u>o</u> hová fak       | tura             | Konečná <u>f</u> aktura                                  | Další <u>v</u> ydaná faktura | Výdej ze skladu |   |  |  |
| Vyúč <u>t</u> ování provize |                  | Vypořádání zálohy Vrátit / Vyřadit                       |                              |                 |   |  |  |

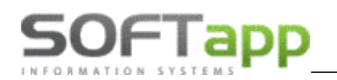

| 🛷 Vypořáda    | cí faktura          |                                 |       |                 |            |           | -      |     | x  |
|---------------|---------------------|---------------------------------|-------|-----------------|------------|-----------|--------|-----|----|
| Čís.řada :    | ~                   | Středisko : 🗸 🗸                 | Dat.v | ystav. :        | 17.07.2024 | 4 Účet: 3 | 11100  |     |    |
| Čís.faktury : | 200753666           | KS: 0308                        | Dat.s | plat. :         | 17.07.2024 | •         |        |     |    |
| Objednávka    | : 1125              |                                 | Datur | n UZP :         | 17.07.2024 | •         |        |     |    |
| [(            | Odběratel ]         | [Příjemce]                      |       | DPH             | Základn    | í: -1 9   | % Kód: | 21  | 0  |
| IČO (kód) :   | 1378                |                                 |       | V               | Snížená    | i: -1 %   | % Kód: | 21  | .5 |
| Název :       | SOFTAPP, s. r. o.   |                                 |       |                 |            |           |        |     |    |
| Adresa :      | Kouty 1419          |                                 |       | Osvobozeno : Ko |            |           |        |     | 0  |
|               | 757 01 Valašské Me  | eziříčí                         | CZ    |                 | Mimo DPH   | 1:        | Kód :  |     | 0  |
| Fakturujeme   | Vám zálohu na ojeté | vozidlo                         |       |                 |            |           |        |     | ^  |
|               |                     |                                 |       |                 |            |           |        |     |    |
|               |                     |                                 |       |                 |            |           |        |     | v  |
| Čís.mater     | iálu Popis          |                                 |       | mj              | Počet      | Cena/mj   | DPH I  | Kod | ^  |
| Þ             | Vypořádání zálo     | hové <mark>fa</mark> ktury 1056 |       |                 | 1,000      | 826,45    | 0 21,0 |     |    |
| -             |                     |                                 |       |                 |            |           |        |     | -  |

## 2.7.3 Konečná faktura

Pro vytvoření konečné faktury pro bazarové vozidlo slouží tlačítko *Konečná faktura* v pravé spodní části hlavní obrazovky. Po odkliknutí tlačítka se zobrazí formulář pro vytvoření konečné faktury, ve kterém se postupuje následovně.

| Čís.řada :                                                                                                    | 150                                                                                                    | Středisko :             | 5            | Dat.vv             | stav. :    | 27.11.20                        | 117                         | Účet :                              | 311                                                                                                    |                                           |                                                     |  |
|----------------------------------------------------------------------------------------------------|----------------------------------------------------------------------------------------------------|-------------------------|--------------|--------------------|------------|---------------------------------|-----------------------------|-------------------------------------|----------------------------------------------------------------------------------------------------|-------------------------------------------|-----------------------------------------------------|--|
| Čía fakturu i                                                                                                    | 150210012                                                                                                    | ve.                     | 0209         | Dation             | 5F 1       | 44.49.00                        | 147                         |                                     |                                                                                                    |                                           |                                                     |  |
| LIST IAKUU Y                                                                                                    | 158310013                                                                                                    | K5;                     | 0308         | Datispi            | al. :      | 11.12.20                        | 11                          |                                     |                                                                                                    |                                           |                                                     |  |
| Objednávka                                                                                                    | : 4                                                                                                    |                         |              | Datum              | UZP :      | 27.11.20                        | 017                         |                                     |                                                                                                    |                                           |                                                     |  |
| [                                                                                                    | Odběratel ]                                                                                                    |                         | [Příjemce]   |                    | DPH        | Zákla                           | dní :                       | 21                                  | %                                                                                                    | Kód :                                     | 801                                                 |  |
| (ČO (kód) ;                                                                                                    | 150208                                                                                                    | Тур                     | Právnická os | oba                | В          | Sniže                           | ná :                        | 15                                  | %                                                                                                    | Kód :                                     | 802                                                 |  |
| Název : Leasing                                                                                                    |                                                                                                    |                         |              |                    |            | 2.Sniže                         | ná :                        | 10                                  | %                                                                                                    | Kód :                                     | 702                                                 |  |
| Adresa :                                                                                                    | Ulice 10000 131                                                                                                    |                         |              |                    |            | Dsvoboze                        | no:                         |                                     |                                                                                                    | Kód :                                     | 0                                                   |  |
|                                                                                                    | 757 01 Město 100                                                                                                    | 00                      |              |                    | Mimo DPH : |                                 |                             |                                     |                                                                                                    | Kód : 0                                   |                                                     |  |
| akturujeme<br>ORD Monde<br>PZ : 8P954<br>IN kód : WF<br>arva : tmay<br>Čís mater                                                                                                    | Vám ojeté vozidlo<br>eo<br>79<br>F05XXGBB56R3899<br>vě šedá metalíza<br>riálu Popis                                                                                       | 5                       |              | mj                 | Poče       | it C                            | ena/                        | mj                                  | [Lege<br>Constant<br>Constant<br>Consta | zaplac<br>nezap<br>Kod                    | áloh]<br>:ené<br>lacené<br>Zal. /                   |  |
| akturujeme<br>ORD Monde<br>PZ : 8P954:<br>IN kód : WF<br>arva : tmay<br>Čís.mater                                                                                                    | Vám ojeté vozidlo<br>eo<br>79<br>E05XXGBB56R38990<br>řěšedá metalíza<br>riálu Popis<br>Ojetý vůz                                                                          | 5                       |              | mj                 | Poče       | t C                             | ena/                        | mj                                  | [Lege<br>-<br>-<br>-<br>-<br>-<br>-                                                                                                    | zaplac<br>nezap<br>Kod                    | áloh]<br>:ené<br>lacené<br>Zal. /                   |  |
| akturujeme<br>ORD Monde<br>PZ : 8P954<br>IN kód : WF<br>arva : tmav<br>Čís.mater<br>-                                                                                                   | Vám ojeté vozidlo<br>eo<br>79<br>F05XXGBB56R38990<br>vě šedá metalíza<br>riálu Popis<br>Ojetý vůz<br>Základ DPH                                                           | 5                       |              | mj<br>Ks           | Poče       | t C<br>1,000<br>1,000           | ena/<br>1000<br>462         | mj<br>2000,000<br>280,992           | [Lege<br>-<br>-<br>-<br>-<br>-<br>-<br>-<br>-<br>-<br>-<br>-<br>-<br>-<br>-<br>-<br>-<br>-<br>-                                                                                                    | zaplac<br>nezap<br>Kod                    | áloh ]<br>:ené<br>lacene<br>Zal.                    |  |
| akturujeme<br>ORD Monde<br>PZ : 8P954<br>IN kód : WF<br>arva : tmay<br>Čís.mater<br>-                                                                                                   | Vám ojeté vozidlo<br>50<br>79<br>505XXGB556R38994<br>ž šedá metalíza<br>riálu Popis<br>Ojetý vůz<br>Základ DPH<br>Záloha : fakt.                                          | 5                       |              | mj<br>Ks           | Poče       | t C<br>1,000<br>1,000<br>-1,000 | ena/<br>1000<br>462<br>661  | mj<br>000,000<br>280,992<br>115,702 | [Lege<br>-<br>-<br>-<br>-<br>-<br>-<br>-<br>-<br>-<br>-<br>-<br>-<br>-<br>-<br>-<br>-<br>-<br>-                                                                                                    | zaplac<br>zaplac<br>nezap<br>Kod          | áloh ]<br>:ené<br>lacené<br>Zal. /                  |  |
| akturujeme<br>ORD Monde<br>PZ : 8P954<br>IN kód : WF<br>arva : tmay<br>Čís.mater<br>-<br>-                                                                                              | Vám ojeté vozidlo<br>20<br>79<br>55XXGB556R3899i<br>č šedá metalíza<br>riálu Popis<br>Ojetý vůz<br>Základ DPH<br>Záloha : fakt.                                           | 5<br>5.13345            |              | mj<br>Ks           | Poče       | t C<br>1,000<br>1,000<br>-1,000 | ena/<br>1000<br>462<br>661  | mj<br>000,000<br>280,992<br>115,702 | [Lege<br>-<br>-<br>DPH<br>0,0<br>21,0<br>21,0                                                                                                    | enda za<br>zaplac<br>nezap<br>Kod         | áloh ]<br>:ené<br>lacené<br>Zal.                    |  |
| akturujeme<br>ORD Monde<br>PZ : 8P954<br>IN kód : WF<br>arva : tmaw<br>Čís.mater<br>-<br>-                                                                                              | Vám ojeté vozidlo<br>20<br>79<br>55XXGB556R.3899i<br>čě šedá metalíza<br>riálu Popis<br>Ojetý vůz<br>Základ DPH<br>Základ DPH<br>Základ a : fakt.                         | 5<br>č. 13345           |              | mj<br>Ks           | Poče       | t C<br>1,000<br>1,000<br>-1,000 | ena/<br>1000<br>462<br>661  | mj<br>000,000<br>280,992<br>115,702 | [Lege<br>-<br>DPH<br>0,0<br>21,0<br>21,0                                                                                                    | enda za<br>zaplac<br>nezap<br>Kod         | áloh]<br>:ené<br>lacené<br>Zal. /                   |  |
| akturujeme<br>ORD Monde<br>PZ : 8P954<br>IN kód : WF<br>arva : tmay<br>Čís.mater<br>-<br>-                                                                                              | Vám ojeté vozidlo<br>20<br>79<br>75 XXGBB56R 3899<br>vě šedá metalíza<br>riálu Popis<br>Ojetý vůz<br>Základ DPH<br>Základ DPH                                             | 5<br>5.13345            |              | mj<br>Ks           | Poče       | t C<br>1,000<br>1,000<br>-1,000 | ena/<br>1000<br>462<br>661  | mj<br>000,000<br>280,992<br>115,702 | [Lege<br>DPH<br>0,0<br>21,0                                                                                                    | enda za<br>zaplac<br>nezap<br>Kod         | áloh]<br>ené<br>lacené<br>Zal. /                    |  |
| akturujeme<br>ORD Monde<br>PZ : 8P954<br>IN kód : WF<br>arva : Imav<br>Čís.mater<br>-<br>-<br>-<br>< <                                                                                  | Vám ojeté vozidlo<br>20<br>79<br>70 SXXGBB56R 3899<br>vš čedá metalíza<br>riálu Popis<br>Ojetý vůz<br>Základ DPH<br>Základ DPH<br>Základ a PH                             | 5<br>5.13345            |              | mj<br>Ks           | Poče       | t C<br>1,000<br>1,000<br>-1,000 | ena/<br>1000<br>462<br>663  | mj<br>000,000<br>280,992<br>115,702 | [Lege<br>DPH<br>0,0<br>21,0                                                                                                    | enda za<br>zaplac<br>nezap<br>Kod         | áloh]<br>ené<br>lacené<br>Zal.                      |  |
| akturujeme<br>ORD Monde<br>P2 : 89954: IN<br>Ix kód : WF<br>arva : Imav<br>Čís.mater<br>-<br>-<br>-<br>-<br>-<br>-<br>-<br>-<br>-<br>-<br>-<br>-<br>-<br>-<br>-<br>-<br>-<br>-<br>-     | Vám ojeté vozidlo<br>20<br>79<br>705XXGBB56R.3899i<br>žěčá metalíza<br>riálu Popis<br>Ojetý vůz<br>Základ DPH<br>Základ DPH<br>Záklah 2 rakt.                             | 5<br>5.13345            | Kurs :       | mj<br>Ks           | Poče       | t C<br>1,000<br>1,000<br>-1,000 | ena/<br>1000<br>462<br>663  | mj<br>000,000<br>280,992<br>115,702 | [Lege<br><br><br><br>-<br>-<br>-<br>-<br>-<br>-<br>-<br>-<br>-<br>-<br>-<br>-<br>-                                                                                                    | enda za<br>zaplac<br>nezap<br>Kod         | áloh ]<br>ené<br>lacené<br>Zal. /<br>Zal. /         |  |
| akturujeme<br>ORD Monde<br>P2 : 8P954:<br>IN kód : WF<br>arva : Imav<br>Čís.mater<br>-<br>-<br>-<br>-<br>-<br>-<br>-<br>-<br>-<br>-<br>-<br>-<br>-<br>-<br>-<br>-<br>-<br>-<br>-        | Vám ojeté vozidlo<br>20<br>79<br>25XXGB556R.3899;<br><i>i</i> ě šedá metalíza<br>0jetý vůz<br>Základ DPH<br>Základ DPH<br>Záloha : fakt.<br>v cizí měně<br>do EU<br>DPH : | 5<br>5.13345<br>5 DPH : | Kurs :       | mj<br>Ks<br>Záloha | Poče       | t C<br>1,000<br>1,000<br>-1,000 | ena//<br>1000<br>462<br>663 | mj<br>000,000<br>280,992<br>115,702 | [Legs<br>DPH<br>0,0<br>21,0                                                                                                    | enda zaplac<br>zaplac<br>Kod              | áloh ]<br>ené<br>lacené<br>Zal. /<br>Zal. /<br>S    |  |
| akturujeme<br>FORD Monde<br>SPZ : 8P954<br>I'Un kód : With<br>Barva : Imate<br>GÍs.mater<br>-<br>-<br>-<br>-<br>-<br>-<br>-<br>-<br>-<br>-<br>-<br>-<br>-<br>-<br>-<br>-<br>-<br>-<br>- | Vám ojeté vozidlo<br>20<br>79<br>20<br>20<br>20<br>20<br>20<br>20<br>20<br>20<br>20<br>20                                                                                 | 5<br>5.13345<br>5 DPH : | Kurs :       | mj<br>Ks<br>Záloha | Poče       | t C<br>1,000<br>1,000<br>-1,000 | ena//<br>1000<br>462<br>663 | mj<br>000,000<br>280,992<br>115,702 | [Lege<br>-<br>DPH<br>0,0<br>21,0<br>21,0                                                                                                    | renda za<br>zaplac<br>nezap<br>Kod<br>Kod | áloh ]<br>ené<br>lacené<br>Zal. /<br>Zal. /<br>0,00 |  |

1) Je potřeba řádně zkontrolovat číselnou řadu faktury (je přednastavena v parametrech programu), středisko, datum vystavení, splatnosti a UZP, konstantní symbol a formu úhrady v horní části formuláře.

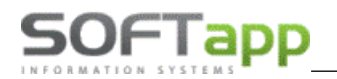

2) Pokud je vyplněn v kartě vozidla odběratel, je v odběratelské faktuře předvyplněný v levé horní části formuláře. Pokud není vyplněný, je nutné ho doplnit. Odběratele je možné vybrat z databáze pomocí napsání části jména (např. příjmení nebo název firmy) do kolonky *IČO (kód)*. Po odenterování se zobrazí zúžený výběr obchodních partnerů, kteří jsou uvedeni v databázi a obsahují hledanou část jména. Dále se odběratel vybere klikem na řádek a stiskem tlačítka *OK* se potvrdí výběr. Výběr z číselníku obchodních partnerů lze provést klávesou F2. Pokud je vozidlo financováno leasingem, leasingová společnost je uvedena v kolonce odběratel a nový majitel vozidla se následně vyplní do záložky *Příjemce*.

| [(         | Odběratel ]     | [Příjemce] |
|------------|-----------------|------------|
| ČO (kód) : | 5962            |            |
| Vázev :    | Novák Jan       |            |
| Adresa :   | Prostřední 111  |            |
|            | 757 01 Valašské | Meziříčí 1 |

U odběratele je potřeba vyplnit typ odběratele, pokud je v parametrech programu zatržený parametr *Vyžadovat zadání distribučního kanálu při prodeji*.

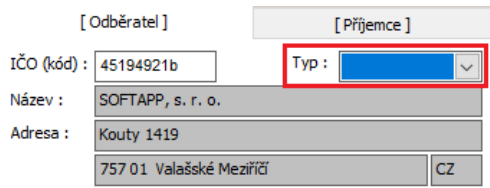

- 3) Vedle odběratele jsou vyplněny kódy DPH. Ty jsou dotahovány z číselné řady faktur. Pokud jsou kódy nesprávné, kontaktujte svou účetní, aby problém prověřila.
- 4) Pod výše uvedenými údaji se nachází text ke konečné faktuře, který se načítá automaticky. Tento text je možné ručně editovat, ale nelze do něj vkládat uložené texty.
- 5) Pod textem faktury je umístěna tabulka s položkami, kterou je možné ručně editovat. Lze přidávat nebo ubírat řádky.
- 6) Následující pole pod tabulkou položek patří konečnému textu na faktuře, kde lze text zapsat ručně nebo vložit uložené texty přes pravý klik myši do pole nebo pomocí klávesy F2 v daném poli. (manipulace s číselníkem textů viz kapitola *Tisk smluv a jiných sestav*)
- 7) Ve spodní části formuláře je umístěna možnost faktury v cizí měně nebo faktury do EU. A pod těmito údaji je rozpis ceny vozu a pole pro volby způsobu úhrady.
- 8) Nakonec je zapotřebí fakturu uložit a vytisknout pomocí tlačítka Uložit (Tisk).

## 2.7.4 Vystavení další vydané faktury

V modulu Bazar je umožněno vystavit další vydanou fakturu vázanou k vozidlu. To lze provést pomocí tlačítka **Další vydaná faktura** v pravé spodní části hlavní obrazovky.

| Plná moc - nřiblá       | šení/w/kun vozidla           | ¥                |
|-------------------------|------------------------------|------------------|
| Konečná <u>f</u> aktura | Další <u>v</u> ydaná faktura | Výdej ze skladu  |
| Vypořádání zálohy       |                              | Vrátit / Vyřadit |

Po stisku tohoto tlačítka se zobrazí formulář se seznamem již vystavených faktur na konkrétně zvolené vozidlo. Pomocí tlačítka **Nová faktura** lze pořídit novou další vydanou fakturu.

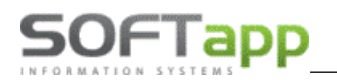

wer she got

| 🛷 Vydané faktu | ury vozidla  |                 |              |          |         |            | ×          |
|----------------|--------------|-----------------|--------------|----------|---------|------------|------------|
| RZ VIN         |              | Značka          | Značka Model |          | Zakázka |            |            |
| 5A6 25-96      | TV 14507KJK. | 1542DK1         | VOLVO        | VHO      | -       | 663339     |            |
| Číslo          | Datum UZP    | Splatná         | 0            | dběratel | Část    | ka Zbývá z | zaplatit 🔺 |
| -              |              |                 |              |          |         |            |            |
|                |              |                 |              |          |         |            |            |
| +              |              |                 |              |          |         |            |            |
|                |              |                 |              |          |         |            |            |
|                |              |                 |              |          |         |            |            |
| -              |              |                 |              |          |         |            |            |
|                |              |                 |              |          |         |            | ~          |
| K              |              |                 |              | _        |         |            | >          |
| Tisk           |              | <u>N</u> ová fa | ktura 🚽      | •        |         | Zpět       |            |

Vzhled a struktura formuláře je shodná jako při vystavení vydané faktury za ojetý vůz. Do položek faktury je umožněno zapisovat požadovaný obsah. Nutná pole pro korektní zapsání dat jsou počet, cena za měrnou jednotku, sazba DPH a kód DPH. Kód DPH se automaticky dosadí po zadání sazby DPH a stisku klávesy Enter.

| 牙 Fakturac                           | e                                                   |                           |       |                      |                          | [                  |            | x        |
|--------------------------------------|-----------------------------------------------------|---------------------------|-------|----------------------|--------------------------|--------------------|------------|----------|
| Čís.řada :<br>Čís.faktury :          | 23 V<br>118230115                                   | Středisko : 141 KS : 0308 | Dat.v | vystav. :<br>plat. : | 05.01.2019<br>19.01.2019 | Účet: 3            | 311200     |          |
| Objednávka                           | : 3539                                              |                           | Datu  | m UZP :              | 05.01.2019               | ]                  |            |          |
| [                                    | Odběratel ]                                         | [Příjemce                 | e]    | DPH                  | Základní                 | 21                 | % Kód : 80 | 01       |
| IČO (kód) :                          | 45194921                                            | Typ:                      | ~     | A                    | Snížená :                | 15                 | % Kód : 8  | 02       |
| Název :                              | SOFTAPP s.r.o.                                      |                           |       |                      |                          |                    |            |          |
| Adresa :                             | Pod Hubleskou 17                                    |                           |       | 0                    | svobozeno :              |                    | Kód :      | 0        |
|                                      | Bilovec 1                                           |                           | CZ    |                      | Mimo DPH :               |                    | Kód :      | 0        |
| Barva :<br>Tvp karoseri<br>Čís.mater | e : 5 dv. liftback<br>riálu Popis<br>Přefakturace z | a vyřízení STK            | mj    | Počet                | Cena<br>1,000            | a/mj D<br>50,000 2 | PH Kod Zal | né       |
|                                      |                                                     |                           |       |                      |                          |                    |            | 1.       |
| <                                    |                                                     |                           |       |                      |                          |                    | >          | -        |
|                                      |                                                     |                           |       |                      |                          |                    |            | ĺ        |
|                                      |                                                     |                           |       |                      |                          |                    |            |          |
| Faktura                              | do EU                                               | Kurs :                    |       |                      |                          |                    | 0,         | .00      |
| Celkem bez D                         | XPH :                                               | s DPH :                   | Záloh | a:                   |                          | K úhradě :         |            |          |
|                                      | 50,00                                               |                           | 60,50 |                      | 0,00                     |                    | 60,        | 50       |
| Forma úhrady                         | :                                                   | Způsob zaokrouhlení :     |       | Uložit (Tisk)        |                          | 7                  | nět 두      |          |
| Převodním p                          | rikazem 🗸                                           | Nezaokrouhlovat           |       |                      |                          | 4                  | er 4       | <b>*</b> |

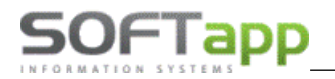

Po jejím uložení se faktura zobrazí v seznamu vydaných faktur s možností jejího opakovaného tisku.

| 8 | Vydané faktur | ry vozidla |                 |             |               |     |       |                | x |
|---|---------------|------------|-----------------|-------------|---------------|-----|-------|----------------|---|
| R | z             | VIN        |                 | Značka      | Model         |     | Zakáz | ka             |   |
| l | 5A6 25-98     | YV14587KJK | 1542DRT         | VOLVO       | V40           |     | BB3   | 539            |   |
| Г | Číslo         | Datum UZP  | Splatná         | C           | Odběratel     | Čás | stka  | Zbývá zaplatit | ~ |
|   | 118230115     | 05.01.2019 | 19.01.2019      | SOFTAPP s.r | r. <b>o</b> . |     | 60,50 | 60,50          |   |
| ŀ |               |            |                 |             |               |     |       |                | - |
| ŀ |               |            |                 |             |               |     |       |                | - |
| h |               |            |                 |             |               |     |       |                |   |
| E |               |            |                 |             |               |     |       |                |   |
| Ŀ |               |            |                 |             |               |     |       |                |   |
| ŀ |               |            |                 |             |               |     |       |                | - |
|   |               |            |                 |             |               |     |       |                | ~ |
| L | <             |            | _               |             |               |     |       | >              |   |
|   | Tisk          | ٢          | <u>N</u> ová fa | aktura 🚽    | Þ             |     | Z     | pět 🗸          |   |

Další vydané faktury jsou s vozidlem spojeny pomocí tzv. účetní zakázky (prefix zakázky + ID vozidla). Počet vystavených faktur není omezen.

## 2.8 Vyskladnění vozu

Vyskladnění vozidla je vhodné provádět, až po uzavření zakázky na dané vozidlo. Pro vyskladnění vozidla ze skladu slouží tlačítko *Výdej vozu* ve spodní části hlavní obrazovky.

Po odkliknutí se zobrazí uvedený formulář. V tomto formuláři je vhodné zkontrolovat aktuální datum výdeje a číslo střediska výdeje.

Po potvrzení výdeje se doplní číslo výdejky a vozidlo se přeřadí do skupiny prodaných vozidel (je žlutě podsvícené).

| 4 | 😵 Zadejte datum výdeje                           |                   |
|---|--------------------------------------------------|-------------------|
|   | Datum výdeje :<br>Středisko :<br>Číslo výdejky : | 27.11.2017<br>5 v |
|   | Uložit 🕞                                         | Zpět 🥥            |

# 2.9 Vrácení nebo vyřazení vozidla

V některých případech majitel požaduje vrácení vozidla nebo je potřeba vozidlo z nějakého důvodu zlikvidovat. Pro tyto případy slouží tlačítko *Vrátit / Vyřadit* v pravé spodní části formuláře. Po odkliknutí se zobrazí následující

formulář, kde se uvede datum vrácení nebo vyřazení, důvod vrácení nebo vyřazení pomocí rozbalovacího menu a poznámka slouží k odůvodnění úkonu.

Po uložení pomocí tlačítka *Uložit* se vozidlo převede do skupiny vrácených vozidel (je modře podsvícené).

| 🛷 Vrácení voz      | zu (vyřazení             | í z eviden  | ce) |   |      | • × |
|--------------------|--------------------------|-------------|-----|---|------|-----|
| Datum :<br>Důvod : | 27.11.2017<br>Vrácení ma | 7<br>jiteli | ~   | ] |      |     |
| Poznamka:          |                          |             |     |   |      |     |
|                    |                          |             |     |   | <br> |     |
| Ulo                | žit                      |             |     |   | Zpět | 2   |
|                    |                          |             |     |   |      |     |

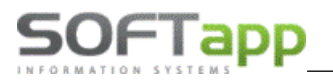

## 2.10 Historie oprav

Pro volbu historie oprav slouží tlačítko *Historie oprav* ve spodní části hlavní obrazovky. Pokud bylo dané vozidlo servisované u dealera, jsou v této funkci viditelné opravy a jiné úkony na daném vozidle.

# 2.11 Rozbory a vyhodnocení

Rozbory, vyhodnocení a různé tiskové sestavy související s bazarovými vozidly nebo jiné ekonomické výstupy pro bazar jsou na záložce **Sestavy**. Po zvolení formuláře si uživatel může zúžit zobrazení dat pomocí použití filtrů. Sestavy uživatel může vytisknout i vyexportovat do souboru.

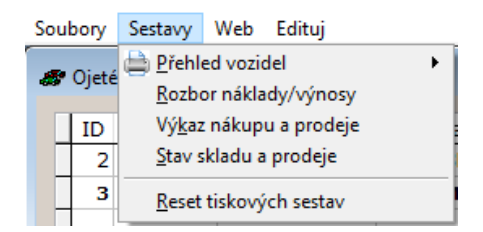

# 2.12 Storna dokladů

Tato volba slouží ke zrušení vystavených dokladů z modulu Bazar. V seznamu vozů na Bazaru se vybere konkrétní vůz a pravým klikem myši se zvolí volba **Storno dokladů**. Doklady se ruší postupně, označením konkrétního a klikem na tlačítko **Smazat doklad** a potvrzením.

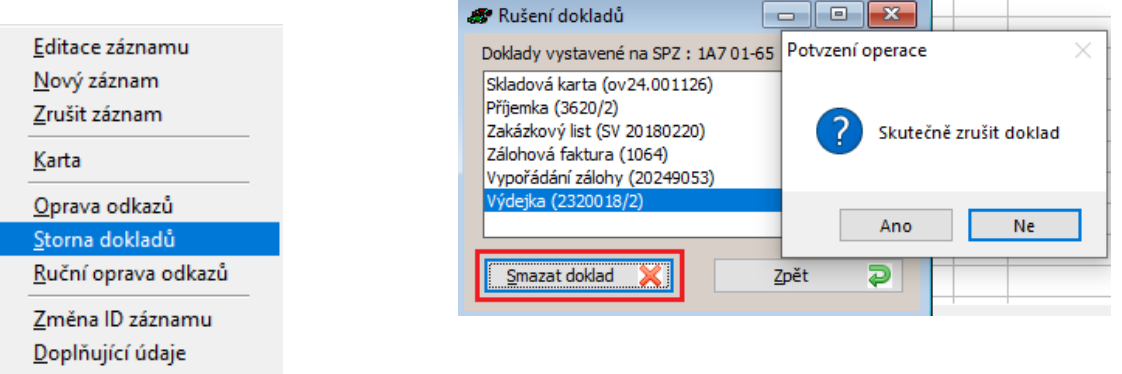

# 2.13 Ruční oprava odkazů

Přes ruční opravu odkazů lze, v případě potřeby, u vozu ručně změnit jednotlivé doklady (zakázku, zálohové faktury, konečnou fakturu, příjemku a výdejku). <u>E</u>ditace záznamu

| <u>E</u> ditace záznamu<br><u>N</u> ový záznam<br><u>Z</u> rušit záznam |
|-------------------------------------------------------------------------|
| <u>K</u> arta                                                           |
| <u>O</u> prava odkazů<br><u>S</u> torna dokladů                         |
| <u>R</u> uční oprava odkazů                                             |
| <u>Z</u> měna ID záznamu<br><u>D</u> oplňující údaje                    |

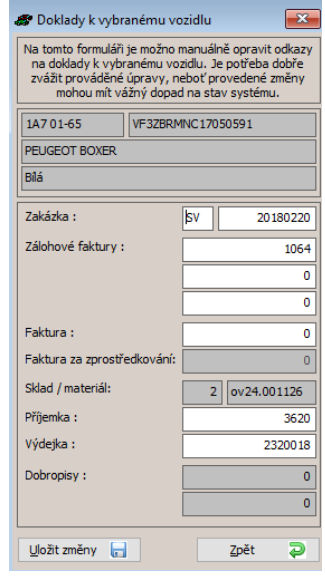

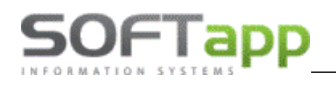

# 2.14 Fotografie

K jednotlivým vozidlům lze nahrát fotografie přes tlačítko fotoaparátu na hlavní obrazovce modulu Bazar.

| Obsah seznamu             |                    | Zobrazit | Sestavy k vozidlu                   |       |
|---------------------------|--------------------|----------|-------------------------------------|-------|
| Vozy na bazaru            |                    | i na l   | Evidenční karta vozidla             | <br>^ |
| Brodoné vozv              | ا <mark>م</mark> 2 | <u> </u> | Přejímací protokol                  |       |
| Flouane vozy              | g 📕                |          | Plná moc - přihlášení/výkup vozidla |       |
| Vrácené vozv              | 🖥 📕                |          | Plná moc - odhlášení/prodej vozidla |       |
|                           |                    |          | Žádost o provedení změny            |       |
| <neuvedeno> ~</neuvedeno> | A                  |          | Smlouva o prodeji - komise          | <br>~ |

Po kliku na toto tlačítko se otevře okno a pomocí **Přidat fotografii** se postupně po jednom obrázku přidají fotografie. V případě, že je fotografií více, lze využít možnost **Přidat všechny fotografie ze složky**. Fotografie se v tomto případě nahrají z připravené složky najednou.

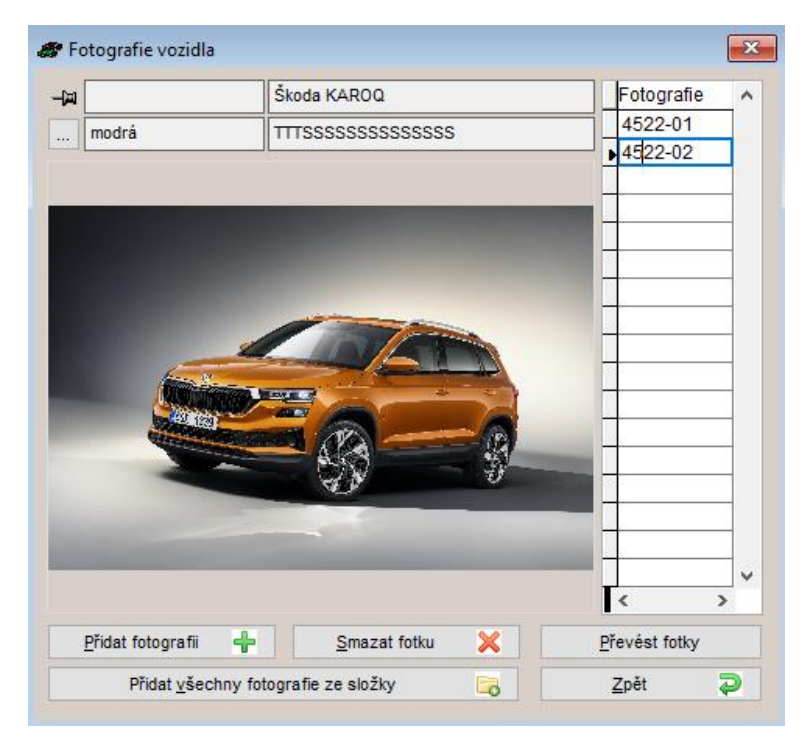

# 2.15 TipCars

Vozidla je možné exportovat i na web, pokud je k tomu modul Bazar správně nastavený. Pro exportování musí být splněny následující podmínky.

- 1) Uživatel musí mít účet na TipCars a musí na něj znát uživatelské jméno a heslo.
- Nastavení programu pro odesílání vozů na TipCars v parametrech programu (záložka Soubory Konfigurace) musí být zatržený parametr Používat export na web.

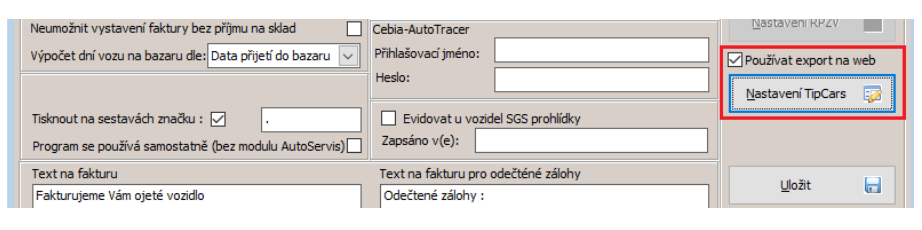

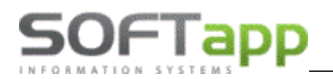

Tlačítkem **Nastavení TipCars** se zobrazí okno pro nastavení údajů. Tyto údaje se musí nastavit na každé PC stanici, odkud se budou data exportovat.

| 🛷 Nastavení T                                           | īpCars 🗖 🗖 💌         |  |  |  |  |  |  |  |  |  |
|---------------------------------------------------------|----------------------|--|--|--|--|--|--|--|--|--|
| Tyto parametry jsou nutné nadefinovat na každé stanici: |                      |  |  |  |  |  |  |  |  |  |
| Název firmy:                                            | Pokusná firma s.r.o. |  |  |  |  |  |  |  |  |  |
| Kod firmy:                                              |                      |  |  |  |  |  |  |  |  |  |
| Heslo firmy:                                            |                      |  |  |  |  |  |  |  |  |  |
| Adresa ETD:                                             |                      |  |  |  |  |  |  |  |  |  |
| Hivatal ETD                                             |                      |  |  |  |  |  |  |  |  |  |
| Usels ETD:                                              |                      |  |  |  |  |  |  |  |  |  |
| Port FTP:                                               |                      |  |  |  |  |  |  |  |  |  |
| FOILT IF.                                               |                      |  |  |  |  |  |  |  |  |  |
|                                                         |                      |  |  |  |  |  |  |  |  |  |
|                                                         |                      |  |  |  |  |  |  |  |  |  |
|                                                         | Uložit 📊 Zpět 🏹      |  |  |  |  |  |  |  |  |  |
|                                                         |                      |  |  |  |  |  |  |  |  |  |

3) Načtení aktuálních číselníků pro TipCars se provádí v horním menu přes volbu Soubory - Import číselníků. Zobrazí se formulář, kde je přednastavena cesta pro stahování aktuálních číselníků webu TipCars. Pro načtení číselníku se klikne na tlačítko Stáhnout u pole Adresa pro načtení číselníku. Ve spodní části formuláře je viditelný náhled importu dat a také zde uživatel uvidí zprávu, zda se číselníky v pořádku naimportovaly. Jakmile import doběhne, formulář se automaticky zavře.

| 🛷 Formulář                 |                                                                                  | - • ×            |
|----------------------------|----------------------------------------------------------------------------------|------------------|
| TipCars :                  |                                                                                  |                  |
| Adresa pro načtení číselní | (http://tipcars.com/import/CiseInikyProImportXml.php?TYP=1&0=A                   | <u>S</u> táhnout |
|                            |                                                                                  |                  |
|                            |                                                                                  |                  |
|                            |                                                                                  |                  |
|                            |                                                                                  |                  |
|                            |                                                                                  |                  |
| Náhled importovaných dat   | xml version="1.0" encoding="windows-1250"?                                       | <u>^</u>         |
|                            | <ciselnik></ciselnik>                                                            |                  |
|                            | <jmeno>kategorie</jmeno>                                                         |                  |
|                            | <seznam_kategorii></seznam_kategorii>                                            |                  |
|                            | <pre><pre><pre><pre>consis&gt;Nove</pre>/popis&gt;<kod>N</kod></pre></pre></pre> |                  |
|                            | <pre><pre>&gt;veterán</pre></pre>                                                |                  |
|                            | <pre><pre>popis&gt;Náhradní díl</pre>//kod&gt;</pre>                             |                  |
|                            | <popis>Příslušenství</popis> <kod>P</kod>                                        |                  |
|                            |                                                                                  |                  |
|                            |                                                                                  |                  |
|                            | <pre></pre>                                                                      | ×                |
|                            |                                                                                  |                  |
|                            | Nacian Zhacky a modely                                                           |                  |

 Vozidlo, které má být exportováno na web, se označuje zatržením parametru – *Vozidlo na web* v kartě vozu na záložce *Technické údaje*.

| 🖉 Vozidlo           |                  |
|---------------------|------------------|
| RZ : 123 47-47      |                  |
| Web                 | Technické údaje  |
| Demo vozidlo        |                  |
|                     | 🗹 Vozidlo na web |
| Č.karoserie (VIN) : | VF1SSS5S5S5S5S5  |

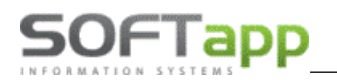

Tímto označením se zpřístupní *záložka Web*, kde se v combech vybírají informace o vozidle z naimportovaného číselníku z TipCars. Jedná se o údaje typ vozidla, značka, model, palivo a další. Ostatní informace, které mají být promítnuty na web (např. zda má vůz servisní knížku, poznámka k němu atd.), se zadávají ručně.

| 123 47-47                                                                                                    |                   | Typ : <nevybrano></nevybrano> | KAROQ                                                                                                    | Datum př                              | Datum přijetí : 24.07.2024 00:00 |  |  |  |  |  |
|----------------------------------------------------------------------------------------------------|-------------------|-------------------------------|----------------------------------------------------------------------------------------------------|---------------------------------------|----------------------------------|--|--|--|--|--|
| Web                                                                                                    | Technické údaje   | Majitel                       | Doplňky a výbava                                                                                                    | Kalkulace ceny                        | Kupující                         |  |  |  |  |  |
| TC Typ vozidla:                                                                                                    | Osobní            | $\sim$                        | Popis :                                                                                                    |                                       |                                  |  |  |  |  |  |
| TC Značka:                                                                                                    | Škoda             | ~                             |                                                                                                    |                                       |                                  |  |  |  |  |  |
| TC Model:                                                                                                    | Karoq             | ~                             | Poznámka :                                                                                                    |                                       |                                  |  |  |  |  |  |
| TC Typ karoserie:                                                                                                    | SUV               | ~                             | TEXT                                                                                                    |                                       | 1                                |  |  |  |  |  |
| TC Palivo:                                                                                                    | benzin            | ~                             |                                                                                                    |                                       |                                  |  |  |  |  |  |
| TC Stav vozu:                                                                                                    | perfektní         | ~                             |                                                                                                    |                                       |                                  |  |  |  |  |  |
| TC Barva:                                                                                                    | oranžová metalíza | ~                             |                                                                                                    |                                       |                                  |  |  |  |  |  |
| Objem mot. v ccm:<br>Výkon mot. v KW:<br>Počet předchozích vlas<br>Počet míst celkem:<br>Počet dveří :<br>Stav km Tachometr : | stníků :          | 1 ÷                           | ☐ Zobrazit cenu bez DPH<br>☐ Lze odečíst DPH<br>☐ Dobrá cena<br>☑ Vozidlo má servisní knížku<br>Uvedeno do provozu / první registra<br>STK do :<br>Vůz je inzerován na webu dne: | ice : 01.01.20<br>08/2025<br>01.01.19 | 21 00:00                         |  |  |  |  |  |

K vozu se také vybírají doplňky, které se mají na webu zobrazit. Výběr lze provést na záložce **Doplňky a výbava**. Doplňky ze zdroje Tipcas jsou označeny modrým písmem. Výběr se provádí zatržením ve sloupci A/N.

| • Vozidlo           |                |           |                                                                                                    |           |                |                  |                                  |            |          |  |  |  |
|---------------------|----------------|-----------|----------------------------------------------------------------------------------------------------|-----------|----------------|------------------|----------------------------------|------------|----------|--|--|--|
| RZ : 123 47-47      |                |           | Typ : <nev< td=""><td>ybrano&gt;</td><td>KAROQ</td><td></td><td colspan="6">Datum přijetí : 24.07.2024 00:00</td></nev<> | ybrano>   | KAROQ          |                  | Datum přijetí : 24.07.2024 00:00 |            |          |  |  |  |
| Web                 | Technické ú    | idaje     | Majite                                                                                                    | el .      |                | Doplňky a výbava | Kalku                            | llace ceny | Kupující |  |  |  |
| Filtrace Zdroj      | e: □Vše        | 🗌 Vlastní | 🗹 Ti                                                                                                    | Cars      |                | √ Vozidlo má s   | servisní knížku                  |            |          |  |  |  |
| Pop                 | is:            |           |                                                                                                    |           |                | Vozidlo je zahrn | iuto v záručním p                | programu : |          |  |  |  |
| Popis               |                |           | Zdroj                                                                                                    | A/N       | ^              |                  |                                  |            | $\sim$   |  |  |  |
| 1 lůžko             |                |           | TIPCARS                                                                                                    |           |                | Záruka v rámci   | programu :                       |            | $\sim$   |  |  |  |
| 1 monitor           |                |           | TIPCARS                                                                                                    | $\square$ |                |                  |                                  |            |          |  |  |  |
| 10 rychlostních stu | pňů            |           | TIPCARS                                                                                                    |           | _              |                  |                                  |            |          |  |  |  |
| 10x airbag          |                |           | TIPCARS                                                                                                    | <u> </u>  | _              |                  |                                  |            |          |  |  |  |
| 12x airbag          |                |           | TIPCARS                                                                                                    |           |                |                  |                                  |            |          |  |  |  |
| 14x airbag          |                |           | TIPCARS                                                                                                    |           | _              |                  |                                  |            |          |  |  |  |
| 2 luzka             |                |           | TIPCARS                                                                                                    | ╞┼        |                |                  |                                  |            |          |  |  |  |
| 2 monitory          |                |           | TIPCARS                                                                                                    |           | _              |                  |                                  |            |          |  |  |  |
| 2x airbag           |                |           | TIPCARS                                                                                                    | ╞┼┼       |                | Dažiman          |                                  |            |          |  |  |  |
| 360° monitorovací   | evetám (AVM)   |           | TIPCARS                                                                                                    | ╞         | -              | Poskozeni vozu   | 1.                               |            |          |  |  |  |
| 4 monitory          | ayaterri (AVM) |           | TIPCARS                                                                                                    | ╞         |                |                  |                                  |            | <u>^</u> |  |  |  |
| 4x airbag           |                |           | TIPCARS                                                                                                    |           |                |                  |                                  |            |          |  |  |  |
| 5 rychlostních stup | ňů             |           | TIPCARS                                                                                                    |           |                |                  |                                  |            |          |  |  |  |
| <                   |                |           |                                                                                                    |           | > <sup>v</sup> |                  |                                  |            | ¥        |  |  |  |
| • •                 |                |           |                                                                                                    |           |                |                  |                                  |            |          |  |  |  |
|                     |                |           |                                                                                                    |           |                |                  |                                  | 111- X2    |          |  |  |  |
|                     | ~              | 10        |                                                                                                    |           |                |                  |                                  |            |          |  |  |  |

5) **Odeslání vozidel na TipCars** – vozidla, která mají v příjmu vozu zadáno *Vozidlo na web*, jsou v hlavním formuláři označeny ve sloupci *www* zatržítkem.

| <b>8</b> 0 | C Ojeté vozy - na bazaru |                    |             |            |             |             |                  |      |       |               |              |           |           |     |            |          |            |    |         |   |
|------------|--------------------------|--------------------|-------------|------------|-------------|-------------|------------------|------|-------|---------------|--------------|-----------|-----------|-----|------------|----------|------------|----|---------|---|
|            | RZ                       | Тур                | Č.karoserie | Výkup.cena | Prodej.cena | Dat.přijetí | Dní naStáří vozu | ZF \ | /F Vý | MajiTelefon m | Nový majitel | Telefon r | Serv.zak. | ww  | /Dat.prode | je Barva | Rok výroby | TP | Stav km | ^ |
| 0          | 00343                    | RENAULT R KANGOO E | VF1FC0DA    | 150000,00  | ,00         | 22.07.2024  | 3                | 24 🖌 |       | $\sim$        | Mayer Milan  | 0606-33   | 24000227  |     | :          |          | 2000       |    | 100000  |   |
|            |                          | Škoda KAROQ        | TTTSSSSS    | 15555555   | 22122121,00 | 22.07.2024  | 3                | 24 🖌 |       | SOI,+420 77   | Klouda       | ,         | 24000229  | V 🗹 | 1.1.11     | modrá    | 2000       |    | 10      |   |
| 0          | 00095                    | RENAULT R CLIO     | VF1BB0A0    | 0,00       | 200000,00   | 22.07.2024  | 3                | 25   |       | Duc,          | <>           | <>        | OV0       | L 🗆 | :          |          | 1999       |    | 40000   |   |

Export se provádí v horním menu přes záložku Web - TipCars.cz.

Soubory Sestavy Web Edituj <u>Oj</u>etevozy.cz <u>Tipcars.cz</u>

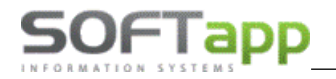

V tomto formuláři se zobrazují vozidla označená uvedeným parametrem.

| (The second  | Zadejte d     | e záznamy pro export<br>p<br>toplňující údaje pro e | dat. Jelikož tento se<br>fislušný kód. Podot<br>(víz. níže). V | river používá čís<br>oně je potřeba d<br>/yberte také sloj<br>da | elník<br>oplní<br>tku prác | ové hodnoty p<br>t v číselníku v<br>ro export dat.<br>rdná. | pro údaje mode<br>ýbav kody pro t<br>Doporučuje se | ento s<br>, aby t | irva, vyberte pri<br>ierver.<br>rybraná složka | osím ze sez<br>byla před er | namu<br>xporter |
|--------------|---------------|-----------------------------------------------------|----------------------------------------------------------------|------------------------------------------------------------------|----------------------------|-------------------------------------------------------------|----------------------------------------------------|-------------------|------------------------------------------------|-----------------------------|-----------------|
| D            | Vozidlo       | Spz                                                 | Vinkod                                                         | Model pro web                                                    | web                        | Barva                                                       | barva pro web                                      | web               | Cena                                           | Dobrá cena                  | Výbér           |
| 4351         | Reliant.      | 5C29564                                             | VF1LZBF054                                                     |                                                                  |                            | modrá meta                                                  | BBM                                                | -                 | 30,00                                          |                             | Ø               |
| 4522         | Śkoda KAROQ   |                                                     | TTTSSSSSS                                                      | BTT                                                              |                            | modrá                                                       | 88                                                 | -                 |                                                |                             | Ø               |
| <            |               |                                                     |                                                                |                                                                  |                            | k a                                                         |                                                    |                   |                                                |                             | >               |
|              | 00            | eslat se všemi fotgraf                              | lemi (odešlou se i j                                           | ž nahrané v Tip                                                  | Cars                       | 16                                                          |                                                    | Vyma              | zat soubor .zip                                | po exportu                  |                 |
| Sec. and all | eletter Curre | ENTLAUTOIRA ZA DITIOC                               | ADS EVDODT                                                     |                                                                  |                            |                                                             |                                                    |                   | - Marine and Annual Annual                     | -                           |                 |

Před exportem lze vybraný vůz odznačit odkliknutím fajfky ve sloupci *Výběr*. Klikem na tlačítko *Exportovat na TipCars* se označené vozy nahrají na portál TipCars. Vozy se nahrají včetně fotografií, které k nim byly přidány přes ikonu fotoaparátu na hlavní obrazovce, viz kapitola 2.14.

!!! Portál TipCars není pod správou firmy Softapp. Ohledně problémů na portálu volejte hotline pro TipCars. V případě problémů se vyexportovaným souborem volejte hotline firmy Softapp!!!

## 2.16 Cebia

Cílem je propojení Bazaru na portál CebiaNET, a to produktů:

- AutoTracer historie oprav vozu,
- CebiCat ocenění vozu.

VIN kód se zasílá na portál, kde je možné dále s aplikacemi AutoTracer a CebiCat pracovat. Propojení je jednosměrné z DMS na CebiaNET.

#### 2.16.1 Nastavení

V menu Soubory – Konfigurace je nutné nastavit přihlašovací údaje vygenerované Cebia, a to uživatelské jméno a heslo. O tyto údaje musíte zažádat na CebiaNET.

|   | Sazba DPH :     21,00 %       Druh pohybu : Příjem :     Výdej :       Neumožnit příjem na sklad bez dodavatelské faktury        Neumožnit vystavení faktury bez příjmu na sklad | Náležitosti na úřadech vyřizuje<br>Vyúčtování záloh U výkupu s DPH provádět s DPH jinak b<br>Cebia-AutoTracer | Nastavení RPZV         |
|---|----------------------------------------------------------------------------------------------------|----------------------------------------------------------------------------------------------------|------------------------|
| - | Výpočet dní vozu na bazaru dle: Data přijetí do bazaru 🔽                                                                                                    | Přihlašovací jméno:<br>Heslo:                                                                                 | Používat export na web |
|   | Tisknout na sestavách značku : RENAULT<br>Program se používá samostatně (bez modulu AutoServ                                                                                     | Evidovat u vozidel SGS prohlídky Zapsáno v(e):                                                                |                        |
|   | Text na fakturu<br>Fakturujeme Vám ojeté vozidlo                                                                                                    | Text na fakturu pro odečténé zálohy<br>Odečtené zálohy:                                                       | Uložit 📊               |
|   | 10,00 Centrální úložiště dokumentů :                                                                                                    |                                                                                                    | Zpět P                 |

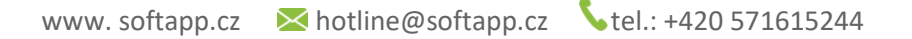

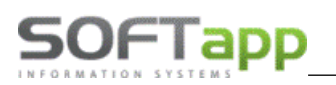

## 2.16.2 Autotracer – historie oprav

Propojení na Autotracer je možné v kartě vozidla na záložce *Technické údaje* pomocí tlačítka *Cebia – Historie*. Volbou *Cebia – historie* dojde k přesměrování na CebiaNET do volby Autotracer do neplacené části. Podmínkou je vyplnění VIN kódu v kartě vozidla.

| 🛷 Vozidlo             |                    |         |                  |                     |                                                                        |                  | - • ×                |
|-----------------------|--------------------|---------|------------------|---------------------|------------------------------------------------------------------------|------------------|----------------------|
| RZ:                   |                    | Тур:    | < ostatní > CEBI | A AUTOTRACER 1      |                                                                        | Datum přijet     | í : 10.09.2019 00:0( |
| Web                   | Technické údaje    | Majitel | Dop              | blňky a výbava      | Kalku                                                                  | lace ceny        | Kupující             |
|                       | [                  | BVM     | ]                | Cebia - Historie    |                                                                        | Vozidlo fyz      | icky přijato 🗌       |
| Tovární značka :      | < ostatní >        | $\sim$  |                  | Stav km Tachometr : | 0                                                                      |                  | $\sim$               |
| Č.karoserie (VIN) :   | VF1JZ03BH53690320  |         | ]                | Skut.(odhad) :      | 0                                                                      |                  |                      |
| Výr.štítek : Typ :    | Výr.číslo:         | 0       |                  | Stav vozu :         | <neuvedeno< td=""><td>&gt;</td><td><math>\sim</math></td></neuvedeno<> | >                | $\sim$               |
| Model :               | CEBIA AUTOTRACER 1 | L       | ]                | Rok výroby :        |                                                                        | Modelový rok:    |                      |
| Stupeň výbavy :       |                    |         | ]                | Uvedeno do provozu  | / první registra                                                       | ace :            | 01.01.1900 C         |
| Typ / číslo motoru :  |                    |         | ]                | Typ karoserie :     |                                                                        |                  | $\sim$               |
| Objem/výkon mot.:     |                    |         | ]                | Počet míst celk.:   | 0 🌲                                                                    | Počet dveří :    | 0 🜩                  |
| Emise CO2/spotřeba :  | 0,0                |         | ]                | Barva :             |                                                                        |                  |                      |
| Palivo :              |                    | $\sim$  |                  | Užitkové vozidlo    |                                                                        | Hmotnost :       | 0                    |
| Typ / číslo převod. : |                    |         | ]                | Typ vozidla :       | osobní                                                                 |                  | ~                    |
|                       |                    |         |                  |                     |                                                                        |                  |                      |
|                       |                    |         |                  |                     |                                                                        |                  |                      |
|                       | ~                  |         |                  |                     | Ļ                                                                      | <u>J</u> ložit 📄 | Zpět 🔁               |

Dále již pracujete na CebiaNETu v Autotracer. Po zhlédnutí nabízených údajů na Autotracer můžete přejít do podrobného zobrazení historie oprav – do placené části.

| cebia                                                                         | ATR PRO                                                                                                    |
|-------------------------------------------------------------------------------|----------------------------------------------------------------------------------------------------|
| Systém AUTOTRACER                                                             | pro registrované Cebia, spol. s r.                                                                                                    |
| ÚVOD                                                                          | AUTOTRACER a Cebia REPORT                                                                                                    |
| AUTOTRACER a<br>Cebia REPORT                                                  | Jak používat systém AUTOTRACER?                                                                                                    |
| <ul> <li>Všeobecné podmínky ATR</li> </ul>                                    | Zobrazte si Návod na kontrolu identifikátorů - ukázka                                                                                                    |
| EXEKUCE, INSOLVENCE                                                           | Zadejte VIN 👄 Podívejte se na přehled dat 👄 🧹 Zobrazte si Výpis z historie vozidla - ukázka                                                                                                    |
| KONTROLA DOKLADŮ a RZ                                                         | Vytvořte OSVĚDČENÍ Cebia REPORT - ukázka                                                                                                    |
| <ul> <li>Stav měsíčního účtu</li> </ul>                                       |                                                                                                    |
| - Ceník                                                                       |                                                                                                    |
| HISTORIE - SESTAVY                                                            | VIN vozidla VF1JZ03BH53690320                                                                                                    |
| ZMĚNA HESLA                                                                   | Zadat nové VIN                                                                                                    |
| ODHLÁŠENÍ                                                                     |                                                                                                    |
| Dispečink AUTOTRACER<br>222 207 111<br>222 207 207<br>volejte<br>8:00 - 16:00 | Prověřit VIN: VF1JZ03BH53690320 Poslední dotazovaná VIN Užívatel VIN Datum AUTOTRACER Cebia REPORT Užívatel VIN Datum AUTOTRACER Cebia REPORT Veškeré poskytnuté informace mají pouze informativní charakter a jejich součástí nejsou osobní údaje. Databáze jsou neustá doplňovány v závislosti na spolupráci s partnery provozovatele. Provozovatel neodpovídá za chyby či nedostatky dat uložených       |
| Po - Pá                                                                       | databázích systému, ani za jejich úpinost. Rozsah poskytnutých informací není konstantní pro různá dotazovaná vozidla a nemusí b<br>konstantní ani při opakovaných vstupech, tj. dotazech ke stejnému vozidlu. Rozsah poskytnutých informací vždy závisí na jejic<br>dostupnosti v okamžiku zadání. Přístup do systému AUTOTRACER se řídí <u>Všeobecnými podmínkami</u> pro používání systém<br>AUTOTRACER. |

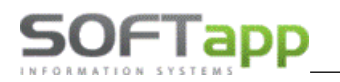

|                          | 3                  |        |                  |                       |
|--------------------------|--------------------|--------|------------------|-----------------------|
| Základní údaje o vozidle |                    |        |                  |                       |
|                          | vi∾<br>VF1JZ03BH53 | 690320 |                  |                       |
|                          | TOVÁRNÍ ZNAČKA     | MODEL  | PRVNÍ REGISTRACE | PRVNÍ REGISTRACE V ČR |
|                          | RENAULT            | SCENIC | <b>A</b>         | <b>A</b>              |

#### Výpis z historie vozidla a kontrola identifikátorů vozidla

Obsahuje vybrané záznamy z historie vozidla. Záznamy jsou členěny do kategorií.

| Typ informace                                                                                                    |   | Počet záznamů |
|----------------------------------------------------------------------------------------------------|---|---------------|
| Kontrola najetých kilometrů v období 10/2015 - 06/2019                                                                                                    | 8 | 10            |
| Technický popis vozidla                                                                                                    | 8 | ANO           |
| Skutečný rok výroby                                                                                                    | 8 | ANO           |
| Kontrola odcizení v ČR a SR                                                                                                    | 8 | ANO           |
| Kontrola leasingu/úvěru v ČR                                                                                                    | 8 | ANO           |
| Kontrola zabezpečení vozidla                                                                                                    | 8 | 0             |
| Předchozí prověření vozu službami Cebia                                                                                                    | 8 | 0             |
| Záznamy o poškození                                                                                                    | 8 | ANO           |
| Záznamy servisních úkonů                                                                                                    | 0 | 0             |
| Fotodokumentace a inzerce                                                                                                    | 8 | 2             |
| and the second second sec | ^ |               |

#### V placené části Autotracer je možné prohlížet dostupné detailní informace o vozu:

|         | <u>Co o autě víme</u>     | Návod na identifikaci vozu  | Fotodokumentace a inzerce               | 1              |
|---------|---------------------------|-----------------------------|-----------------------------------------|----------------|
| Co o ai | utě víme                  |                             | ,                                       | ✓ Zobrazit vše |
|         | Kontrola najetých kilom   | etrů v <u>Zobrazit info</u> | 10 záznamů<br>ОВDOBÍ: 10/2015 - 06/2019 | K DISPOZICI    |
| E.      | Záznamy o poškození       | ✓ Zobrazit info             |                                         | K DISPOZICI    |
|         | Skutečný rok výroby 🗸     | Zobrazit info               |                                         | K DISPOZICI    |
| æ       | Kontrola odcizení v ČR    | a SR ~ <u>Zobrazit info</u> |                                         | K DISPOZICI    |
| P       | Kontrola leasingu/úvěru   | IVČR V Zobrazit info        |                                         | K DISPOZICI    |
| ō!      | Technický popis vozidla   | l ∽ <u>Zobrazit info</u>    |                                         | K DISPOZICI    |
| •       | Informace o kuponu AU     | TOTRACER ~ Zobrazit info    |                                         | K DISPOZICI    |
| ₽       | Tisk <u>Zobrazit info</u> |                             |                                         | K DISPOZICI    |

Záznamy v AutoTracer je možné vytisknout (stáhnout) v jediném .pdf dokumentu – *Výpis historie vozidla*. Dokument je možné vložit do příloh k vozu v autobazaru a kdykoliv jej otevřít k náhledu či tisku. Vložení přílohy se provádí

MAY 10

v kartě vozu přes volbu

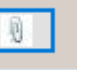

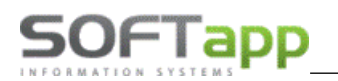

| 4 | • Vozidlo             |                    |           |                   |                  |             |                  |             | - 9 %                |                           |                 |       |      |   |
|---|-----------------------|--------------------|-----------|-------------------|------------------|-------------|------------------|-------------|----------------------|---------------------------|-----------------|-------|------|---|
|   | RZ :                  |                    | Тур : <   | ostatní > CEBIA   | AUTOTRACER 1     |             | Datum            | přijetí :   | 10.09.2019 00:00     |                           |                 |       |      |   |
|   | Web                   | Technické údaje    | Majitel   | Dopl              | ňky a výbava     | Ka          | alkulace ceny    |             | Kupující             |                           |                 |       |      |   |
|   |                       |                    | BVM       |                   | Cebia - Historie |             | Vozi             | dlo fyzicky | r přijato 🗌          |                           |                 |       |      |   |
|   | Tovární značka :      | < ostatní >        | Správa de | -<br>kumentů a př | (loh (v.1.02)    |             | 10               |             |                      |                           |                 |       |      | × |
|   | Č.karoserie (VIN) :   | VF1JZ03BH53690320  |           |                   |                  |             |                  |             |                      |                           |                 |       |      |   |
|   | Výr.štítek : Typ :    | Výr.číslo:         | Modul     | Rok Soubor        |                  |             | Popis            |             |                      |                           | Nahrál / Vlastr | nik V | /yb. | × |
|   | Model :               | CEBIA AUTOTRACER 1 | Bazar     | 2019 AUTOT        | RACER_VF1JZ03BH  | 53690320    | výpis historie o | prav Auto   | tracer               |                           | Správce syst    | ému 1 |      |   |
|   | Stupeň výbavy :       |                    |           |                   |                  |             |                  |             |                      |                           |                 |       |      |   |
|   | Typ / číslo motoru :  |                    | 1         |                   |                  |             |                  |             |                      |                           |                 |       | _    |   |
|   | Objem/výkon mot.:     |                    |           |                   |                  |             |                  |             |                      |                           |                 |       |      |   |
|   | Emise CO2/spotřeba :  | 0,0                | 1_/       |                   |                  |             |                  |             |                      |                           |                 |       |      |   |
|   | Palivo :              | [                  |           |                   |                  |             |                  |             |                      |                           |                 |       | _    |   |
|   | Typ / číslo převod. : |                    | /         |                   |                  |             |                  |             |                      |                           |                 |       | _    |   |
|   |                       |                    |           |                   |                  |             |                  |             |                      |                           |                 |       |      |   |
|   |                       |                    |           |                   |                  |             |                  |             |                      |                           | -               |       | _    |   |
|   |                       |                    |           |                   |                  |             |                  |             |                      |                           |                 |       |      |   |
|   |                       |                    |           |                   |                  |             |                  |             |                      |                           | -               |       | _    |   |
|   |                       | Obs                |           |                   |                  |             |                  |             |                      |                           | 1               |       |      | ¥ |
|   |                       |                    |           |                   | Prace            | ovní složka | a pro náhled do  | kumentů:    | C:\Users\Katka\AppDa | ata\Roaming               |                 |       |      |   |
|   |                       | Vo                 |           |                   | -                |             |                  |             | Použít pracovní slo: | žku pro stažení dokumentů |                 |       |      |   |
|   |                       |                    | Přidat    | Odebrat           | Náhled S         | tażení      | Filtr            |             |                      |                           | L               | Kone  | С    |   |

## 2.16.3 Cebicat – ocenění vozu

Ocenění vozu prostřednictvím služby CebiCat na CebiaNET je možné provést volbou Cebia-Kalkulace.

| 🛷 Vozidlo                          |                                 |                      |                    |                         |                   |                 | - • •            |
|------------------------------------|---------------------------------|----------------------|--------------------|-------------------------|-------------------|-----------------|------------------|
| RZ :                               | ***                             | Typ: < osta          | itní > CEBIA AUTO  | DTRACER 1               | (                 | Datum přijetí : | 10.09.2019 00:0( |
| Web                                | Technické údaje                 | Majitel              | Doplňky a          | výbava                  | Kalkulace         | ceny            | Kupující         |
| Tip : pokud jde o už<br>prodejce)" | itkové vozidlo, nebo jiný způso | ob výkupu, ve kter   | rém se kalkuluje s | DPH, použijte vo        | olbu "Nákup s DPH | (od jiného      |                  |
| Způsob výkupu :                    |                                 | Číslo                | VS                 | Faktury dodav<br>Základ | vatele DPH        | Mimo DPH        | Zaplatit         |
| Vykup                              | ~                               | 0                    |                    | 0,0                     | 0,00              | 0,00            | 0,00             |
| Zakázka (objednáv                  | /ka) ke které je                | 0                    |                    | 0,0                     | 0,00              | 0,00            | 0,00             |
| vozidio brotuctem                  | •                               | 0                    |                    | 0,0                     | 0,00              | 0,00            | 0,00             |
|                                    |                                 |                      | Suma :             | 0,0                     | 0,00              | 0,00            | -                |
|                                    | s DPH (19%)                     | bez DP               | H Cena novéh       | o vozu Předp            | okládaná prodejní | cena:           | 0,00             |
| Prodejní cena<br>Výkupní cena      | 0,00                            | 0,00<br>Zobrazovat 🗌 |                    | 0,00                    |                   | Ceb             | ia - Kalkulace   |
| Poznamka k cene<br>Marže dealera   | ○% 0,00 ♠                       | ○Částka              |                    | 0,00                    |                   | Majetk          | ový vůz 🗌        |
| Rozdíl                             | 0,00                            | 0,00                 | D                  |                         | Hrubá mar         | že              | <b>0,00</b> %    |
|                                    | ~                               |                      |                    |                         | <u>U</u> ložit    |                 | Zpět 🔁           |

V Kartě vozu v záložce *Kalkulace ceny* volbou *Cebia-Kalkulace* dojde k přesměrování na portál CebiaNET služby Cebicat pro oceňování vozu. Podmínkou je vyplnění VIN kódu v kartě vozu.

we she cer

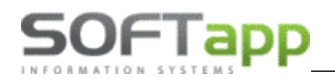

| ← → C ①           | C O i app.cebia.com/CebiCAT?vin=VF112038H53690320                                        |                                                                          |                                |               |                            |                  |                |          | A 🗉 🗘        |            |                 |   |
|-------------------|------------------------------------------------------------------------------------------|--------------------------------------------------------------------------|--------------------------------|---------------|----------------------------|------------------|----------------|----------|--------------|------------|-----------------|---|
| 👬 Aplikace 📙 Nová | i složka 📙 Datovky 🧧 Ubytování 😵 https://softplan.cz/                                    | 📀 Softplan_Kontrola 🔺 HDI 🖓 New Dialogys 🍟 JIRA                          | S CRMDBQUERY EASY Q - Cenová n | 🙆 e_KASA We   | b 🔿 Fore                   | sca.com 🝯 Soft   | tapp informačr | iú 🌈 PHI | OTODIENST BR | RN 🤨 Na    | kupte vidaXL 14 |   |
|                   | cebia                                                                                    | CebiCat GT Lite<br>Ocenéni vozidla a výbavy dle VIN a dat z trhu vozidel |                                |               |                            | Softapp          | ODHLÁS         | Π        |              |            |                 |   |
| Výběr vozic       | lla                                                                                      |                                                                          |                                |               |                            |                  |                |          | gp m         | notive     | cebia           | I |
| Vyhledat podle    | VIN nebo CebiCat GT kódů 🛛 Vyhledat podle parametrů                                      |                                                                          |                                |               |                            |                  |                |          |              |            |                 |   |
| VIN VF1JZ03BH     | 153690320 Vyhledat 1                                                                     | IVA ID Vyhledat                                                          | OID                            | Datum 1. reg. |                            | Vyhledat 🚹       |                |          |              |            | Nový výběr      |   |
|                   | Тур                                                                                      |                                                                          | Výbava                         | Karoserie     | Motor                      | Převodovka       | Hmotnost       | Rozvor   | Prodej od    | Prodej do  | Cena s DPH 🚹    | L |
| Vybrat 🚹          | Renault SCÉNIC 3. gen Energy 1.6 dCi 130k Limited<br>(š 1845 mm / v 1640 mm / d 4366 mm) |                                                                          | LIMITED                        | MPV<br>5 dv.  | nafta<br>1598 ccm<br>96 kW | Manuální<br>6st. | 2035 kg        | 2702 mm  | 01.01.2016   | 30.09.2016 | 574 900         |   |
| Vybrat 😗          | Renault SCÉNIC 3. gen Energy 1.6 dCi 130k Bose<br>(§ 1845 mm / v 1640 mm / d 4366 mm)    |                                                                          | BOSE                           | MPV<br>5 dv.  | nafta<br>1598 ccm<br>96 kW | Manuální<br>6st. | 2035 kg        | 2702 mm  | 01.01.2016   | 30.09.2016 | 624 900         |   |

V další fázi již pracujete na portálu CebiaNET CebiCat, kde je možné zobrazit detailní ocenění vozu.

|                                                                                                    | CebiCat GT Lite<br>Ocenieri vozidla a výbavy dle VIN a dat z trhu vo                                             | idel                                                                          | Softapp | ODHLÁSIT     |                                                                                                    |
|----------------------------------------------------------------------------------------------------|----------------------------------------------------------------------------------------------------|-------------------------------------------------------------------------------|---------|--------------|----------------------------------------------------------------------------------------------------|
| Ocenění vozidla                                                                                                    |                                                                                                    |                                                                               |         | Nové ocenění | motive cebia                                                                                                    |
| Renault SCÉNIC 3. gen Energy 1.6 d<br>Limited<br>nafta / 1598 ccm / 96 kW<br>manuální převodovka / 6<br>MPV / 5<br>VIN vF1J2038H53890320 Prověřit hist | i 130k Datum 1. registrace * 0 0e 10 2015<br>Najeto km Výchozí cena (v<br>10 10 2019 Obvyklá cena (v<br>Ocenit 0 | bez DPH s DPH<br>• výbavy): 1 475 124 Kč 574 900 Kč<br>• výbavy): 1<br>Tisk 1 |         |              | E Contraction of the second second se |
| rpovinný údaj<br>Technické údaje a výbava Detail ocené<br>Vše rozbalit CVše sbalit<br>Technické data                                                   | м                                                                                                    |                                                                               |         |              |                                                                                                    |
|                                                                                                    |                                                                                                    |                                                                               |         |              |                                                                                                    |
| Andel                                                                                                    | Portinue<br>Portinue                                                                                             |                                                                               |         |              |                                                                                                    |
| INOUGI INC.                                                                                                    |                                                                                                    |                                                                               |         |              |                                                                                                    |
| OID                                                                                                    | AEW 9/ C.AWADY 3                                                                                                 |                                                                               |         |              |                                                                                                    |
| Vid vezida (vizebce)                                                                                                    |                                                                                                    |                                                                               |         |              |                                                                                                    |
| Kód motoru                                                                                                    |                                                                                                    |                                                                               |         |              |                                                                                                    |
| Obiem com/                                                                                                    | 1509/116                                                                                                    |                                                                               |         |              |                                                                                                    |
| Vékon kW                                                                                                    | 06                                                                                                    |                                                                               |         |              |                                                                                                    |
| Karosérie / počet dveří / sedadel                                                                                                    | MPV / 5 / 5                                                                                                    |                                                                               |         |              |                                                                                                    |
| Délka / šířka / výška                                                                                                    | 4366 / 1845 / 1640                                                                                               |                                                                               |         |              |                                                                                                    |
| Rozvor                                                                                                    | 2702                                                                                                    |                                                                               |         |              |                                                                                                    |
| Standardní výbava                                                                                                    |                                                                                                    |                                                                               |         |              | 1                                                                                                    |

Ocenění je možné vytisknout případně uložit do .pdf dokumentu.

| RZ/VIN         | / VF1JZ03BH53690320                        | motive cobia |
|----------------|--------------------------------------------|--------------|
| Značka - model | Renault Scenic Energy 1.6 dCi 130k Limited | CEDIU        |
| Kód APC        | Z999, . EXPERTa ROKVY TEST, , ,            |              |

#### Ocenění ojetého vozidla

| Renault Scenic Energy 1.6 dCi 130k Limited |                   |                       |                          |  |  |  |  |  |  |
|--------------------------------------------|-------------------|-----------------------|--------------------------|--|--|--|--|--|--|
| VIN                                        | VF1JZ03BH53690320 | RZ                    |                          |  |  |  |  |  |  |
| IVA ID                                     | AEM-97C.AMA-DW3   | Druh vozidla          | Osobní                   |  |  |  |  |  |  |
| OID                                        |                   | Karoserie             | MPV                      |  |  |  |  |  |  |
| Číslo ocenění                              | 20127 676         | Počet dveří / sedadel | 5/5                      |  |  |  |  |  |  |
| Datum ocenění                              | 10.10.2019        | Palivo                | nafta                    |  |  |  |  |  |  |
| Datum 1. registrace                        | 06.10.2015        | Objem / výkon motoru  | 1 598 ccm / 96 kW        |  |  |  |  |  |  |
| Najeto km / (statistický průměr)           | - / (109 215)     | Převodovka            | manuální, 6st.           |  |  |  |  |  |  |
| Vyrobeno pro trh                           | nezjištěno        | Pohon                 | pohon jedné nápravy      |  |  |  |  |  |  |
| Individuální dovoz                         | NE                | Rozvor                | 2 702                    |  |  |  |  |  |  |
| Pneumatiky vpředu                          | 205/60 R16 H      | Celková hmotnost      | 2 035 kg                 |  |  |  |  |  |  |
| Pneumatiku vzadu                           | 205/60 R16 H      | Délka / šířka / výška | 4 366 / 1 845 / 1 640 mm |  |  |  |  |  |  |

#### Ocenění

|                                                                  | Cena bez DPH | Cena s DPH |
|------------------------------------------------------------------|--------------|------------|
| Výchozí cena nového vozu                                         | 475 124 Kč   | 574 900 Kč |
| Sleva importéra / výrobce                                        | -57 851 Kč   | -70 000 Kč |
| Výchozí cena doplňkové výbavy nového vozidla                     | 0 Kč         | 0 Kč       |
| Výchozí cena ostatní výbavy nového vozidla                       |              |            |
| Výchozí cena nového vozidla včetně výbavy                        | 417 273 Kč   | 504 900 Kč |
|                                                                  |              |            |
| Obvyklá cena ojetého vozidla                                     | 211 288 Kč   | 255 658 Kč |
| Obvyklá cena doplňkové výbavy ojetého vozidla                    | 0 Kč         | 0 Kč       |
| Obvyklá cena ostatní výbavy ojetého vozidla                      | 0 Kč         | 0 Kč       |
| Kilometrová korekce                                              |              |            |
| Zaokrouhlení                                                     | 35 Kč        | 42 Kč      |
| Obvyklá cena ojetého vozidla včetně kilometrové korekce a výbavy | 211 322 Kč   | 255 700 Kč |

\* položky změněné uživatelem

Ocenění v .pdf dokumentu je možné uložit jako přílohu do karty vozu v Bazaru a kdykoli jej prohlížet či tisknout.

MAY

Vložení přílohy se provádí v kartě vozu přes volbu

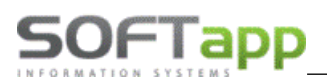

## 2.17 RPZV

Pro Slovensko je v programu implementovaná služba pro odesílání dat do RPZV. **RPZV** (Register prevádzkových záznamov vozidla) je registr shromažďující údaje o vozidlech na Slovensku.

## 2.17.1 Nastavení komunikace

Komunikace se nastavuje v menu Soubory – Konfigurace.

| & Konfigurace                                                                               |                          |
|---------------------------------------------------------------------------------------------|--------------------------|
| Konfigurace programu je pro každé středisko jiná Středisko ojetých vozů : Jazdené vozidlá 🗸 | Tisknout logo            |
| Firma která nám fakturuje ojeté vozy : Čís.řada zálohových faktur: Zálohové nedaňové 🤍      | < custom >               |
| Prefix účetní zakázky : OJ Doplňovat na 10 zn.:                                             |                          |
| Two zakázby seovisu - Cis.rada V faktur:                                                    |                          |
| 🛷 Formulář                                                                                  | 610-00-                  |
| ID Registrované jméno Registrované jméno organizace 🔺                                       |                          |
| O Softapp s.r.o. rpzvtest                                                                   |                          |
|                                                                                             |                          |
|                                                                                             |                          |
|                                                                                             |                          |
|                                                                                             |                          |
|                                                                                             |                          |
|                                                                                             | ✓ Používat RPZV          |
|                                                                                             | <u>N</u> astavení RPZV 😡 |
|                                                                                             | Používat export na web   |
|                                                                                             | Nastavení TipCars 📑      |
|                                                                                             |                          |
| Editovat / Přídat Smazat 🗱 Zpět 🤉                                                           |                          |
| Fakturujeme Vám ojeté vozidlo         Odpočítané zálohy :                                   | Uložit 📊                 |
| 10,00 Centrální úložiště dokumentů :                                                        | Zpět 💫                   |

Služba se aktivuje zaškrtnutím parametru **Používat RPZV**. Základní údaje pro komunikaci jsou již přednastaveny v programu. Je potřeba doplnit tyto údaje:

- Registrované jméno je možné zadat jakékoliv jméno dle uvážení,
- Registrovaný název organizace tento údaj obdržíte od provozovatele služby RPZV, firmy IRIS.

| 🕼 Formulář                                |                 |
|-------------------------------------------|-----------------|
| Adresa pro komunikaci RPZV                |                 |
| https://rpzv.iris.sk/WS_ZAP/RpzvService.s | SVC             |
| Uživatelské jméno:                        | exttmileageUser |
| Heslo:                                    | *****           |
| Uživatelské jméno pro XAML:               | wsSoftApp       |
| Heslo pro XAML:                           | *****           |
| Registrované jméno:                       |                 |
| Registrovaný název organizace:            |                 |
| Test funkčnosti 🕡                         | Uložit 🔒 Zpět 🥥 |

MAY

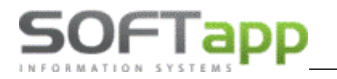

## 2.17.2 Odesílání dat

Modul Bazar odesílá data ve dvou případech. V obou případech program kontroluje, zda je zadán počet km.

1) Výkup vozu - jedná se o možnost ručního odeslání dat přes volbu RPZV v kartě vozu na záložce Technické údaje.

| 🛷 Vozidlo                    |                                     |                                    |                       |                  |
|------------------------------|-------------------------------------|------------------------------------|-----------------------|------------------|
| EČ:                          | Typ: RENA                           | AULT Laguna                        | Dátum prijatia        | 07.11.2014 00:00 |
| Web Technic                  | ké údaje Majiteľ                    | Dopinky a výbava                   | Kalkulácia ceny       | Kupujúci         |
|                              | BVM                                 | RPZV                               | Vozidlo fyzi          | icky prijaté 🗌   |
| Továrenská značka : RE       | ENAULT                              | Stav km Tachometer                 | 201487 Stav zodpovedá | skutočnos 🗸      |
| Č.karosérie (VIN) : RPZ      | V - Test                            |                                    | × <sup>37</sup>       |                  |
| Výr.štítok : Typ :           |                                     |                                    | Ý                     | ~                |
| Model : VIN                  | N :                                 |                                    | Modelový rok:         |                  |
| Stupeň výbavy : Od           | desílán na RPZV stav tachometru : 2 | 201487 km                          | gistrácia :           | 19.02.2008 C     |
| Typ / číslo motoru : Zas     | slane tie isté km v tom istom dni n | a to iste vin od rovnakého úžívate | ľa<br>thback          | ~                |
| Objem/výkon mot.: Err<br>Kol | ror ID : 1<br>introla VIN : Komplet |                                    | Počet dverí :         | 5 🜩              |
| Emisia CO2/spotreba          | ntrola KM : Hodnota je v súlade s   | RPZV                               | /á met.               |                  |
| Palivo :                     |                                     |                                    | Hmotnosť :            | 0 ≑              |
| Typ / číslo prevod. :        |                                     | ОК                                 |                       | ~                |
|                              |                                     |                                    |                       |                  |
|                              |                                     |                                    |                       |                  |
| Přijmeni 153 David 🗸         |                                     |                                    | Uložiť 📊              | Späť 🥥           |

2) Prodej vozu - program odesílá data automaticky po vytvoření faktury, zobrazí se informace o odeslaných údajích.

| RPZV - Test                                                                         | Х |
|-------------------------------------------------------------------------------------|---|
| VIN : SPZ :<br>SPZ :<br>Odesílán na RPZV stav tachometru : 201487 km                |   |
| ок                                                                                  |   |
| ID : 42285871<br>Kontrola VIN : Komplet<br>Kontrola KM : Hodnota je v súlade s RPZV |   |
| ОК                                                                                  |   |

# 2.18 Práce se zákazníkem

## 2.18.1Nový zákazník

Obě metody pracují se stejným číselníkem. Postup vytvoření nového obchodního partnera je následující.

- 1) V číselníku se pomocí tlačítka Přidat zobrazí formulář pro nového zákazníka.
- 2) V novém formuláři se určí, zda je zákazník soukromá osoba nebo firma.
- 3) V první řadě je zapotřebí vyplnit kód (soukromá osoba) nebo IČO (firma). Toto číslo se stane identifikačním kódem zákazníka. U soukromé osoba lze dvojklikem myši kód vygenerovat, u firem doporučujeme zadat kód stejný jako je IČO firmy.

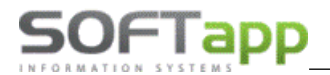

4) Když se vyplní IČO (bez mezer) a stiskne se tlačítko ARES (podmínkou je připojení k internetu a správné IČO), tak se vyplní jméno firmy a její adresa. U soukromé osoby se musí jméno a adresa vyplnit ručně do příslušných kolonek.

| 🛷 Není dle GDP                                                                                       | R                                                                        |                                                                                                    |                                  |                                                       |          |                                                                   | - • ×               |
|----------------------------------------------------------------------------------------------------|--------------------------------------------------------------------------|----------------------------------------------------------------------------------------------------|----------------------------------|-------------------------------------------------------|----------|-------------------------------------------------------------------|---------------------|
| Karta                                                                                                | zákaznika                                                                | Další údaje                                                                                                    | Historie změn                    | Kontaktní h                                           | istorie  | Info                                                              | Přílohy             |
| Základní úda                                                                                         | je                                                                       |                                                                                                    |                                  | Hlavní kontaktní údaje                                |          | Souhlas s poskytová                                               | ním osobních údajů  |
| RČ<br>Osloveni<br>Titul<br>Přijmeni<br>Ulice a č. p.<br>PSČ / město<br>Stát / kraj<br>Osloveni (5.pá | Novák<br>Koutv<br>757 01 Nai<br>CZ <ni<br>Ověřít na www<br/>d) J</ni<br> | Kód        00005217           Jméno         Jan           1419           lašské Mezíříčí           ezařazeno>           Jméno           jméno | Soukromá osoba                   | Telefon<br>Mobil<br>Fax<br>Email Zadaný v<br>Poznámka |          | Zákaznik souhlasí<br>Datum změny souhlasu<br>Souhlas selektronici | Neni dle GDPR       |
| Přijmení                                                                                             | Jméno                                                                    | Telefon Mobil                                                                                                    | E-Mail                           |                                                       | Poznámka |                                                                   | Modul 🔺             |
| Novák                                                                                                | Jan                                                                      |                                                                                                    |                                  |                                                       |          |                                                                   | Hlavní kontaktní úc |
| <                                                                                                    | Smazat                                                                   | t Kopie                                                                                                    | Zobrazit kontaktní údaje ze všec | h modulů                                              |          | Uložit                                                            | > Zpět              |

- 5) Dále je zapotřebí vyplnit kontaktní údaje zákazníka a u firmy i odpovědná osoba, která za firmu jedná.
  - Pokud se pole s kontaktními údaji rozsvítí červeně, je v zadané hodnotě něco špatně.
  - Pokud se objeví žlutá tabulka ve spodní části, modul zjistil duplicitu s jiným zákazníkem a ten je zobrazen ve žluté tabulce.
- 6) Pokud má zákazník více kontaktních osob, přidání je možné přes tlačítko **Přidat** v levém dolním rohu formuláře. Po stisknutí tlačítka se aktivuje volný řádek, který může uživatel vyplnit.

| Kontakty |       |                |                |                                            |
|----------|-------|----------------|----------------|--------------------------------------------|
| Přijmení | Jméno | Telefon        | Mobil          | E-Mail                                     |
| Novák    | Jan   | +420 571456987 | +420 605882552 | test@email.cz                              |
| Nováková | Eva   |                |                | eva@email.cz                               |
|          |       |                |                |                                            |
|          |       |                |                |                                            |
|          |       |                |                |                                            |
|          |       |                |                |                                            |
|          |       |                |                |                                            |
|          |       |                |                |                                            |
|          |       |                |                |                                            |
|          |       |                |                |                                            |
|          |       |                |                |                                            |
| <        |       |                |                |                                            |
| Přidat   | Sm    | azat           |                | ] Zobrazit kontaktní údaje ze všech modulů |

7) Pokud je vše v pořádku, lze kartu zákazníka uložit. Při prvním uložení se po stisknutí tlačítka uložit zobrazí formulář pro podepsání, zda zákazník souhlasí nebo nesouhlasí se zpracováním osobních údajů a s oslovením.

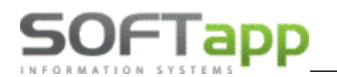

| 🔀 GDPR - značk  | a < OSTATNÍ >                     |             |             | 23             |
|-----------------|-----------------------------------|-------------|-------------|----------------|
| Subjekt údajů : | Novák Jan                         |             |             |                |
|                 | Kouty 1419                        |             |             |                |
|                 | Valašské Mezíříčí                 |             |             |                |
| Kód / RČ :      | 00005217                          | Datum změn  | y souhlasu  |                |
|                 | Opakovaný tisk pro značku         | < ostatní > | ~           | Opakovaný tisk |
| V               | Souhlasim s oslovováním pomocí EM | IAILU       | hotline@sof | tapp.cz        |
| *               | Souhlasím s oslovováním pomocí TE | LEFONU      | +420 776634 | 4314           |
| V               | Souhlasim s oslovováním pomocí SN | IS          | +420 776634 | 4314           |
|                 | Souhlasim s oslovováním pomocí DO | PISU        |             |                |
| Dokument pro zi | načku < ostatní > 🗸 🗸             |             |             | E-Podpis 🔯     |
| Informace Člá   | nek 13 🗸 Ti                       | sk 🖨        |             | Zpět ⊃         |

- V tomto formuláři uživatel zaklikne křížek (nesouhlasí) nebo fajfku (souhlasí) a formulář uloží.
   Popřípadě pomocí tlačítka *Zpět* uživatel nezvolí ani jednu hodnotu.
- Souhlas je vhodné vytisknout a nechat podepsat zákazníkem. Nebo je možné využít aplikace e-podpis a souhlas podepsat elektronicky.

## 2.18.2Editace zákazníka

Editace zákazníka je ve stejném číselníku možná po jeho označení přes tlačítko Editovat.

Vyhledání obchodního partnera je možné pomocí filtru ve spodní části formuláře. Přes pravý klik na filtrovací pole u zákazníka lze určovat, jaká data se filtrují. Jsou to název, adresa, kód, město a IČO. V závorce u pole vyhledávání je pak označeno pole, ve kterém uživatel data vyhledává. Do filtru lze zadat i jen kousek vyhledávaných dat. U filtru platí průběžné vyhledávání dat.

| Editovat 🥖 Přidat Ná | zvu       |
|----------------------|-----------|
| Kó                   | resy      |
|                      | du<br>sta |

MAY ssheet

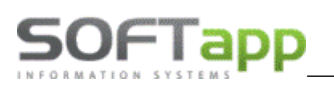

# 3 Nastavení programu

Nastavení programu je možné spustit v horním menu ve volbě *Soubory - Konfigurace*. V tomto nastavení programu se určuje, zda program povolí či zakáže některé operace, které mohou ulehčit práci či zvýšit úroveň kontroly při pořizování nových dat.

| 🛷 Konfigurace                                            |                                                       | - • •                  |
|----------------------------------------------------------|-------------------------------------------------------|------------------------|
| Konfigurace programu je pro každé středisko jiná         | Středisko ojetých vozů : <a> &lt; neuvedeno &gt; </a> | Tisknout logo          |
| Firma která nám fakturuje ojeté vozy :                   | Čís.řada zálohových faktur:                           |                        |
| Prefix účetní zakázky : Doplňovat na 10 zn.:             | Čís.řada vydaných faktur:                             |                        |
| Typ zakázky servisu :                                    | Cis.řada V faktur:                                    |                        |
| Uzavírat zakázku při prodeji vozu :                      |                                                       |                        |
|                                                          | Pouzivat různe texty pro různe zp. vykupu :           |                        |
| Sklad vozů vybírat dle nastavení modulu SKLAD :          | Kód textu na konci vyúčt. komise :                    |                        |
| Druh mat, načítat z číselníku předkontací :              | Kód textu na konci zálohové faktury :                 |                        |
| Druh mat.značkových vozů pro sklad dle verze vozu :      | Do úvodního textu faktury přenášet výbavu vozu :      |                        |
| Druh mat.na skladě :                                     | Vyžadovat zadání distribučního kanálu při prodeji : 🔽 |                        |
| Číslo materiálu : + rok + interní číslo                  | Profese prodejce ojetých vozů :                       |                        |
| Sazba DPH : 21,00 %                                      | Náležitosti na úřadech vyřizuje                       |                        |
| Neumožnit příjem na sklad bez dodavatelské faktury       | Vyúčtování záloh Provádět s DPH 🗸                     |                        |
| Neumožnit vystavení faktury bez příjmu na sklad          | Cebia-AutoTracer                                      | Nastavení RPZV         |
| Výpočet dní vozu na bazaru dle: Data přijetí do bazaru 🖂 | Přihlašovací jméno:                                   | Používat export na web |
|                                                          |                                                       | Nastavení TipCars 📝    |
| Tisknout na sestavách značku :                           | Evidovat u vozidel SGS prohlídky<br>Zapsáno v(e):     |                        |
| Text na fakturu                                          | Text na fakturu pro odečténé zálohy                   |                        |
| Fakturujeme Vám ojeté vozidlo                            | Odečtené zálohy :                                     | <u>U</u> ložit         |
| 0,00 Centrální úložiště dokumentů :                      |                                                       | Zpět ⊋                 |

- Konfigurace programu na střediska je pro každé středisko jiná nejdříve se nastaví, zda se používá konfigurace na jednotlivá střediska, či nikoli. Nastavení konfigurace na střediska má význam u větších firem, které mají pobočky, více skladů, atd. Pokud je nastaveno, že se nepoužívá konfigurace na střediska, platí jedno nastavení pro všechny uživatele, bez ohledu na středisko, do kterého patří. V opačném případě je potřeba nastavit program jednotlivě pro všechna střediska, jejichž členové mohou s programem pracovat (mají nastaveno středisko v modulu Klient v menu *Správce Soubory Uživatelé Editace uživatele*). V této variantě je potřeba nejdříve vybrat vpravo nahoře *Středisko ojetých vozů*, provést všechna nastavení a uložit změny. Tento postup je nutné opakovat pro všechna střediska ojetých vozů.
- Firma, která nám fakturuje ojeté vozy výběr dodavatele z číselníku obchodních partnerů.
- Prefix účetní zakázky jedná se o max. tříznakové označení zakázky. S tímto označením vzniká účetní zakázka.
- **Typ zakázky servisu** typ zakázky, který se použije pro vytvoření zakázky do modulu Autoservis (pokud se zakázka vytváří), výběr z rozbalovacího menu z číselníku typů zakázek společného s Autoservisem.

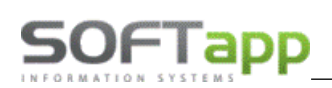

- Uzavírat zakázku při prodeji vozu zda se uzavře zakázka v Autoservise při prodeji ojetého vozu (při vystavení konečné faktury za vozidlo). Pokud na zakázce v Autoservise není pořízena práce ani materiál, dojde k uzavření zakázky při prodeji vozu, jinak se zakázka musí uzavřít a vyfakturovat v modulu Autoservis.
- **Do vydané faktury přenášet** na výběr je účetní nebo servisní zakázka.
- Sklad vozů vybírat dle nastavení modulu Sklad sklad ojetých vozů je nastaven v číselníku skladů v modulu Sklad (zatržením položky ROV). Lze tedy nastavit používání více skladů a v tomto případě program před příjmem na sklad umožní výběr skladu.
- **Sklad ojetých vozů** sklad, se kterým se pracuje při příjmu a výdeji. Výběr z číselníku skladů pomocí rozbalovacího menu.
- Druh materiálu načítat z číselníku předkontací pokud je zatrženo, bere se druh materiálu (D3) značkových vozů z číselníku předkontací, který se vyplní ve volbě Soubory Předkontace. První dvě části druhu materiálu (D1 a D2) se načítají z řádku Druh materiálu na skladě.
- Druh materiálu značkových vozů pro sklad dle verze vozu pokud je zatrženo, bere se druh materiálu značkových vozů podle verze vozu z číselníku verzí v Autoservise (možno zvolit pouze pokud číselník verzí obsahuje druh materiálu). Pro neznačkové vozy je druh materiálu zadán v dalším parametru.
- Druh materiálu na skladě druh materiálu, který se má použít pro založení skladové karty.
   Pokud je zatržena předchozí volba, zadává se do tohoto parametru druh materiálu neznačkových vozů.
- Číslo materiálu libovolné označení, které se použije pro zakládání skladových karet vozidel. Číslo karty (materiálu) se tak složí z tohoto označení, posledních dvou číslic roku a interního čísla vozidla (číslo materiálu lze najít na sestavě *Evidenční karta vozidla*).
- Sazba DPH nastavení procenta sazby DPH pro fakturaci.
- **Druh pohybu pro příjem a výdej** pokud není zvoleno v Klientu v Nastavení programu *Používat číselník předkontací ve Skladu,* je potřeba zadat druh pohybu pro příjem a výdej (vazba na číselník pohybů z modulu Sklad).
- Neumožnit příjem na sklad bez dodavatelské faktury pokud není uvedena v kartě vozidla dodavatelská faktura za vozidlo, systém neumožní přijmout vozidlo na sklad.
- Výpočet dní vozu na bazaru určuje, od jakého data se má počítat, jak dlouho je vůz na bazaru.
- **Tisknout na sestavách značku** zatržením a vyplněním značky se bude v záhlaví sestav ke značkovému vozu tisknout název značky (např. Peugeot Ojeté vozy).
- **Program se používá samostatně (bez modulu Autoservis)** tato volba vypíná komunikaci s modulem Autoservis. Ruší možnost založení zakázky do servisu.
- **Text na fakturu** tato volba umožňuje zadat text, který se objeví v prvním řádku v položkách faktury, např. Fakturujeme Vám ojetý vůz.
- **Centrální úložiště dokumentů** jestli uživatel vytváří sestavu pomoci MS Excel, originál těchto sestav se ukládá do nastaveného adresáře.
- Středisko ojetých vozů nastavení střediska ojetých vozů.
- Číselná řada zálohových faktur do které řady se mají zakládat zálohové faktury z tohoto modulu. Do výběru se dostanou číselné řady z agendy Odběratelské nedaňové zálohy v modulu Klient.
- Číselná řada vydaných faktur do které řady se mají zakládat vydané faktury (konečné a za zprostředkování) z tohoto modulu. Do výběru se dostanou číselné řady z agendy Odběratelé v modulu Klient.
- Číselná řada V faktur do které řady se mají zakládat vypořádání záloh z tohoto modulu. Do výběru se dostanou číselné řady z agendy Odběratelé v modulu Klient.

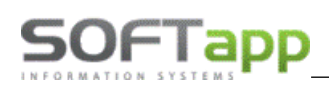

- **Pokladna** do které pokladny se zapisují doklady z tohoto modulu. Do výběru se dostanou číselné řady z agendy Pokladna v modulu Klient.
- Používat různé texty pro různé způsoby výkupu po odkliknutí se rozšíří nastavení textů na konci faktury.
- Kód textu na konci faktury kód z číselníku textů. Tento text se použije pro vytištění ve spodní části faktury. Po stisku klávesy F2 (nebo pravé tlačítko myši) se zobrazí číselník textů, ze kterého je možné vybírat popř. přidávat a editovat volitelné texty. Standardně je v číselníku doplněný text s kódem B\_FAKTURA, který se doporučuje použít pro tuto volbu.
- Kód textu na konci vyúčtování komisního prodeje kód z číselníku textů. Tento text se použije pro vytištění ve spodní části vyúčtování komisního prodeje. Po stisku klávesy F2 (nebo pravé tlačítko myši) se zobrazí číselník textů, ze kterého je možné vybírat popř. přidávat a editovat volitelné texty. Standardně je v číselníku doplněný text s kódem B\_VYUCT, který se doporučuje použít pro tuto volbu.
- Kód textu na konci zálohové faktury kód z číselníku textů. Tento text se použije pro vytištění ve spodní části zálohové faktury. Po stisku klávesy F2 (nebo pravé tlačítko myši) se zobrazí číselník textů, ze kterého je možné vybírat popř. přidávat a editovat volitelné texty. Tento text není v číselníku předem nastavený.
- **Do úvodního textu přenášet výbavu vozu** po nastavení se do faktur do úvodních textů mimo parametrů vozidla bude doplňovat i výbava vozidla.
- **Vyžadovat zadání distribučního kanálu při prodeji** tato volba nedovolí uložit konečnou fakturu bez zadání typu distribučního kanálu. Typ se vybírá ze seznamu (např. autobazar, fyzická osoba, právnická osoba, atd.). Dle distribučního kanálu je členěna sestava **Výkaz nákupu a prodeje**.
- **Profese prodejce ojetých vozů** je-li zadána, jsou do výběru prodejce u příjmu a editace vozu zahrnuti pouze zaměstnanci dané profese. Profese se nabízí z číselníku profesí v modulu Autoservis.
- Náležitosti na úřadech vyřizuje zaškrtnutím volby můžete doplnit osobu, která vyřizuje veškeré náležitosti na úřadech. Po stisku klávesy F2 nebo pravého tlačítka myši se zobrazí číselník obchodních partnerů, ze kterého je možné vybrat (popř. přidat a editovat). Po výběru se nastaví kód osoby nebo firmy, jejíž jméno a adresa se tisknou jako zmocněný na sestavách *Plná moc pro přihlášení a odhlášení motorového vozidla*.
- Vyúčtování záloh provádět s nebo bez DPH toto nastavení ovlivní chování programu při vystavování zálohových faktur.
- Cebia-AutoTracer přihlašovací údaje pro Cebii.
- Evidovat u vozidel SGS prohlídky evidence prohlídek SGS pro značku KIA.
- **Text na fakturu pro odečtené zálohy** nastavení textu, který se vypisuje na konečné faktuře, pokud jsou odečteny nějaké zálohy (standardně je nastaveno *Odečtené zálohy:*).
- **Tisknout logo** na všech dokladech se bude tisknout nastavené logo, které je možné vybrat pomocí rozbalovacího menu.
- Používat exporty na web (TipCars) parametr zpřístupní možnost exportu údajů vozidla na web. Pro

Nastavení TipCars 🛛 😳

využití propojení musí být nastavené další údaje, které lze vyvolat přes tlačítko

• **Používat RPZV** – volba je aktivní pouze na slovenské databázi.

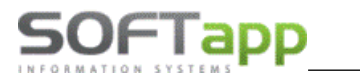

# 3.1 Uživatelské nastavení

Uživatelské nastavení programu je možné spustit v horním menu ve volbě *Soubory* - *Uživatelské nastavení*. Toto nastavení slouží pro upřesnění nastavení programu, které může mít každý uživatel jiné.

| 🛷 Uživatelské nastavení         |                     | ٢. |
|---------------------------------|---------------------|----|
| Tisknout položky r              | na vydané faktuře 🗹 |    |
| Tisknout daňovou rekapitulaci r | na vydané faktuře 🔽 |    |
| Cesta pro ukládání souborů XLS  |                     |    |
| C: KLIENT (AUTO SERVIS)         |                     |    |
| Nastavení barev úv              | odní obrazovky      |    |
| Protiúčet                       | Komise              |    |
| Výkup                           | Nákup s DPH         |    |
| Komise s DPH                    | Komise Leasing      |    |
|                                 | Rezervovaný vůz     |    |
| Nastavení barevného schématu    | : Standardní 🗸      |    |
| Obnovovací frekvence úvodní ob  | orazovky : 0 🌻 min  |    |
| Uložit 📄                        | Zpět 💫              |    |

- Tisknout položky na vydané faktuře pokud zadáte tisk položek, budou na faktuře následující položky.
  - Ojetý vůz a jeho cena
  - Základ daně a sazba DPH v % protože základ daně pro výpočet DPH se počítá pouze z marže, jde pak z tohoto řádku velmi jednoduše odvodit marži prodejce, což ne vždy bývá žádoucí.
- Tisknout daňovou rekapitulaci na vydané faktuře zda se má tisknout daňová rekapitulace (základ daně a daň) na vydané faktury. Jestliže nepožadujete tisk položek faktury ani daňovou rekapitulaci, bude na faktuře pouze text o vozidle a jeho příslušenství a celková částka k úhradě.
- Cesta pro ukládání souborů XLS nastavení cesty ke složce, kam se mají ukládat soubory XLS (kalkulace ceny, záznam o technickém stavu, objednávka dodání vozu). Program při požadavku na tuto sestavu vytvoří kopii vzorové tabulky do nastavené složky, kterou následně naplní daty o vybraném vozidle. Název tabulky se skládá z SPZ vozidla a názvu tabulky (např. ABC 11-11\_kalkulace.XLS). Složku lze vybrat kliknutím na tlačítko označené třemi tečkami.
- Nastavení barev úvodní obrazovky zde můžete nastavit barevné rozlišení způsobu výkupu Protiúčet, Výkup, Komise, Nákup s DPH a Komise Leasing, které bude viditelné na úvodní obrazovce na řádku k danému vozidlu.
- Nastavení barevného schématu nastavení se týká zobrazení barev řádků na hlavní obrazovce. Na výběr je standardní nebo zebra.
- Obnovovací frekvence úvodní obrazovky zde nastavujeme časovou prodlevu mezi jednotlivými aktualizacemi obrazovky po jakékoli změně údajů.

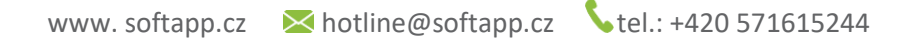

Not spile and

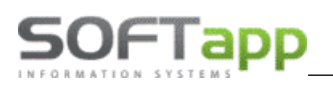

# 3.2 Přístupová práva

Nastavení přístupových práv je možné spustit v horním menu přes volbu *Soubory - Přístupová práva*. V této části se povolují uživatelům pomocí zatržítek přístupy do jednotlivých voleb programu i celkový přístup do Autobazaru.

Uživatel, pro kterého se budou přístupová práva nastavovat, se vybere v horní části z rozbalovacího menu. Následně se u uživatele nastaví práva pomocí zatržení.

| 🛷 Přístupová práva 🗖                      |     |
|-------------------------------------------|-----|
| Uživatel SA                               | ~   |
| Přístup do programu :                     |     |
| Pořízení vozidla :                        |     |
| Editace vozidla :                         |     |
| Zrušení záznamu :                         |     |
| Změna ID záznamu :                        |     |
| Zobrazovat / editovat kódy :              |     |
| Zobrazovat / editovat nákupní cenu :      |     |
| Náklady a výnosy pouze výběrem z číselník | :u: |
| Příjem na sklad :                         |     |
| Výdej ze skladu :                         |     |
| Konfigurace :                             |     |
| Rušení dokladů :                          |     |
| Doplňující údaje k vozu :                 |     |
| Ruchi oprava odkazů :                     |     |
| Uložit C                                  | 2   |